Uživatelská příručka Uživatelská příručka Uživatelská příručka

# HLUK+

Výpočet hluku ve venkovním prostředí

verze 7.5

Miloš Liberko Jaroslav Polášek Emil Vlasák

#### Autoři programu

RNDr. Miloš Liberko - Metodika pro výpočet hluku z dopravy, analýza, dokumentace Mgr. Jaroslav Polášek - Analýza, algoritmy, rozhraní Win32, dokumentace Ing. Emil Vlasák - Rozhraní Win32, 3D modul, formulář clony, mapový podklad, dokumentace

Příručka popisuje program Hluk+ ve verzi 7.68 profi - květen 2007

# Obsah

| 1. | Úvod  |                                            | 8  |
|----|-------|--------------------------------------------|----|
|    | 1.1   | Základní informace                         |    |
|    | 1.2   | Přešli jsme pod Windows                    |    |
|    | 1.3   | Varianty programu Hluk+ a jejich omezení   | 9  |
| 2. | Zákla | ady ovládání programu                      | 11 |
|    | 2.1   | Přehled kapitoly                           |    |
|    | 2.2   | Menu systém                                |    |
|    | 2.3   | Klávesové zkratky a jiné urychlovací prvky |    |
|    | 2.4   | Ovládání dialogových boxů                  |    |
|    | 2.5   | Ovládání tabulek                           | 14 |
|    | 2.6   | Překreslení obrazovky                      |    |
|    | 2.7   | Zadávání a výběr objektů                   |    |
|    | 2.8   | Nápověda                                   |    |
|    | 2.9   | Rychlý průvodce pracovním postupem         |    |
| 3. | Zákla | adní pojmy a funkce                        |    |
|    | 3.1   | Přehled kapitoly                           |    |
|    | 3.2   | Zadání a soubory                           |    |
|    | 3.3   | Manažer zadání                             |    |
|    | 3.4   | Uložení zadání                             |    |
|    | 3.5   | Soubory DXF a JXF                          |    |
|    | 3.6   | Ovládání zobrazení                         |    |
|    | 3.7   | Výřezy                                     |    |
|    | 3.8   | Tabulka výřezů                             |    |
|    | 3.9   | Řez situací a otočený půdorys              |    |
|    | 3.10  | Překreslování vrstev obrazovky             |    |
|    | 3.11  | Režim 4 oken                               |    |
|    | 3.12  | Průhlednost                                |    |
|    | 3.13  | Stavový panel                              |    |
|    | 3.14  | Standardní zadávání a výběr objektů        |    |
|    | 3.15  | Zadávání situace                           |    |
|    | 3.16  | Editace, posuny, rotace a rušení objektů   |    |
|    | 3.17  | Spřažená komunikace                        |    |
|    | 3.18  | Měření vzdálenosti                         |    |
|    | 3.19  | Výpočty a jejich znázornění                |    |
|    | 3.20  | Zpětné přepočty                            |    |
|    | 3.21  | Výstupy na tiskárnu nebo do souboru        |    |

| 7. | Tabı         | ılky                                               | 77 |
|----|--------------|----------------------------------------------------|----|
|    | 6.9          | Decibelova pasma                                   | 75 |
|    | 6.8          | Algoritmus výpočtu izoton a trojúhelníkové pokrytí |    |
|    | 6.7          | Kozdilové izotony                                  |    |
|    | 6.6          | Izotony kotovani a dalši tunkce                    |    |
|    | 6.5          | Zobrazení izofon                                   |    |
|    | 6.4          | Volby zobrazení izofon                             |    |
|    | 6.3          | Výpočet izofon                                     |    |
|    | 6.2          | Základní informace o izofonách                     | 71 |
|    | 6.1          | Přehled kapitoly                                   | 71 |
| 6. | Izofo        | ony a pásma                                        | 71 |
|    | 5.11         | Hlukova kalkulacka                                 |    |
|    | 5.10         | Prepocet prumyslovych zdroju                       |    |
|    | 5.9          | Zpetny prepocet intenzity dopravy                  |    |
|    | 5.8          | Body mereni                                        |    |
|    | 5.7          | Tabulka bodů expozice                              |    |
|    | 5.6          | Body expozice                                      |    |
|    | 5.5          | Imisní diagram                                     |    |
|    | 5.4          | Detailní tabulka příspěvků                         |    |
|    | 5.3          | Tabulka bodů výpočtu                               |    |
|    | 5.2          | Body výpočtu                                       |    |
|    | 5.1          | Přehled kapitoly                                   |    |
| 5. | Body         | a výpočty                                          |    |
| -  | 4.10         | Prumyslove zaroje po irekvencich                   |    |
|    | 4.9<br>1 1 0 | Prumyslove zaroje                                  |    |
|    | 4.ð          | Precisiovani objektu                               |    |
|    | 4./<br>1 0   |                                                    |    |
|    | 4.0          | I eren                                             |    |
|    | 4.5          | Zelen                                              |    |
|    | 4.4          | Obecny a pravouhly dum                             |    |
|    | 4.3          | Nasep a zařez                                      |    |
|    | 4.2          | Parkoviště                                         |    |
|    | 4.1          | Komunikace                                         |    |
| 4. | Obje         | kty a jejich zadávání                              |    |
|    | 3.23         | Okno muk+ v kontextu windows                       |    |
|    | 5.24<br>2.25 | I abelarni preniedy                                |    |
|    | 5.23         | Nastavení parametru a voleb a jejich ukladaní      |    |
|    | 3.22<br>2.22 | Nastavaní paramatrů a volah a jojich ukládání      |    |
|    | 3 22         | Měřítko                                            | 40 |

|     | 7.1  | Obecné vlastnosti tabulek         | 77    |
|-----|------|-----------------------------------|-------|
|     | 7.2  | Přehled kapitoly                  | 77    |
|     | 7.3  | Tabulka objektů                   | 77    |
|     | 7.4  | Tabulka komunikací                | 79    |
|     | 7.5  | Tabulka náspů/zářezů              | 79    |
|     | 7.6  | Tabulka clon                      | 80    |
|     | 7.7  | Tabulka průmyslových zdrojů       | 80    |
|     | 7.8  | Export do Excelu                  | 81    |
|     | 7.9  | Export do Wordu                   | 82    |
| 8.  | Výst | upy                               | 83    |
|     | 8.1  | Přehled kapitoly                  | 83    |
|     | 8.2  | Výstupy na tiskárnu               | 83    |
|     | 8.3  | Náhled tisku                      | 84    |
|     | 8.4  | Výstupy do souboru a clipboardu   | 84    |
| 9.  | Uklá | dání voleb programu               | 87    |
|     | 9.1  | Superkonfigurace INI              | 87    |
|     | 9.2  | Soubory CFG                       | 87    |
|     | 9.3  | Zadání                            | 88    |
| 10. | Nast | avení voleb programu              | 89    |
|     | 10.1 | Koncepce zadávání voleb           | 89    |
|     | 10.2 | Přehled voleb                     | 89    |
|     | 10.3 | Parametry zadání                  | 90    |
|     | 10.4 | Obecné volby                      | 93    |
|     | 10.5 | Zobrazení                         | 96    |
|     | 10.6 | Palety                            | 99    |
|     | 10.7 | Zobrazení 3D                      | 101   |
|     | 10.8 | Nastavení řezu situací            | 102   |
|     | 10.9 | Nastavení tisku                   | 104   |
|     | 10.1 | 0 Parametry pro průmyslové zdroje | 107   |
|     | 10.1 | 1 Volby pro izofony a pásma       | 110   |
|     | 10.1 | 2 Volby DXF                       | 116   |
|     | 10.1 | 3 Volby Různé                     | 118   |
| 11. | Mod  | ul průmyslových zdrojů PRUM       | . 120 |
|     | 11.1 | Přehled kapitoly                  | 120   |
|     | 11.2 | Základní informace                | 120   |
|     | 11.3 | Databáze průmyslových zdrojů      | 123   |
|     | 11.4 | Spolupráce s Excelem              | 125   |
|     | 11.5 | Imisní spekturm                   | 126   |

| 12. | . Návrh protihlukové clony                     | 129 |
|-----|------------------------------------------------|-----|
|     | 12.1 Přehled kapitoly                          |     |
|     | 12.2 Objekt clony                              |     |
|     | 12.3 Zadání clony                              |     |
|     | 12.4 Tabulka clon                              | 131 |
|     | 12.5 Postup optimalizace protihlukové clony    | 131 |
|     | 12.6 Optimalizační formulář clony              |     |
|     | 12.7 Historie clony                            |     |
|     | 12.8 Další funkce související se clonou        |     |
| 13. | . Soubory DXF, JXF a SHP                       | 136 |
|     | 13.1 Přehled kapitoly                          |     |
|     | 13.2 Načtení souboru DXF                       |     |
|     | 13.3 Tabulka vrstev DXF                        |     |
|     | 13.4 Export DXF                                |     |
|     | 13.5 Soubory JXF                               |     |
|     | 13.6 Volby DXF                                 |     |
|     | 13.7 DXF Různé                                 | 139 |
|     | 13.8 SHP soubory                               |     |
| 14. | . Mapový podklad                               | 141 |
|     | 14.1 Přehled kapitoly                          | 141 |
|     | 14.2 Příprava mapového podkladu k použití      | 141 |
|     | 14.3 Poznámky k přípravě mapového podkladu     | 142 |
|     | 14.4 Použití mapového podkladu                 | 144 |
| 15. | . Prostorový pohled                            | 146 |
|     | 15.1 Úvod a přehled kapitoly                   | 146 |
|     | 15.2 Přepínání mezi půdorysem a 3D             | 147 |
|     | 15.3 Ovládání prostorového pohledu             |     |
|     | 15.4 Stavový panel v prostorovém pohledu       | 149 |
|     | 15.5 Izofony a pásma v prostorovém pohledu     | 151 |
|     | 15.6 Fasády v prostorovém pohledu              |     |
|     | 15.7 Další funkce v prostorovém pohledu        | 153 |
|     | 15.8 Technická informace o prostorovém pohledu |     |
| 16. | . Novela metodiky 2004                         | 155 |
|     | 16.1 Novela metodiky 2004 a vědomí souvislostí |     |
|     | 16.2 Přehled nejdůležitějších změn v programu  |     |
| 17. | . Přílohy a dodatky                            |     |
| -   | 17.1. Přehled klávesových zkratek              | 158 |

| 17.2 Přehled funkcí myši                   |  |
|--------------------------------------------|--|
| 17.3 Klávesové zkratky ve formuláři clony  |  |
| 17.4 Přehled ovládání 3D                   |  |
| 17.5 Instalace programu Hluk+              |  |
| 17.6 Systémové vazby a kopírování programu |  |
| 17.7 Odinstalace programu Hluk+            |  |

# 1. Úvod

## 1.1 Základní informace

#### Program Hluk+ umožňuje

- o grafické zadání a znázornění hlukové situace s podporou podkladové mapy
- o hlukové výpočty s různými nastavenými parametry
- o grafické znázornění výsledků, například ve formě sítě izofon a pásem
- výstup výsledků do souborů různých formátů, a to přes clipboard, přímo na tiskárnu a také přímým vstupem do Wordu a Excelu
- speciální funkce jako je spolupráce s formátem DXF a SHP, 3D prohlížení nebo návrh protihlukové clony

#### Kam dál?

Pro rychlé seznámení s koncepcí a použitím programu Hluk+ doporučujeme přednostně přečíst tyto kapitoly

- Přešli jsme pod Windows str. 8.
- Základy ovládání programu str. 11.
- Rychlý průvodce pracovním postupem str. 17

## 1.2 Přešli jsme pod Windows

Po několika předběžných beta verzích, testovaných také některými dlouhodobými uživateli Hluk+, jsme koncem roku 2005 definitivně přešli verzí 7.00 k plnohodnotné Windowsovské verzi

Zkušenějším uživatelům představujeme v kostce novinky a výhody, které Windowsová verze přináší.

#### Standardní prostředí

Zvýšili jsme ergonomické kvality práce ve standardním prostředí Windows. V některých případech (obsluha dialogových boxů) jsme ovšem ponechali starší mírně nesystémovou koncepci, na kterou jsou uživatelé zvyklí.

Používá se mnoho nových funkcí jako např. centrování pohledu na dvojklik, opakování posledních deseti funkcí, opakování posledních deseti zadávacích funkcí (str. 159). Nový help je vytvořen v souladu se standardem Windows (str. 15).

#### Grafika, bitmapy, tisky

Je podporována jakákoli grafická karta, řádně nainstalovaná v systému Windows. To umožňuje dosáhnout vysokých rozlišení a barevných hloubek jak na displeji, tak při generování výstupů například ve formě grafických souborů (více na str. 84).

3D hardwarová akcelerace moderních grafických karet umožnila s výborným výkonem přidat do programu Hluk+ také prohlížení situace ve 3D pohledu (více na str. 147).

Odstíny barev jsou jemně nastavitelné zvlášť pro půdorysné zobrazení a zvlášť pro tisk (str. 99).

Podobná je situace také s tisky, kdy je možné použít jakoukoli korektně nainstalovanou tiskárnu ve Windows a v programu Hluk+ se detaily již nezabývat (více na str. 83).

#### Alternativní výstupy z programu

K výstupům výsledků z programu Hluk+ lze nyní využít i další moderní metody spojené s Windows.

Grafiku je možné přenášet do jiných aplikací přes mechanismus clipboardu (str. 38).

Přímo do Excelu se tabulky přenášejí pomocí COM technologie (str. 81).

Pomocí HTML formátu clipboardu lze přenést zformátované tabulky přímo do Wordu a do dalších aplikací (str. 82).

#### Podpora zadávání situací

K dřívější možnosti použití DXF souborů (str. 22) přibyly dvě metody, ulehčující zadávání hlukové situace.

Menší náčrtky z jakéhokoli formátu, zobrazitelného na obrazovce, je možné obkreslit pomocí nové funkce Průhlednost (str. 30).

Naprosto zásadní novinkou je ovšem pokladová bitmapa (str. 141), umožňující trvalé a precizní umístění mapy do zadávané situace. Reálná velikost naskenované mapy může být nyní až stovky megabajtů. Odpovídající systémové prostředky nebylo totiž možné pod DOSem získat.

Značné úsilí jsme také věnovali tomu, aby zadávací funkce "přežily" různé záležitosti spojené s multitaskingem Windows – konkrétně překrytí a změnu velikosti oken.

#### Výpočty

Výpočty se ve 32-bitovém prostředí příjemně urychlily. Z toho důvodu bylo možné zvýšit počty objektů a dalších entit (str. 9) a zavést aparát pro automatizovaný návrh protihlukové clony podél komunikace (str. 129).

#### Různé

Je zabudována Novela metodiky výpočtu hluku silniční dopravy 2004 (str. 155).

Je umožněno načítání SHP souborů.

Přibyly zcela nové internetové funkce, především update z internetu (str. 162).

## **1.3 Varianty programu Hluk+ a jejich omezení**

#### Tabulka variant programu

Pro verze 7.5 a vyšší platí tyto varianty programu a jejich omezení.

| Varianta/vlastnost                                      | Basic | Normal          | Profi        |  |  |
|---------------------------------------------------------|-------|-----------------|--------------|--|--|
| Nativní aplikace Windows 32                             |       | $\checkmark$    |              |  |  |
| Výpočty podle Novely 2004                               |       | $\checkmark$    |              |  |  |
| Update z Internetu                                      |       | $\checkmark$    |              |  |  |
| Pásma                                                   | ne    |                 |              |  |  |
| Oktávové zdroje                                         | ne    |                 |              |  |  |
| Mapový podklad                                          | ne    |                 |              |  |  |
| Výřezy                                                  | ne    |                 |              |  |  |
| Tisk a generování grafických výstupů                    | ne    |                 |              |  |  |
| Možnost připojit moduly                                 | ne    | ☑               |              |  |  |
| Modul načítání DXF (AutoCAD)                            | ne    | lze dokoupit    | $\checkmark$ |  |  |
| Modul načítání SHP                                      | ne    | lze dokoupit    | $\checkmark$ |  |  |
| Modul PHC - automatický návrh pro-<br>tihlukové clony   | ne    | lze dokoupit    | $\checkmark$ |  |  |
| Dvojmodul prostorového pohledu                          | ne    | lze dokoupit    | $\checkmark$ |  |  |
| Modul PRUM směrových a frekvenčních průmyslových zdrojů | ne    | lze dokoupit    | $\checkmark$ |  |  |
| Maximální počet objektů                                 | 250   | 500             | 1000         |  |  |
| Maximální počet komunikací                              | 60    | 60              | 120          |  |  |
| Maximální počet subkomunikací                           |       | 255             |              |  |  |
| Maximální počet náspů/zářezů                            |       | 20              |              |  |  |
| Maximální počet clon                                    |       | 9               |              |  |  |
| Maximální počet lokálních terénů                        |       | 50              |              |  |  |
| Maximální počet bodů výpočtu                            | 255   |                 |              |  |  |
| Maximální počet průmyslových zdrojů                     |       | 500             |              |  |  |
| Počet bodů izofonového pokrytí                          |       | 8000            |              |  |  |
| Omezení rozsahu zadání                                  | ± 50  | 00 m v obou osa | ich          |  |  |

#### Jak získat informace?

Spuštěný program Hluk+ se představí následujícím způsobem.

Help >> O programu zobrazí informaci o variantě programu (např. Profi), její verzi (např. 7.60) a spojení na autory.

Help >> www.hlukplus.cz vede na webovou stránku programu.

**Soubor >> Info o zadání Ctrl** + **I** vypíše skutečně použitý počet objektů a dalších entit v daném zadání

# 2. Základy ovládání programu

U uživatele předpokládáme základní návyky při práci s počítačem, operačním systémem Windows a jeho programy. Program Hluk+ z těchto předpokladů vychází.

## 2.1 Přehled kapitoly

- o Menu systém str. 11
- Klávesové zkratky a jiné urychlovací prvky str. 12
- o Ovládání dialogových boxů str. 12
- o Ovládání tabulek str. 14
- o Překreslení obrazovky str. 15
- o Standardní zadávání a výběr objektů str. 32
- Nápověda str. 15
- o Rychlý průvodce pracovním postupem str. 17

## 2.2 Menu systém

Hluk+ má v horní části svého okna **standardní menu**. Každou položku z něj pohodlně vyberete **myší**.

Je ale možná i volba z klávesnice

- o buď F10 + kurzory
- o nebo Alt + podtržené písmeno v menu

| <u>I</u> zofony | <u>T</u> isk | <u>R</u> ůzné | <u>D</u> xf | <u>H</u> elp |  |  |  |
|-----------------|--------------|---------------|-------------|--------------|--|--|--|
| <u>⊻</u> ýpoč   | et           |               |             |              |  |  |  |
| V <u>o</u> lby  |              |               |             |              |  |  |  |
| <u>Z</u> obra:  | z            |               | F4          |              |  |  |  |
| Vý <u>m</u> az  | 2            |               | F5          |              |  |  |  |
| O <u>k</u> óto  | vání         |               | F6          |              |  |  |  |
| Okó <u>t</u> o  | vání po      | odm.          | Ctrl+F6     |              |  |  |  |
| <u>D</u> o sou  | Jboru        |               |             |              |  |  |  |
| <u>P</u> ásma   | )            |               | Ctrl+       | F4           |  |  |  |
| nas             | tavení       |               |             |              |  |  |  |
| рор             | įs           |               |             |              |  |  |  |
| zo <u>b</u>     | raz poj      | pis           | Shift-      | +Ctrl+F4     |  |  |  |
| Zob <u>r</u> a: | z troj.p     | ookrytí       | Shift-      | +Ctrl+F8     |  |  |  |
| Zvýr <u>a</u> : | zni troj     | j.pokrytí     | Shift-      | +Ctrl+F10    |  |  |  |

Podtržené písmeno v menu

## 2.3 Klávesové zkratky a jiné urychlovací prvky

#### Klávesové zkratky

Klávesové zkratky (dále zkratky) urychlují práci s důležitými či často používanými funkcemi, (například zkratka **Ctrl** + **S** slouží pro ukládání zadání).

Zkratky jsou napovězeny v menu.

Přehled základních klávesových zkratek pro práci v půdorysu je na str. 158.

#### Rychlé funkce pomocí myši

Vzhledem k velkému množství zadávaných objektů a jejich variant nemá program Hluk+ implementován standardní panel nástrojů. Místo toho existuje řada jiných prostředků, jak šikovným použitím myši urychlit a zpříjemnit práci.

Především lze bez pomoci klávesnice jen klikáním, tažením a kolečkem myši bleskově zvolit vhodný výřez a jeho měřítko (str. 23).

K tomu je implementováno několik dynamických lokálních menu, nabízejících poslední funkce i poslední zadávací funkce (nejlépe str. 159).

Přehled základních funkcí myši najdete na str. 159.

#### **Rychlé informace**

Také některé nejzákladnější informace nemusíte volat z menu, ale máte je stále na očích.

**Jméno souboru** je – stejně jako třeba u Wordu – neustále k dispozici v horním modrém pruhu hlukového okna.

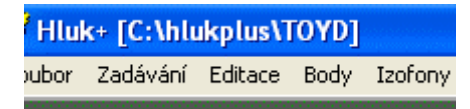

Zobrazení jména souboru

Na dolním okraji Hluk+ najdete **Stavový panel**, kde jsou stále vidět některé důležité údaje a který je také citlivý na poklep myši.

|               |     | -400             |            | Sector University of the | and the second second |  |
|---------------|-----|------------------|------------|--------------------------|-----------------------|--|
| Toyota Kolin  | Zad | Měřítko 1 : 6935 | Poloha: x= | 74,883 m, y=             | -223,776 m            |  |
| Stavový panel |     |                  |            |                          |                       |  |

Podrobnosti o Stavovém panelu jsou na str. 30.

## 2.4 Ovládání dialogových boxů

#### Základní informace

Dialogové boxy slouží k zadání většího počtu souvisejících údajů.

Při jejich ovládání jsme lehce porušili standardy Windows (ve prospěch návyků uživatelů z DOSových verzí programu Hluk+.)

#### Vkládání údajů

Údaje se zadávají v jednotlivých řádcích, a to - podle okolností - jednou z následujících možností

- o jako číslo výhradně z klávesnice
- o **jako text** výhradně z klávesnice
- výběrem z rozbalovacího menu z klávesnice i myší

Zcela vlevo na řádku položky je vysvětlující popis položky.

Popis se podbarví šedě, jestliže jde o aktivní položku, která se má právě zadávat.

| Zobrazení bodů expozice :                           | Ano 💌             |
|-----------------------------------------------------|-------------------|
| Zobrazení průmyslových zdrojů:                      | Křížkem 💌         |
| Hranice kreslit p: <sub>Šipky</sub> do strany a klá | vesy: Enter,N,A,K |
| Terén kreslit přes objekty :                        | Ne 🔻              |
| Rozlišuj barvu terénu :                             | Ano 🔻             |

Rozbalovací menu v dialogovém boxu

#### Chybové stavy

- Popis se podbarví žlutě, jestliže právě zadaná hodnota je mimo rozsah
- Popis se podbarví červeně, jestliže jsou zadány neplatné znaky, například písmena místo číslic

Povolený rozsah položky získáte v **bublinové nápovědě** tak, že na popisu položky chvíli vyčkáte myší (bez kliknutí).

V každém případě dostanete před případnými chybovými stavy ještě nápovědné okno, které vám ukáže, co je špatně.

Klávesou **Esc** můžete po chybovém stavu obnovit původní položku.

| Posled | lní pásmo - | začátek: | 70   | dB |
|--------|-------------|----------|------|----|
| První  | pás_20>-    | <200> :  | 45   | dB |
|        | ОК          | Sti      | orno |    |

Bublinková nápověda s povoleným rozsahem položky

#### Podrobnosti o vkládání

Při zadávání čísel nebo textů můžete klávesou **Insert** přepnout mezi **přepisovacím** a **"rozhrnovacím"** módem vkládání, přepisovací mód je znázorněn podtržením.

Volba položky z rozbalovacího menu se pohodlně realizuje rozvinutím myší poklepáním na šipečku.

Z klávesnice je možné krokovat volby bez rozvinutí menu, a to **kurzory vlevo** /vpravo.

Protože v případě volby z menu nemá význam kontrolovat rozsah, zobrazuje bublinková nápověda na popisu položky základní pokyny pro ovládání rozbalovacího menu.

#### Přesunutí na jinou položku

Klávesa **Enter** neukončuje dialogový box (standard Windows), ale posune ukazatel na další položku. K témuž účelu je možné použít i windowsový standard - klávesy **Tab** vpřed a **Shift** + **Tab** zpět.

Libovolnou položku **mimo pořadí** můžete také vybrat **poklepáním myši** na její zadávací hodnotu/menu.

#### Větvení boxů

U zadávání hodnot komunikací je zařazena speciální možnost vyvolat **z rozvinovacího** výběrového menu další dialogový box. To se provede klávesou **Enter** – tato možnost je naznačena červeným nápisem **ENTER>>>**, který se objeví vpravo od menu v okamžiku, kdy je volba možná.

#### Ukončení boxu

dosáhneme buď **poklepáním myši** na tlačítko **OK** nebo kombinací **Ctrl + Enter**. Stornovat celý dialog s obnovením původních hodnot můžeme **poklepáním myši** na tlačítko **Storno** nebo klávesou **Esc**.

## 2.5 Ovládání tabulek

Tabulky se ovládají jednoduše a intuitivně.

**Zvýrazněný řádek** se posunuje **kurzorovými klávesami nahoru** / **dolů** nebo myší.

Základní funkce editace položky (případně vyvolání zřetězené podtabulky) se spustí klávesou **Enter**, ekvivalentem je **dvojklik myši**.

Tabulky ovšem obsahují celou řadu dalších funkcí, které jsou vždy napovězeny na spodním okraji.

| 1      | .5                                                                                                    | Dům | 10.0 | 4 | -409; | 591 | 80 | 50 | 2.5 | ~ |
|--------|----------------------------------------------------------------------------------------------------|-----|------|---|-------|-----|----|----|-----|---|
| E<br>E | ESC-konecPgUp PgDn<br>ENTER-edit DEL-zruš F2/^F2-přečísluj F3-přepni F6/F7-tisk F8-výpočet F5/F10-ukaž |     |      |   |       |     |    |    |     |   |

Na spodním okraji tabulek a dialogových boxů najdete základní nápovědu

Podrobnosti o tabulkách jsou na str. 77.

## 2.6 Překreslení obrazovky

V průběhu práce jsou trvale zobrazovány **pevné objekty** (dům, komunikace, průmyslové zdroje) a také případná **podkladová mapa**, jejíž viditelnost se ovládá zvlášť (str. 141).

Pokročilé zobrazování s DXF podkladem je probráno na str. 29.

Vedle toho program Hluk+ na požádání vytvoří a zobrazí **dočasné pomocné objekty** (imisní diagram, úhel příspěvků, zvýraznění objektů, izofony, pásma).

Životnost dočasných objektů je malá. Obrazovku je možné od dočasných objektů okamžitě vyčistit z menu **Zobrazení >> Překresli**, zkratka **F5**.

Táž funkce je pro pohodlí implementována pod jiným názvem v menu **Izofony** >> **Výmaz**.

## 2.7 Zadávání a výběr objektů

#### Základní informace

V celé řadě funkcí programu Hluk+ je potřeba zadat bod, objekt nebo komunikaci, případně dříve zadané zvolit pro účely editace či výpočtu.

Pro tyto potřeby disponuje program Hluk+ standardními postupy na grafickém principu, které jsou tak **intuitivní, že je nejspíš zvládnete automaticky**.

## Práce s myší

Stručně řečeno – obvykle stačí **pohybovat** a **poklepávat myší**, myslet a sledovat obrazovku. K ukončování využívejte **pravý klik** myši.

#### Práce z klávesnice

Je možné pracovat i z klávesnice, základní funkčnost dávají **kurzorové klávesy** doplněné **Esc**, **Enter**, **Ctrl** + **Enter**, jemnost posuvu nastaví **PgUp** / **PgDn**, precizní číselné zadání souřadnic dosáhnete klávesou **Ctrl** + **T**.

Podrobnosti o standardním zadávání a výběru najdete na str. 32.

## 2.8 Nápověda

#### Kontextová nápověda ve standardu Windows

Klávesou **F1** vyvoláte nápovědný systém standardu Windows, který je kontextový. To znamená, že podle situace se zobrazí odpovídající stránka nápovědy.

## Vyhledávání v nápovědě

V nápovědě je možné **vyhledávat** pomocí standardních funkcí **Obsah**, **Rejstřík** a **Najít**.

**Obsah** otevře speciální obsahové okno (Témata nápovědy), které se podobá obsahu tištěných publikací. Vyšší logické celky reprezentované **ikonou knihy** lze otevřít **po-klepáním myší** na knihu. Poklepáním na jednotlivou kapitolu (**ikona s otazníkem**) se otevře hlavní okno nápovědy (Nápověda programu Hluk+) s žádanou kapitolou.

**Podtržené odkazy** jsou citlivé na poklepání stejně jako ve webovém prohlížeči. Tlačítkem **Zpět** se můžete vracet k předchozím kapitolám, které jste prošli.

**Rejstřík** je abecední seznam klíčových slov. Není to automaticky generovaný produkt. Byl pro tyto účely vytvořen autory programu, takže je v praxi použitelný. Poklepáním na položku rejstříku dostanete seznam kapitol, kde se slovo vyskytuje a odtud se dostanete do žádané kapitoly. Jestliže nevyhoví Rejstřík, použijte funkci **Najít**, která vyhledá veškerý výskyt hledaného slova v textu nápovědy bez ohledu na to, zda jej autoři považovali za důležitý.

Volbou **Možnosti** (menu nebo tlačítko) můžete lehce upravit chování celého menu systému. Například zvolit jinou velikost písma, barvy a také, zda se má nápovědný systém zobrazovat vždy navrchu oken.

#### Tématické posloupnosti v nápovědě

Méně známou vlastností jsou posloupnosti tématicky navazujících obrazovek, kterými můžete procházet tlačítky </ a >> , umístěnými nahoře v okně nápovědy.

Také posloupnosti jsou připraveny autory programu Hluk+. Jejich funkce tedy není totožná s procházením historií navštívených stránek (k tomu slouží již probrané tlačít-ko **Zpět**).

Kromě standardního nápovědného systému disponuje Hluk+ ještě několika dalšími funkcemi, které pomáhají uživateli k příjemnému a bezproblémovému ovládání programu. Popíšeme je dále.

#### Nápověda na spodním okraji tabulek a dialogových boxů

je vypsána výraznou červenou barvou. Je stručná a slouží spíš k připomenutí – podrobnosti o funkcích lze najít v hlavní nápovědě programu.

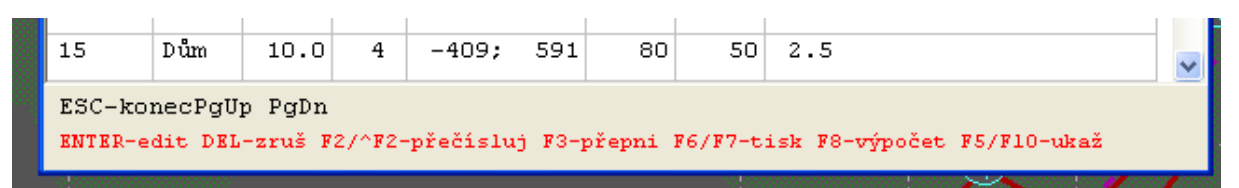

Nápověda na spodním okraji tabulek a dialogových boxů

#### Bublinková nápověda v dialogových boxech

Vyčkáte-li chvíli myším kurzorem na popisu položky bez kliknutí, objeví se bublinková nápověda. U číselných údajů zobrazí meze, ve kterých se zadávaná hodnota může pohybovat. U ostatních údajů (rozbalovací menu) zobrazí stručný návod.

| Poslední | pásmo    | – začát  | tek: | 70 | dB |
|----------|----------|----------|------|----|----|
| První    | pás_<203 | > - <200 | > :  | 45 | dB |
|          | OK       |          | Stor | no |    |

Bublinková nápověda

#### Nápověda místo horního menu

Ve speciálních případech (zadávání objektů, zobrazení dočasných objektů) se horní menu změní v nápovědný řádek. Tento postup sice neodpovídá standardům Windows, uživatelé Hluku+ jsou však na tento systém léta zvyklí z DOSových verzí.

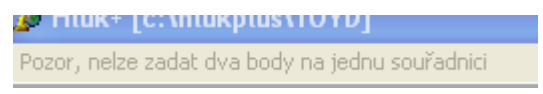

Nápověda místo horního menu

#### Nápověda zkratek v menu

Vedle položek menu jsou napovězeny klávesové zkratky. V některých případech (například ovládání výřezů) jsou zkratky natolik důležité, že bez jejich zvládnutí není možné Hluk+ efektivně ovládat a příslušné položky menu mají vyloženě význam nápovědný.

| Izofony                  | <u>T</u> isk | <u>R</u> ůzné | <u>D</u> xf | <u>H</u> elp |
|--------------------------|--------------|---------------|-------------|--------------|
| <u>⊻</u> ýpoč            | et           |               |             |              |
| V <u>o</u> lby           |              |               |             |              |
| <u>Z</u> obra:           | z            |               | F4          |              |
| Vý <u>m</u> az           | 2            |               | F5          |              |
| O <u>k</u> óto           | vání         |               | F6          |              |
| Okó <u>t</u> ování podm. |              | Ctrl+F6       |             |              |
| <u>D</u> o sou           | uboru        |               |             |              |
| <u>P</u> ásma            | 1            |               | Ctrl+       | F4           |
| nas                      | tavení       |               |             |              |
| рор                      | įs           |               |             |              |
| zo <u>b</u>              | raz poj      | pis           | Shift-      | +Ctrl+F4     |
| Zob <u>r</u> a:          | z troj.p     | okrytí        | Shift-      | +Ctrl+F8     |
| Zvýr <u>a</u> :          | zni troj     | .pokrytí      | Shift-      | +Ctrl+F10    |

Nápověda zkratek v menu

## 2.9 Rychlý průvodce pracovním postupem

#### Základní pracovní postup

Základní pracovní postup s programem Hluk+ probíhá zhruba takto

o Vytvořte nové zadání nebo načtěte již existující - str. 19

- o Nastavte si vhodnou velikost a výřez zobrazené plochy str. 23
- o Máte-li naskenovanou mapu, spřáhněte ji se zadáním str. 141
- o Zadejte/modifikujte situaci (objekty, komunikace, průmyslové zdroje) str. 33
- Proveď te potřebné výpočty a znázorněte je str. 36
- o Dokumentujte/uložte výstupy (na tiskárně nebo v souboru) str. 38
- o Zadání uložte pro případné další použití str. 22

#### Další důležité funkce a činnosti

- o Nastavení parametrů programu str. 42
- o Tabelární přehledy str. 43
- Práce se soubory formátu DXF str. 22
- o Prostorový náhled str. 147

#### Další důležité odkazy

- Přehled klávesových zkratek str. 158
- o Systémové vazby programu na Windows str. 161

## 3. Základní pojmy a funkce

#### 3.1 Přehled kapitoly

- o Zadání a soubory str. 19
- o Manažer zadání str. 20.
- o Uložení zadání str. 22
- Soubory DXF a JXF str. 22
- o Ovládání zobrazení str. 23
- o Výřezy str. 25
- o Tabulka výřezů str. 26
- o Překreslování vrstev obrazovky str. 29
- Řez situací a otočený půdorys str. 27
- o Průhlednost str. 30
- o Stavový panel str. 30
- o Standardní zadání a výběr objektů str. 32
- o Zadání situace str. 33
- o Editace, posuny, rotace a rušení objektů str. 34
- o Spřažená komunikace str. 35
- Výpočty a jejich znázornění str. 36
- o Zpětné přepočty str. 37
- o Výstupy na tiskárnu nebo do souboru str. 38
- o Měřítko str. 40
- o Nastavení parametrů a voleb programu str. 42
- o Parametry zadání str. 90
- o Tabelární přehledy str. 43
- o Okno Hluk+ v kontextu Windows str. 44

## 3.2 Zadání a soubory

#### Soubor zadání

Zadání programu Hluk+ je reprezentováno souborem s příponou ZAD.

#### Vytvoření nového zadání

Nové zadání vytvoříte z menu **Soubor >> Nové zadání** (zkratka **Ctrl** + **N**). V dialogovém okně následně zadejte Parametry zadání – str. 90.

#### Pokračování v práci již rozpracovaného zadání

Existující soubor ZAD načtete z menu Soubor >> Načti (zkratka F3).

Luxusnější funkce Manažer zadání (zkratka Ctrl + L) povede na formulář Manažeru zadání.

Z Manažeru lze načíst zadání, prohlížet a třídit zadání podle verze, data vytvoření a dlouhého jména. Podrobnosti o Manažeru jsou na str. 20.

Od verze 7.5 je k dispozici také z jiných programů známá možnost rychle načíst jedno z deseti naposledy otevřených zadání. Dosáhnete toho z menu **Soubor** >>**Naposledy otevřené**. Seznam naposledy otevřených souborů je udržován v superkonfiguračním souboru, viz str. 87.

#### Spuštění programu Hluk+ souborem zadání

Zaregistrujete-li řádně příponu zadání ZAD (podrobnosti viz str. 161), můžete pokračovat v práci na souboru zadání také tak, že ve Vámi používaném manažeru souborů (Průzkumník Windows, Total Commander, Salamander) poklepete myší na jméno tohoto souboru. Spustí se Hluk+ se zavedeným souborem. Je to příjemnější a rychlejší možnost než spouštět Hluk+ a odtud soubor zavádět. Stejně fungují i jiné pokročilé programy ve Windows, například Word nebo Excel.

#### Načtení starších verzí zadání

S vývojem programu Hluk+ je obohacován i soubor ZAD při zachování zpětné kompatibility.

Poslední změna nastala ve verzi 7.0.

Při načtení starší verze zadání se vypíše varování, pokud nastane alespoň jedna z možností:

- o rok výpočtu < 2005; rok výpočtu je pak automaticky změněn na 2005
- druh silniční komunikace je jiný než dálniční (třída komunikace je automaticky nastavena na "nezadána", což odpovídá hodnotám komunikace III. třídy)

## 3.3 Manažer zadání

#### Základní informace

Kromě standardního dialogu na načtení souboru zadání **Soubor** >> **Načti (zad)** klávesou **F3** existuje ještě možnost vyvolat speciální **Manažer zadání**. Ten umožňuje podrobnější a pohodlnější práci se soubory ZAD na disku.

Manažer vyvoláte z menu **Soubor** >> **Manažer zadání** nebo zkratkou **Ctrl** + **L**. Manažer umožňuje procházet strukturu disků a adresářů (podokno vlevo nahoře) a obsahuje podrobné okno se seznamem souborů (největší podokno formuláře, vpravo nahoře). Dvě menší podokna dole, přidaná ve verzi 7.5, umožňují pojmenovat 10 adresářů a souborů pro rychlý přístup.

| anazer zadani                                                                                                    |                                                                                                    |                                                                                                    |                                                                                                    |                                                                                                    |                                                                  |
|----------------------------------------------------------------------------------------------------|----------------------------------------------------------------------------------------------------|----------------------------------------------------------------------------------------------------|----------------------------------------------------------------------------------------------------|----------------------------------------------------------------------------------------------------|------------------------------------------------------------------|
| Výběr adresáře (^Q)                                                                                                    | Výběr soubor                                                                                                    | u z adresáře: c:\hlukplus\winhluk                                                                                                   | (^¥)                                                                                                    |                                                                                                    |                                                                  |
| <mark>≥</mark> c:\                                                                                                    | Jméno souboru                                                                                                    | Jméno zadání                                                                                                    |                                                                                                    | Datum                                                                                                    | Verze                                                            |
| 🗁 hlukplus                                                                                                    | PASMATEST                                                                                                    | pasma                                                                                                    |                                                                                                    | 26.12.2006                                                                                                    | H07.22                                                           |
| 👝 winhluk                                                                                                    | ZACHRANA                                                                                                    | pasma                                                                                                    |                                                                                                    | 25.12.2006                                                                                                    | H07.22                                                           |
| 🛅 deu                                                                                                    | VYS03DJ                                                                                                    | Vysocany2                                                                                                    |                                                                                                    | 14.10.2006                                                                                                    | HP7.20                                                           |
| distrib                                                                                                    | POKU                                                                                                    | 123456789012345678901234567890                                                                                                    | 123456789                                                                                                    | 26.09.2006                                                                                                    | HP7.13                                                           |
| hasp hasp                                                                                                    | NASEP                                                                                                    | zarez                                                                                                    |                                                                                                    | 23.04.2006                                                                                                    | HP7.13                                                           |
| update                                                                                                    | LUKAVEC1                                                                                                    |                                                                                                    |                                                                                                    | 21.04.2006                                                                                                    | HP7.00                                                           |
| zalona                                                                                                    | LIBERKO                                                                                                    |                                                                                                    |                                                                                                    | 11.03.2006                                                                                                    | HP7.13                                                           |
|                                                                                                    | TEREN                                                                                                    |                                                                                                    |                                                                                                    | 29.01.2006                                                                                                    | HP7.00                                                           |
|                                                                                                    | EMILVSE                                                                                                    | emil1                                                                                                    |                                                                                                    | 07.01.2006                                                                                                    | HP7.00                                                           |
|                                                                                                    | TESTPODKL                                                                                                    | Toyota Kolin                                                                                                    |                                                                                                    | 25.12.2005                                                                                                    | HP7.00                                                           |
|                                                                                                    |                                                                                                    |                                                                                                    |                                                                                                    |                                                                                                    |                                                                  |
|                                                                                                    | OK (Načti)                                                                                                    | Výmaz (Del)                                                                                                    | Tisk (F6)                                                                                                    | Do souboru (F7)                                                                                                    | Storno (Esc)                                                     |
| <b>a</b> c: []                                                                                                    | <ul> <li>OK (Načti)</li> <li>Přepnuti F3 n<br/>Třídění klik</li> </ul>                                                      | Výmaz(Del)<br>mezi horními prvky, standaro<br>na záhlaví nebo F4 Soubor,                                                            | Tisk (F6)<br>iní Tab nebo Ctr<br>F5 Jméno, F8 Da                                                                       | Do souboru (F7)<br>rlQ, CtrlW, CtrlA                                                                                                    | Storno (Esc)                                                     |
| ■ c: ()<br>fedvolené adresáře (^A                                                                                                   | <ul> <li>● OK (Načti)</li> <li>● Přepnutí F3 n<br/>Třídění klik</li> <li>N)</li> </ul>                                      | Výmaz(Del)<br>mezi horními prvky, standaro<br>na záhlaví nebo F4 Soubor,                                                            | Tisk (F6)<br>iní Tab nebo Ctr<br>F5 Jméno, F8 Da<br>Předvolené sou                                                     | Do souboru (F7)<br>r1Q, CtrlW, Ctrl&<br>atum.<br>ubory (^S)                                                                                      | Storno (Esc)                                                     |
| ■ c: []<br>iedvolené adresáře (^A<br>ychlé jméno Kompletn                                                                           | OK (Načti)<br>Přepnuti F3 m<br>Třídění klik<br>N)<br>í jméno                                                                | Výmaz (Del)<br>mezi horními prvky, standaro<br>na záhlaví nebo F4 Soubor,<br>Přidat (Ins)                                           | Tisk (F6)<br>iní Tab nebo Ctr<br>F5 Jméno, F8 Da<br>Předvolené sou<br>Rychlé jméno                                     | Do souboru (F7)<br>r10, Ctr1W, Ctr1&<br>atum.<br>ubory (^S)<br>Kompletní jméno                                                                   | Storno (Esc)                                                     |
| ■ c: []<br>iedvolené adresáře (^A<br>ychlé jméno Kompletn<br>řinhluk c:\Hlukp                                                       | <ul> <li>✓ DK (Načti)</li> <li>Přepnutí F3 r<br/>Třídění klik</li> <li>۸)</li> <li>í jméno</li> <li>lus\Winhluk\</li> </ul> | Výmaz (Del)<br>mezi horními prvky, standarc<br>na záhlaví nebo F4 Soubor,<br>Přidat (Ins)                                           | Tisk (F6)<br>Iní Tab nebo Ctr<br>F5 Jméno, F8 Ds<br>Předvolené sou<br>Rychlé jméno<br>VYS03D_1                         | Do souboru (F7)<br>c10, Ctr1W, Ctr1&<br>atum.<br>ubory (^S)<br>Kompletní jméno<br>c:\Hlukplus\winhlu                                             | Storno (Esc)<br>., Ctr15.                                        |
| ■ c: []<br><sup>f</sup> edvolené adresáře (^A<br>ychlé jméno Kompletn<br>/inhluk c:\Hlukp<br>ata c:\Hluks                           | OK (Načti)<br>Přepnutí F3 r<br>Třídění klik<br>N)<br>í jméno<br>us\Winhluk\<br>ub\Archiv\Data\                              | Výmaz (Del)<br>mezi horními prvky, standaro<br>na záhlaví nebo F4 Soubor,<br>Přidat (Ins)<br>Odebrat (Del)                          | Tisk (F6)<br>Iní Tab nebo Ctr<br>F5 Jméno, F8 De<br>Předvolené sou<br>Rychlé jméno<br>VYS03D                           | Do souboru (F7)<br>slQ, CtrlW, Ctrl&<br>stum.<br>ubory (^S)<br>Kompletní jméno<br>s:\Hluksub\Archiv                                              | Storno (Esc)<br>, Ctr15.<br>KWYSO3D<br>.DataWYSO3D               |
| ■ c: []<br>edvolené adresáře (^A<br>ychlé jméno Kompletn<br>finhluk c:\Hlukşı<br>ata c:\Hlukşı                                      |                                                                                                    | Výmaz (Del)<br>nezi horními prvky, standaro<br>na záhlaví nebo F4 Soubor,<br>Přidat (Ins)<br>Odebrat (Del)<br>Nahoru (U)            | Tisk (F6)<br>iní Tab nebo Ctr<br>F5 Jméno, F8 Da<br>Předvolené sou<br>Rychlé jméno<br>VYSO3D<br>A_2                    | Do souboru (F7)<br>clQ, CtrlW, CtrlA<br>stum.<br>ubory (*S)<br>Kompletní jméno<br>c:\Hlukplus\winhlu<br>c:\Hluksub\Archiv<br>c:\Hluksub\Archiv   | Storno (Esc)<br>, Ctr1S.<br>KWYS03D<br>Data\VYS03D<br>ik\kabrt\A |
| ■ c: []<br><b>fedvolené adresáře (^A</b><br>ychlé jméno Kompletn<br><b>/inhluk c:\Hluk</b> s<br>říklady c:\Hlukst<br>abrt c:\Hlukst |                                                                                                    | Výmaz (Del)<br>mezi horními prvky, standaro<br>na záhlaví nebo F4 Soubor,<br>Přidat (Ins)<br>Odebrat (Del)<br>Nahoru (U)<br>Dol((D) | Tisk (F6)<br>iní Tab nebo Ctr<br>F5 Jméno, F8 De<br>Předvolené sou<br>Rychlé jméno<br>VYSO3D_1<br>VYSO3D<br>A_2<br>A_1 | Do souboru (F7)<br>c10, Ctr1W, Ctr1A<br>atum.<br>ubory (^S)<br>Kompletní jméno<br>c:\Hlukplus\Winhlu<br>c:\Hlukplus\Winhlu<br>c:\Hlukplus\Winhlu | Stormo (Esc)<br>, Ctr1S.<br>KWYSO3D<br>Data/WYSO3D<br>ik/kabrt/A |

#### Manažer zadání

#### Přepínání mezi podokny Manažeru

Každé podokno můžete samozřejmě aktivovat přirozeným způsobem **klepnutím** myši. Milovníci klávesového ovládání mají možnosti, napovězené jako obvykle červeným písmem pod sadou tlačítek.

Klávesou F3 přepínáte střídavě mezi horními podokny správy souborů.

Každé ze čtyř oken můžete aktivovat klávesou, naznačenou v jejich nadpisu, tedy Ctr-I+Q, CtrI+W, CtrI+A a CtrI+S. Všimněte si, že geometrické umístění kláves na běžné klávesnici odpovídá umístění podoken na obrazovce.

A konečně klávesou **Tab** lze postupně aktivovat všechna podokna, což je běžný Windowsovský standard.

#### Podokno souborů

Podokno souborů je nejdůležitější částí Manažeru.

Zobrazuje nejen jméno souboru zadání, ale i jeho dlouhé (vnitřní) jméno, datum vytvoření a verzi souboru.

Všechny funkce a jejich klávesové zkratky jsou naznačeny na sadě tlačítek a pod ní. Okno seznamu souborů můžete **třídit** podle souboru F4, jména F5 a data F8.

Soubor zadání můžete vymazat Del.

Zadání můžete vytisknout na tiskárnu F6 nebo do souboru F7.

A samozřejmě také **načíst** klávesou **Enter** nebo **dvojklikem** myši.

#### Předvolby souborů a adresářů

Od verze 7.5 přibyla v Manažeru možnost předvolit až 10 adresářů a 10 souborů a pojmenovat je krátkými aliasy.

Příslušná okna a funkční tlačítka jsou na formuláři dole, přepínání mezi podokny bylo popsáno výše.

V okénku předvoleb lze předvolby mazat (poklepáním na tlačítko nebo klávesa **Del**), přidávat sem aktuální soubor/adresář (poklepáním na tlačítko nebo klávesa **Ins**) a měnit pořadí předvoleb (poklepáním na tlačítko nebo klávesy **U** / **D**).

Jak tyto předvolby využít?

- V Manažeru prostým **poklepáním** myši. V horních podoknech okamžitě naběhne příslušný adresář a případně i soubor. Po **poklepání**+Ctrl na předvolený soubor je příslušné zadání zavedeno do Hluk+.
- V programu Hluk+ lze předvolené soubory také rychle zavést z menu Soubor >>
   Předvolby.

## 3.4 Uložení zadání

Všechny zadané a vypočtené body uložíte do souboru, který má standardní příponu ZAD.

Menu **Soubor** >> **Ulož** zadání (zkratka **Ctrl** + **S**), případně při požadovaném přejmenování **Soubor** >> **Ulož jako**.

#### Tip

Je dobrým uživatelským zvykem osvojit si zkratku Ctrl + S (od anglického save – zachránit), která je ostatně stejná u Wordu, Excelu a dalších programů. Jejím pravidelným používáním na vhodných místech práce zabráníte zbytečným ztrátám práce při výpadku proudu nebo jiných problémech počítače.

## 3.5 Soubory DXF a JXF

#### Co je DXF

DXF je přípona standardního souboru programu AutoCAD.

#### Načtení jako podklad

Pro ulehčení tvorby zadání je možné si jako podklad načíst DXF soubor. Načtení se provede v menu **DXF >> Načti** (zkratka **Ctrl** + **F1**).

V průběhu načtení je možné vybrat jen některé vrstvy AutoCADového výkresu.

#### Export souboru DXF

Kromě načtení je možný také export do DXF včetně izofon, vykreslených na obrazovce. Izofonám jsou přiřazeny různé vrstvy. Podrobnosti o izofonách najdete na str. 71.

#### Nastavení práce s DXF

Způsob zobrazení a vlastnosti exportu se nastaví v menu **DXF** >> **Volby**, podrobnosti jsou na str. 138

#### Soubory JXF

Soubory DXF mají textovou povahu a jejich načítání může být zdlouhavé.

Pro zrychlení práce byly proto vytvořeny binární soubory s příponou JXF, obsahující DXF entity a nastavení jejich vykreslování. Soubor JXF je možno spřáhnout se zadáním. Podrobnosti o JXF souborech najdete na str. 138.

#### Další informace

naleznete v těchto kapitolách

- o Zobrazování DXF str. 29
- o Načtení souboru DXF str. 136
- o Tabulka vrstev DXF str. 137
- Export DXF str. 137
- Volby DXF str. 138
- Soubory JXF str. 138
- o DXF Různé str. 139

## 3.6 Ovládání zobrazení

#### Omezení rozsahu zadání

Rozsah zadání je omezen na  $\pm$  5000 m v obou osách. Hluk+ se snaží toto omezení kontrolovat, ale vzhledem k velké variabilitě možností ovládání výřezu a zoomování je možné, že se vám nějakou posloupností operací podaří program ošidit. Chování pak může být nestabilní.

#### Změna měřítka – "zoomování"

Je potřeba předeslat, že tzv. **měřítko** zobrazované dole ve stavovém panelu se **netýká zobrazení na obrazovce**, ale tisku a exportu do grafiky, kde bude vyžadována preciznost. Podrobnosti později (str. 40).

K výstupům z programu je ale ještě dlouhá cesta. Nejdřív je třeba pracovat na obrazovce, která dovoluje volné měřítko tak, aby práce byla co nejpohodlnější.

Menu **Zobrazení** >> **Výřezy** je funkční, ale slouží spíš jako nápověda. K praktickému ovládání obrazu je **rozhodně potřeba osvojit si rychlejší metody**. Doporučujeme rychlé přibližování a oddalování pohledu klávesami **šedé plus** a **šedé mínus** na numerické klávesnici vpravo. Vlastníte-li **myš s kolečkem**, změňte měřítko pouhým **pootočením kolečka** jedním nebo druhým směrem.

Vhodný výřez na obrazovce můžete také vybrat tzv. **tažením**, kdy s přidrženým levým tlačítkem myši vytvoříte obdélník a závěrečným **klikem** ho zvětšíte na celou obrazovku. Rozmyslíte-li si akci během tažení, můžete ji zrušit klávesou **Esc** nebo **pravým klikem**.

#### VýřezMax

Od verze 7.0 byla v Hluk+ zobecněna užitečná funkce VýřezMax, která dosud fungovala jen s DXF. Po volbě Menu **Zobrazení>>Výřezy>>VýřezMax** nebo klávesami **Ctrl**+**Shift**+**F1** program vypočítá a nastaví takové optimální zobrazení, aby na obrazovce byly vidět všechny objekty daného zadání.

#### Posuvy obrazu – základní výřezy

I zde je funkční menu **Zobrazení** >> **Výřezy+**, které je však třeba chápat spíš jako nápovědu a osvojit si rychlejší postupy.

Posuvy osmi směry jsou intuitivně možné klávesami, které tento směr polohou naznačují.

Fungují staré klávesy **A D W X** (hlavní směry) a **Q E Z C** (šikmé směry), které jsou výhodné na některých noteboocích s omezenou klávesnicí. Všimněte si, že klávesy svou polohou na klávesnici jakoby simulovaly příslušné směry.

Na úplné klávesnici však doporučujeme začít používat odpovídající klávesy na **nume**rické klávesnici vpravo . Výhodou této varianty je, že na dosah jsou i klávesy šedé plus / mínus pro změnu měřítka.

Tak máte celou kontrolu pohledu **na dosah prstů bez nutnosti přesouvat ruku**. Novinkou jsou **dvě rychlosti posuvu** – jemný a hrubý.

Standardně je nastaven hrubý posuv po 50 procentech obrazovky, jako v předcházejících verzí programu Hluk+.

Stiskem klávesy **Ctrl** k jakémukoli posunu přejdeme na **numerické klávesnici** k jemné variantě posunů po 10 procentech obrazovky.

Pro "staré" klávesy A D W X Q E Z C je samotný Ctrl de facto standardem pro mnohé funkce, proto zjemnění pohybu dosáhneme přidržením Ctrl + Shift.

Oba koeficienty – hrubý i jemný posuv – je možné uživatelsky nastavit v menu **Edi**tace >> Volby obecné >> Posun o násobky obrazovky >> Jemný posun obrazovky. Tímto způsobem můžete upravit posuny podle svých potřeb.

Tip

Máte-li návyk z počítačových her, že základní pohyb je jemný a domáčknutí klávesy **Ctrl** rychlost zvyšuje, přehoď te mezi sebou oba koeficienty 0,1 a 0,5.

Obrázek ukazuje přehledně všechny popsané možnosti.

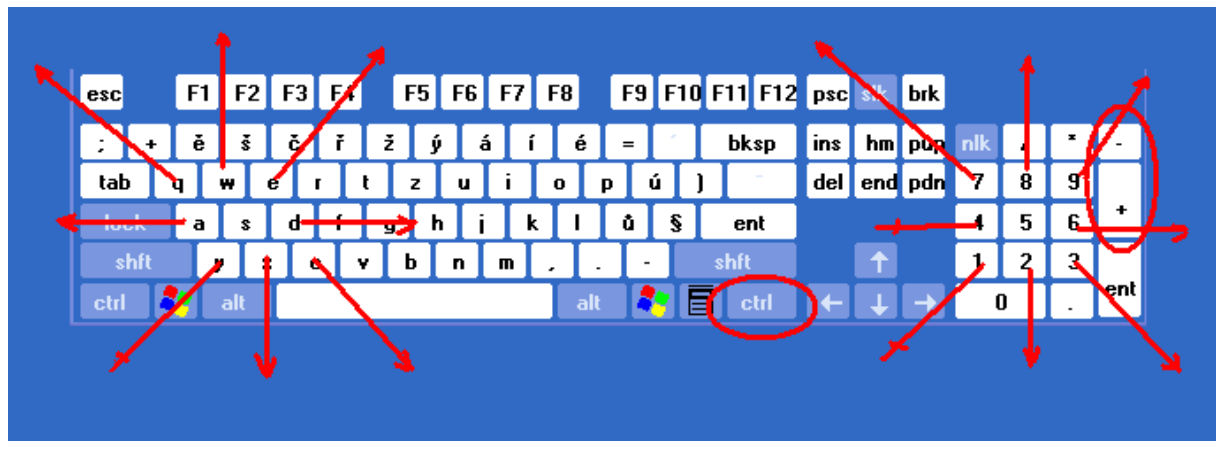

Ovládání obrazovky v kostce

Ujede-li vám při posunu výřez, můžete ho vycentrovat kombinací kláves Ctrl + Alt + C, která vrátí střed souřadnic do středu obrazovky. Tuto možnost je také možné vyvolat z menu **Zobrazení** >> Výřezy+ >>Centruj.

**Dvojklik** myši na určitý bod vycentruje daný bod.

#### Nastavení výřezu zadáním čísel

A konečně výřez můžete také nastavit zadáním čísel.

To lze jednak z menu **Zobrazení >> Výřezy >>Změň** rozsah.

Druhou rychlejší možností je kontextové menu. Kliknete-li **pravým tlačítkem myši** na plochu mimo nějaký objekt, je v kontextovém menu přítomna položka Změň rozsah.

## 3.7 Výřezy

#### Historie výřezů

Základní akce jako volba, posouvání a zvětšování výřezů byla probrána na str. 23.

Program Hluk+ však má zabudovány pokročilejší možnosti práce s výřezy.

Program si udržuje historii posledních 10 zobrazených výřezů.

Je možné putovat v jejich historii tam a zpět klávesami Ctrl + kurzor vlevo / vpravo

Skok zpět lze také rychle provést klik na kolečko myši, dopředu Ctrl + klik na kolečko.

Kromě toho jsou důležité výřezy ukládány a tabelovány.

Klávesou **Ctrl** + **F2** nebo menu **Zobrazení >> Výřezy+ >> Ulož** uloží aktuální výřez.

Klávesou **Ctrl** + **F3** nebo menu **Zobrazení** >> **Výřezy**+ >> **Načti** dostanete tabulku výřezů.

Podrobnosti o tabulce výřezů najdete na str. 26.

#### Související odkazy

Program Hluk+ umožňuje zobrazit **svislý řez** situací a pro názornost i příslušný **otočený půdorys**, podrobnosti najdete na str. 27.

Ovládání prostorového prohlížeče (3D) je vzhledem ke komplexnosti zpracováno v samostatné kapitole (str. 147).

## 3.8 Tabulka výřezů

#### Popis tabulky

První dva řádky tabulky jsou vytvářeny automaticky programem a udávají výřezy pro izofony a informace o izofonách (viz str. 71) – jeden řádek pro půdorys a jeden pro příčný řez.

Zbytek tabulky je volný pro uložení až 8 vlastních pojmenovaných výřezů.

| Ta  | Tabulka výřezů    |         |         |           |             |       | × |
|-----|-------------------|---------|---------|-----------|-------------|-------|---|
| n   | Název             | pohled  | Rozsahl | X Střed   | Řez:Počátek | úhel  |   |
| izo | výpočet neproběhl | půdorys | 3154    | -500;-200 | 0;20        | 0.0   |   |
| izo | výpočet neproběhl | řez     | 394     | -20;15    | 0;20        | 0.0   |   |
| 3   | můj výřez         | půdorys | 2187    | 293;-18   | -273;547    | 323.2 |   |
| 4   | další výřez       | půdorys | 3093 -  | -1253;-18 | -273;547    | 323.2 |   |

Tabulka výřezů

#### Funkce v tabulce výřezů

Enter skrýt tabulku a zobrazit výřez, na kterém stál kurzor v tabulce

Del zrušit výřez zvoleného řádku v tabulce, první dva řádky izofon však nelze zrušit

Ins přidat aktuální výřez na konec tabulky

F2 vynulovat tabulku výřezů, s výjimkou prvních dvou řádků izofon

F3 zadat nebo editovat název výřezu, první dva řádky editovat nelze

#### Popis sloupců tabulky výřezů

n pořadové číslo výřezu v tabulce, 'izo' pro izofonový výřez

#### Název název výřezu

U izofonových řádek je uveden stav výpočtu ('výpočet neproběhl', 'spočteno %'), pro dokončený výpočet je uvedena podrobnost výpočtu a výška (viz str. 71).

**Pohled** půdorys/řez/otočený půdorys v jakém zobrazovacím módu byl výřez uložen

#### RozsahX, Střed

pro řez situací a otočený půdorys v souřadnicích řezu pro řez situací znamená y-ová souřadnice středu výřezu výšku

Řez:Počátek úhel popis řezu v původních souřadnicích

Podrobnosti o řezu a otočeném půdorysu - str. 27.

## 3.9 Řez situací a otočený půdorys

Program Hluk+ umožňuje zobrazit také svislý řez situací a pro názornost i příslušný otočený půdorys. Řez je možné zadat **graficky** nebo **číselně**.

#### Grafické zadání řezu

**Graficky** se vyvolá z menu **Zobrazení** >> **Řez situací** >> **Zadej** zkratka **Ctrl** + **R** Také se vyvolá stiskem **F8** v původním dialogovém boxu voleb řezu, viz str. 102.

#### Číselné zadání řezu

Číselné zadání řezu se provede v generálním nastavovacím formuláři Ctrl+G na záložce **Řez situací** nebo v menu **Zobrazení** >> **Řez situací** >> **Volby**. Podrobnosti jsou na str. 102.

#### Přepínání pohledů

Menu **Zobrazení >> Řez situací >> Přepni** (zkratka **F7**) přepíná mezi normálním půdorysem a řezem.

Základní přepínací funkce a volbu přímky řezu dostanete také v lokálním menu po **pravém kliku myši** v místech, kde není blízký objekt. Při zobrazování řezu obsahuje lokální menu také funkci Volby řezu, kde můžete přepnout **Pohled zpět**, **Pohled od souřadnice Y** a **Zobrazování komunikací**.

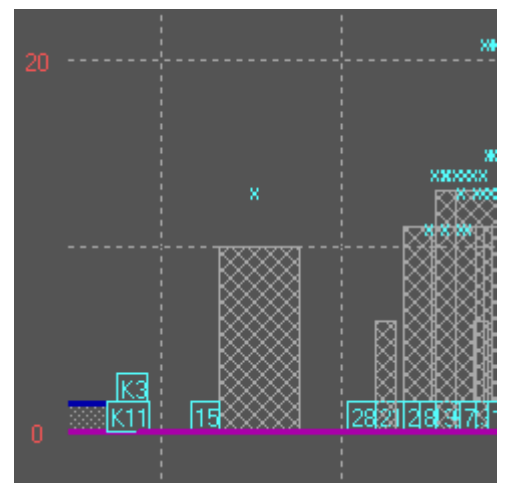

Řez situací

#### Přepnutí do 3D

Od verze 7.5 je možné přepnout do prostorového pohledu i z řezu. Podrobnosti jsou na str. 149.

#### Otočený půdorys

Menu **Zobrazení >> Řez situací >> Otoč půdorys** (zkratka **Ctrl** + **F7**) přepíná půdorys mezi původním pohledem a variantou, kdy čára řezu je vodorovná.

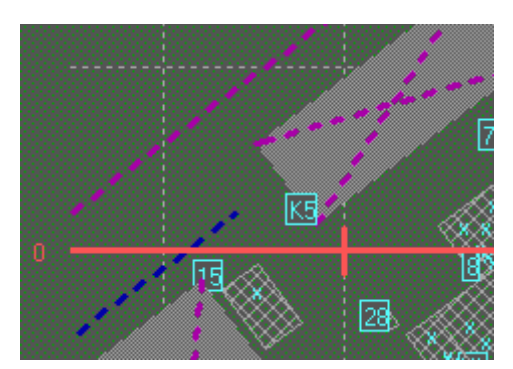

Otočený půdorys

Přepínání mezi půdorysem a otočeným půdorysem je realizováno tak, že ve středu zobrazeného výřezu zůstane zobrazen stejný bod, čili výřez je otočen o úhel řezu podle středu zobrazeného výřezu.

Otočený půdorys se od půdorysu liší tím, že střelka severu (vlevo dole) je vykreslena červenou barvou. Dále jsou souřadné osy kótovány také červenou barvou v souřadnicích řezu.

Pro zadávání bodů v otočeném půdorysu lze používat buď původní souřadnice nebo souřadnice řezu (ty odpovídají kótování os), nastavení bylo popsáno výše.

Zobrazení původních souřadnic (x= ... y= ...) a nových souřadnic (xn= ... yn= ...) je také možné realizovat **kliknutím myši** na příslušné místo stavového panelu (str. 30), kde jsou souřadnice zobrazovány.

## 3.10 Překreslování vrstev obrazovky

#### Překreslování obrazovky

Základní použití funkce **Zobrazení** >> **Překresli** nebo **Izofony** >> **Výmaz** (zkratka **F5**) spočívá ve **vymazání dočasných objektů** (izofony, pásma, imisní diagram, úhel příspěvku).

Je-li však načten soubor AutoCADu (přípona DXF) jako pozadí (více viz str. 22), je funkce překreslování složitější a řídí se nastavením v menu **Zobrazení** >> **Volby Zobrazení** položka **Co zobrazovat (F5)**.

Možnosti zobrazení jsou

- o zad+dxf
- dxf+zad
- o jen dxf
- o **jen zad**

Tyto volby určují, zda se bude zobrazovat zadání a/nebo dxf a v jakém pořadí se budou zobrazovat přes sebe.

Vybrané nastavení je indikováno vlevo ve Stavovém panelu, viz str. 30.

Toto nastavení je také možné rychle vyvolat poklepáním na příslušné místo stavového panelu.

#### Rychlé dočasné překreslení

Výše uvedené nastavení **Zobrazení** >> **Volby Zobrazení** >> **Co zobrazovat** má trvalejší platnost a je použito vždy po volbě funkce **Zobrazení** >> **Překresli F5**.

Vedle toho je ale možné samostatně zobrazit Zadání/Dxf pomocí následujícího postupu:

V menu **Zobrazení >> Zobraz** jsou položky s napovězenými zkratkami

- Zadání Ctrl + F5 Překreslí zadání, vše ostatní je smazáno včetně Dxf.
- **Zadání přes** Shift + Ctrl + F5 Překreslí zadání přes původní obrazovku bez ohledu na její obsah.
- **Dxf Ctrl** + **F9** Překreslí Dxf, vše ostatní je smazáno včetně Zadání.
- **Dxf přes** Shift + Ctrl + F9 Překreslí Dxf přes původní obrazovku bez ohledu na její obsah.

#### Tip

Od verze 7.00 je k dispozici možnost zavedení **podkladové mapy**, která zadávání objektů výrazně urychlí. Podkladová mapa má samostatné nezávislé ovládání, vzhledem ke komplexnosti je celá problematika popsána v samostatné kapitole (viz str. 141).

## 3.11 Režim 4 oken

Od verze 7.5 přibyl v programu Hluk+ staronový **Režim 4 oken**, známý z DOSové verze. Nejde o plnohodnotná okna Windows, ale o pevně nastavené příčky, které jsou zatím výhradně využity k práci s rozdílovými izofonami (str. 73).

Princip je velmi jednoduchý. V menu **Zobrazení** >> **4** okna zvolíte jedno ze čtyř oken. Místo menu je výhodné osvojit si přepínací horké klávesy **Ctrl**+**1**, **Ctrl**+**2**, **Ctr-1**+**3** a **Ctrl**+**4**. Fungují bez ohledu na českou (nebo jinou) klávesnici.

Objeví se dvě příčky, které rozdělí obrazovku na 4 okna, z nichž jedno zvolené je aktivní.

Do každého okna lze načíst samostatné zadání. Načtení se provede běžnými způsoby z menu **Soubor** (například **Manažerem zadání**), přičemž je zadání samozřejmě směrováno do aktivního okna.

Okna se přepínají **poklepáním myši** nebo zmíněnou horkou klávesou **Ctrl**+**<číslo>**.

Název aktivního okna, pokud je jiné než 1, se objeví v horním stavovém řádku okna Hluk+, například [okno 2].

Zpětné přepnutí do normálního zobrazování je v menu  $\mathbb{Z}$ obrazení >> 1 okno nebo horkou klávesou  $\mathbb{Ctrl}+0$ .

## 3.12 Průhlednost

Přes možnosti spojené s importem DXF souborů může občas nastat situace, kdy bude uživatel nucen obkreslovat náčrt nebo mapu v nepodporovaném formátu. To mu má ulehčit nová experimentální funkce Průhlednost.

Volbou **Zobrazení >> Průhlednost** (zkratka **Ctrl**+**O**) dosáhnete toho, že formulář programu Hluk+ bude průhledný a bude tedy pod ním vidět podklad.

Míru prosvítání lze řídit klávesami Home / End.

Průhlednost není podporována systémem Windows 98, vyžaduje Windows 2000, XP a vyšší.

Preciznější metodou je zavedení mapového podkladu – str. 141.

## 3.13 Stavový panel

#### Základní informace

Stavový panel je dolní tenká lišta s užitečnými informacemi.

Skládá se z několika subpanelů. Tato koncepce je ve Windows běžnou praxí.

V programu Hluk+ je většina subpanelů citlivá na poklepání myší.

#### "Dlouhé" jméno

Jméno souboru ZAD použité v souborovém systému Windows je uvedeno přímo v záhlaví okna programu. V novějších verzích pokračuje jméno a umístění konfiguračního souboru (str. 87).

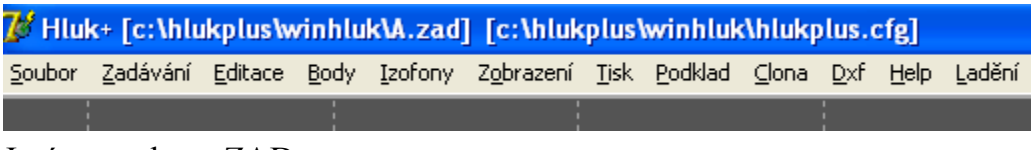

Jméno souboru ZAD

Kromě toho má zadání i **vnitřní dlouhé jméno**, které nemusí zachovávat jmennou konvenci souborového systému.

Systém Windows umožňuje používat přímo dlouhá jména souborů, přesto má vnitřní dlouhé jméno stále svůj význam. U souborových dlouhých jmen bývají potíže s diakritikou a jejich použití je také nepřehledné v souborových manažerech.

Dlouhé jméno je zobrazeno v prvním poli dolního subpanelu. Poklepáním na tento subpanel vyvoláte dialog **Parametry zadání** (str. **Chyba! Záložka není definována.**), kde je mimo jiné možné toto dlouhé jméno upravit.

Viz také Manažer zadání str. 20.

#### Způsob zobrazení

Zde vidíte aktuální způsob zobrazení.

Způsoby zobrazení jsou

- $\circ$  zad + dxf
- $\circ$  dxf + zad
- o jen dxf
- o jen zad

Poklepáním vyvoláte příslušný konfigurační dialog na nastavení způsobu zobrazení. Bližší podrobnosti viz str. 29.

#### Měřítko

Je zobrazeno měřítko s údajem, zda jde o měřítko pro tisk nebo pro export do grafického souboru. Poklepáním zobrazíte dialog pro změnu měřítka.

Podrobnosti o měřítku jsou na str. 40.

#### Poloha kurzoru

Zobrazuje aktuální polohu myšího kurzoru v metrech. Tato informace je užitečná zejména při zadávání prvků (viz str. 33). Subpanel polohy kurzoru není citlivý na poklep.

#### Mapový podklad

Je-li se zadáním spřažen **mapový podklad** (podrobnosti na str. 141), je zobrazeno jméno grafického souboru a jeho DPI. Poklepání na tento subpanel spustí průvodce nastavením mapového podkladu jako z menu **Podklad>Nastavení podkladu**. Další subpanel má zatím význam pro ladění.

#### Měření vzdálenosti

Zde se ukazuje mezivýsledek při měření vzdálenosti a poklepáním se tato funkce také aktivuje. Podrobnosti na str. 36.

#### Stavové panely v dialogovém boxu a tabulce

Objeví-li se v programu Hluk+ dialogové okno nebo tabulka, rychlá nápověda je umístěna ve výrazné červené barvě na **dolním okraji** v místě, který by zhruba odpovídal malému stavovému panelu.

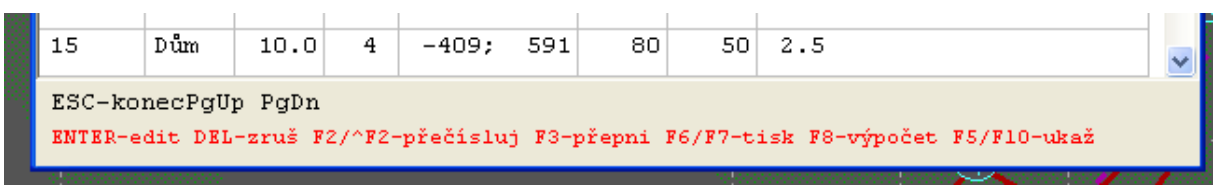

Stavový panel v tabulce

#### Stavový panel ve 3D prohlížeči

Stavový panel ve 3D prohlížeči je z metodických důvodů popsán spolu s funkcemi prohlížeče na str. 149.

## 3.14 Standardní zadávání a výběr objektů

#### Standardní zadávání

Zadání a výběr bodů či objektů má unifikovanou standardní koncepci.

Po výběru funkce (str. 33) se změní kurzor myši **na ruku** a místo **horního menu** vidíte nápovědu, co vlastně děláte, případně další pokyny.

Zadáváte nebo vybíráte graficky **pohybem myši**. Tolerance zaměření při výběru je 5 obrazovkových pixelů.

Lze použít také **kurzorové klávesy**, jemnost kroku měníte klávesami **PgUp / PgDn** 

Poloha kurzoru je aktuálně zobrazována dole ve stavovém panelu (str. 30).

Precizní zadání souřadnic bodu lze vyvolat klávesou **Ctrl** + **T** (místo dříve používaného Tab).

Úsečka při zadávání se ukončí levým klikem myši nebo klávesou Enter.

Celý zadávaný objekt se ukončí **pravým klikem myši** nebo klávesou **Ctrl** + **Enter**, poté můžete dostat doplňující box.

Zadávání objektu můžete také ukončit či zrušit klávesou **Esc**.

Pravoúhlý objekt (dům, parkoviště) je ihned stornován, pro ostatní objekty dostanete na výběr

| Pokračovat          |
|---------------------|
| Zrušit celé         |
| Zrušit poslední bod |
| Ukončit zadávání    |

#### Hlídací a vodící funkce při zadávání

V některých případech (**pravoúhlý dům, parkoviště**) program omezí možnost pohybu tak, aby výsledný objekt měl žádanou vlastnost (obdélník). Podobně při zadávání bodů u **fasády** je možné zadávat jen po obvodu obrazce.

Program také hlídá řadu omezení na překrytí objektů a konvexnost objektů. V případě nedodržení podmínek se nahoře místo menu objeví varovné hlášení a program Hluk+ nedovolí pokračovat, dokud se poloha neopraví.

Podrobnosti o omezeních jednotlivých objektů najdete na str. 45.

## 3.15 Zadávání situace

Objekty řešené hlukové situace zadáváte na obrazovce grafickou intuitivní metodou. Obecný postup vložení objektu

#### Metoda z menu

V menu Zadávání vyberete vhodný objekt.

Menu je rozděleno na 4 logické části pro

 Komunikace

 V rovině
 Na náspu

 Na náspu
 Na mostě

 Překážky

Násep/Zářez , Dům , Zeleň )

Terén a Hranice

Průmyslové zdroje

Speciálním objektem je protihluková clona (viz str. 129), jejíž zadávání se spouští z menu **Clona>>Zadej**. Obvykle se zobrazí dialog, kde nastavíte parametry vkládaného objektu.

#### Metoda myši

Ctrl + levý klik myši zopakuje zadávání naposledy zvoleného objektu.

**Ctrl** + **Shift** + **levý klik** nabídne lokální menu s deseti naposledy zadávanými objekty.

Umístění objektu zadáváte standardním postupem, popsaným na str. 32. Podrobnosti o objektech, omezení a parametrech najdete na str. 45.

#### Tip

Od verze 7.00 je k dispozici možnost zavedení **podkladové mapy** (viz str. 141), která zadávání objektů výrazně urychlí.

#### Zadávání a další funkce

Již od verze 6.67 je možné **zoomovat a posouvat výřezy** i během "tažení" čar a objektů během zadávání. Jestliže se však poslední zadaný bod dostane po změnách mimo obrazovku, funkce se neprovede.

Během zadávání funguje také funkce zapnutí a vypnutí podkladové bitmapy **Ctrl** + **Alt** + **P** (str. 141).

#### Zadávání a multirežim Windows

Zadávání korektně "přežije" překrývání oken v multitaskingu Windows i změny velikosti okna.

## 3.16 Editace, posuny, rotace a rušení objektů

V první řadě je třeba vybrat žádanou akci a objekt.

#### Metoda z menu

Akci vybereme z menu **Editace >> Editace objektu**, **Posunutí**, **Otočení**, **Rušení**, **Kopie**. Objekt vybereme standardním postupem (viz str. 32).

#### Metoda lokálního menu.

Na objekt poklepeme pravým tlačítkem a akci vybereme z lokálního menu

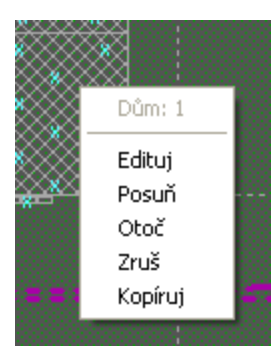

Lokální menu v blízkosti objektu

Dále následuje popis možných akcí.

#### Posunutí objektu

S vybraným objektem je možno myší pohybovat po celé zobrazené ploše zadání. Nová poloha objektu se potvrzuje **levým tlačítkem myši** nebo klávesou **Enter**.

#### Kopie objektu

Postup je obdobný jako u posunutí objektu.

Při kopírování vznikne nový objekt, jehož půdorysný tvar a výšky jsou shodné s objektem původním.

Komunikace se nekopíruje ve výše uvedeném smyslu, ale má za následek vytvoření **spřažené komunikace** (viz str. 35).

#### Otočení objektu

S vybraným objektem je možno myší otáčet kolem těžiště.

Nová poloha objektu se potvrzuje levým tlačítkem myši nebo klávesou Enter.

#### Kolize po změně polohy objektů

Překrývat se smí pouze komunikace navzájem a výpočtový bod s objektem typu zeleň. Kolizní stavy program nepřipustí, v horním menu se zobrazí varování a je nutno nové umístění opravit.

#### Editace objektů

U komunikace lze editovat všechny vstupní parametry.

U ostatních objektů lze editovat pouze jejich výšku, polohu objektu změníte akcí Posun nebo Rotace.

#### Zrušení objektů

Po zajišťovacím dotazu se objekt zcela zruší.

#### Manipulace s objekty z tabulky

Editaci a zejména rušení objektů lze provádět také z tabulek (viz str. 77).

Prohlížení objektů je možné z menu **Zobrazení >> Prohlížení objektů**, podrobnosti na str. 77.

Podrobnosti o jednotlivých objektech najdete na str. 45.

## 3.17 Spřažená komunikace

#### Základní informace

Spřažená komunikace má **totožné souřadnice**, **stejný počet subkomunikací** a **stejné výšky** jako primární komunikace, s níž je spřažena.

Použití spřažené komunikace je výhodné například při různých druzích železniční dopravy, obzvláště na náspu.

#### Zadání spřažené komunikace kopírováním

Provede se kopie (viz str. 33) primární komunikace.

Následuje dotaz na typ spřažené komunikace a zadání dopravních parametrů (viz str. 47).

#### Zadání spřažené komunikace z tabulky komunikací

V tabulce komunikací (viz str. 79) se vybere primární komunikace a použije klávesa **Ins**.

#### Parametry

Po geometrickém zadání následuje zadání **dopravních parametrů**, které se samozřejmě musí lišit od primární komunikace.

## 3.18 Měření vzdálenosti

Funkce Měření vzdálenosti mezi dvěma body pracuje v půdorysu i v řezu, v prostorovém pohledu zatím není použitelná.

Lze ji vyvolat buď z menu **Zadávání >> Změř vzdálenost**, nebo poklepáním na stavový panel vpravo dole popsaný Měření vzdálenosti.

Dva body se spojí podobně, jako když zadáváte například komunikaci.

Ve stavovém panelu se zobrazuje vzdálenost průběžně, po ukončení ještě výsledek v informačním okénku.

## 3.19 Výpočty a jejich znázornění

#### Body výpočtu

Program Hluk+ dokáže na základě zadaných vstupů vypočítat hlukové poměry v místech nazvaných body výpočtu. Body výpočtu jsou znázorněny elipsou s číslem.

Do situace zadáte Body výpočtu z menu **Body >> Výpočet bodu** 

Umísťujete je standardním postupem - str. 32.

Okamžitě po ukončení zadání bodů výpočtů je zobrazena tabulka bodů výpočtu (str. 58), kde je možné zkoumat různé hlukové aspekty, zobrazit si úhly příspěvků a imisní diagram (str. 62).

Tabulku bodů bez nového zadání vyvoláte z menu **Body >> Tabulka bodů** zkratka **F8**.

Z tabulky lze s body různě manipulovat, případně provádět jejich rušení.

Podrobnosti o bodech výpočtu - str. 57.

#### **Body expozice**

Body expozice slouží ke zjištění počtu obyvatel zasažených hlukem. Jsou znázorněny křížkem (ve tvaru +).

Do situace se body expozice vkládají z menu **Body >> Expozice >> Zadávání V objektu**, **Samostatně**, **U fasády** standardním postupem (str. 32).

Po vložení požadovaných decibelových limitů a kroku **Body** >> **Expozice** >> **Volby** se provede výpočet **Body** >> **Expozice** >> **Výpočet** a pak můžete prohlížet výsledky **Body** >> **Expozice** >> **Tabulka**. Další podrobnosti o expozici najdete na str. 64.
#### Izofony

Izofony jsou čáry se stejnou hodnotou hluku. Program je umí vypočítat a zobrazit v různých variantách. Klíčovým parametrem je výška, v jaké si přejeme izofony počítat.

Menu **Izofony >> Volby** umožní různá nastavení.

Menu **Izofony >> Výpočet** spustí výpočet.

Výpočet může být časově náročnější. Proto je při výpočtu zobrazován zbývající čas. Výpočet lze také přerušit (klávesou **Esc** nebo **klikem na tlačítko Storno**) a později na něj znovu navázat.

Menu **Izofony >> Zobraz** (zkratka **F4**) nakreslí izofony do řešené situace.

Izofony je možné kótovat a ukládat do souboru, podrobnosti (viz str. 71).

Bližší podrobnosti o algoritmu výpočtu, založeném na trojúhelníkovém pokrytí, naleznete na str. 74.

#### Pásma

Pásma s barevnými výplněmi mohou být názornější než izofony.

Menu **Izofony >> Pásma nastavení** nastaví různé podrobnosti, jak se budou pásma zobrazovat.

Menu Izofony >> Pásma (zkratka Ctrl + F4) provede vykreslení pásem.

Podrobnosti o pásmech - str. 75.

#### Hluková kalkulačka

Hlukovou kalkulačku vyvoláte z menu **Editace >> Kalkulačka**, zkratka **Ctrl**+**F8**, a také z některých dialogových boxů podle nápovědy na jejich spodním okraji. Slouží k "decibelovému sčítání".

Podrobnosti o Hlukové kalkulačce - str. 69.

# 3.20 Zpětné přepočty

#### Myšlenka zpětných přepočtů

Standardní výpočet programu Hluk+ vychází ze **zdrojů** hluku (komunikace, průmyslové zdroje) a na tomto základě vypočítá hodnotu hluku v požadovaném bodě (bod výpočtu) nebo v celých oblastech (izofony, pásma).

Hluk+ umožňuje také provést tzv. **zpětný přepočet**, tj. výpočet od určitého požadovaného bodu (nazvaného **bod měření**) nebo skupiny bodů směrem ke zdrojům hluku. Jde o následující situace:

#### Přepočet komunikací

Intenzita dopravy na vybraných automobilových komunikacích je přepočítána tak, aby se ve všech bodech zadaných pro přepočet (body "měření") lišily vypočtené hodnoty co nejméně od hodnot zadaných ("naměřených").

#### Přepočet průmyslových zdrojů

Účelem přepočtu průmyslových zdrojů bývá většinou návrh protihlukového opatření tak, aby imisní hodnota hluku v zadaném bodě vyhovovala hygienickému limitu (nepřekročila maximální povolenou hodnotu). Toho lze dosáhnout snížením akustického výkonu vybraných průmyslových zdrojů. Hluk+ potřebné hodnoty vypočte buď zcela automaticky, nebo tyto hodnoty umožní uživateli doladit ručně.

#### Návrh protihlukové clony

Účelem je navrhnout protihlukovou clonu podél komunikace tak, aby při nejmenší ploše clony – tedy nejnižších stavebních nákladech – došlo ke snížení hluku v daných bodech podél komunikace pod požadovanou limitní hodnotu.

Celá problematika je natolik složitá a komplexní, že je jí věnována samostatná ucelená kapitola (viz str. 129).

#### Body měření

Základním prostředkem celého aparátu jsou body pro přepočet, v programu prezentované termínem "bod měření". Jde o speciální případ bodu výpočtu (str. 57) doplněného naměřenou hodnotou, případně maximální limitní hodnotou (pro účely přepočtu průmyslových zdrojů nebo návrhu protihlukové clony).

#### Detaily o zpětných přepočtech

- o Podrobnosti o bodech měření str. 66
- Přepočet komunikací str. 67
- Přepočet průmyslových zdrojů str. 67
- o Návrh protihlukové clony str. 129

### 3.21 Výstupy na tiskárnu nebo do souboru

#### Grafický tisk

Důležitým výstupem je grafický tisk situace.

#### Při grafickém tisku zásadně dostanete to, co vidíte na obrazovce.

V menu **Tisk** provedete typicky

- Nastavení tisku případně i Nastavení výplní
- **Obrázek na tiskárnu** zkratka **Ctrl** + **P**.

Důležitým nastavením je

- typ tiskárny (máte-li jich více)
- o orientace (na výšku na šířku)
- o **barva** tisku (barevný černobílý).

Je možné také dostat Náhled před tiskem

Podrobnosti o tisku - str. 83.

#### **Optimalizace okna**

**Tisk>>Obrázek optimalizace** automaticky upraví velikost okna programu tak, aby se při výtisku nejlépe využil papír. Více o okně Hluk+ v kontextu Windows na str. 44.

#### Export do grafického souboru

Export do grafického souboru BMP nebo JPG použijte tehdy, potřebujete-li

- o výstup nějak upravit (zvýraznit) v grafickém editoru
- o obrázek vlepit do zprávy, například v programu MS Wordu

Při exportu platí velmi podobné zásady jako při grafickém tisku.

**Barevná hloubka** je redukována na 4 bity/pixel, které postačí k zobrazení všech 16 barev programu Hluk+. K zachování přednastavených odstínů (str. 99) je doplněn vhodnou paletou, která je součástí souboru.

Od verze 7.00 podporuje Hluk+ také formát JPG a podkladovou mapu (viz str. 141). V těchto případech k redukci barevné hloubky nedochází.

Hluk+ má dva způsoby exportu obrázku.

- o Export do Clipboardu
- Export do grafického souboru

Export do Clipboardu Windows **Tisk >> Obrázek do Clipboardu Ctrl + C** je velmi rychlý a pohodlný. Obrázek má stejné rozlišení jako na obrazovce. Stačí pak přejít do grafického programu a zde použít funkci Paste /Vlep (obvykle **Ctrl + V**).

Export do souboru JPG nebo BMP **Tisk >> Obrázek do souboru** zkratka **Ctrl**+**B** umožní vygenerovat jemnější rozlišení, než je na obrazovce.

- Podrobnosti o exportu do JPG a BMP str. 84.
- Podrobnosti pro práci s měřítkem str. 40.

#### Textové tisky

Vedle grafických tisků je možné získat v řadě situací textový výtisk.

Každou tabulku vytisknete klávesou **F6**, klávesa **F7** uloží totéž do souboru.

Několik funkcí je také v menu

**Tisk >> Zadání** Vytisknou se postupně všechny zadané parametry komunikací, průmyslových zdrojů a objektů.

**Tisk >> Tisk výsledků** Vytisknou se postupně informace o všech výpočtových bodech.

**Tisk >> Tisk všeho** Vytiskne se postupně obrázek, opis zadání, výsledky.

**Tisk >> Tisk do souboru** Umožní přenést opis zadání a výsledky do souboru pro další zpracování textovým editorem. Kód češtiny lze nastavit ve volbách tisku (viz str. 104).

# 3.22 Měřítko

#### Význam měřítka

Měřítko ve smyslu terminologie Hluk+ **není vztaženo k obrazovce**. Nebyl by sice problém měřítko na obrazovku zkalibrovat, pravděpodobně by to ale nemělo valný praktický význam.

Měřítko je ale skutečně důležité, potřebujeme-li vyrobit precizní výtisk situace.

Podle způsobu práce požadujeme buď měřítko pro výtisk, nebo pro export do grafického souboru – tam měřítko bude potřeba.

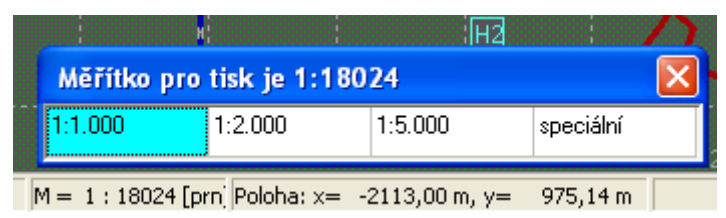

Nastavení a zobrazení měřítka

#### Zobrazení a změna měřítka

Měřítko je zobrazováno dole ve stavovém panelu (viz str. 30), za číslem následuje zkratka **[prn]** nebo **[bmp]** podle toho, zda jde o měřítko pro tisk nebo export do BMP. Význam bude dále popsán.

Změnou měřítka rozumíme nastavení výřezu obrazovky tak, aby situace na výtisku byla v požadovaném měřítku. Dosáhneme toho

- o akcelerátorem Ctrl + M
- o nejrychleji **poklepáním** na příslušné místo Stavového panelu (str. 30).

Objeví se menu, kde lze volit z hodnot 1:1.000, 1:2.000, 1:5.000.

Navíc pomocí volby **speciální** lze nastavit vlastní měřítko.

Po zadání měřítka je rozsah os x a y automaticky přepočítán, přičemž střed pracovní plochy zůstane zachován. Měřítko je nutno znovu nastavit po změně některých voleb tisku.

#### Měřítko při přímém tisku

V případě přímého tisku na tiskárnu stačí nastavit v generálním nastavovacím formuláři, záložka **Tisk** nebo starším způsobem v menu **Tisk >> Nastavení tisku** položku **Použij měřítko pro tiskárnu**. V dolním stavovém panelu (viz str. 30) se za měřítkem zobrazí zkratka **[prn]** značící tiskárnu.

Pokud je správně nastavena tiskárna v menu **Tisk >> Nastavení tisku >> Tiskárna**, o víc se nemusíte starat. Windows dokáží dodat přesnou informaci o rozměrech tisku

každé řádně nainstalované tiskárny a program Hluk+ z těchto údajů měřítko zkalibruje automaticky.

#### Měřítko při nepřímém tisku přes soubor JPG/BMP – kalibrace

Tento postup přichází v úvahu, nevyhovuje-li standardní grafický výtisk například proto, že uživatel potřebuje v grafickém editoru do situace něco dokreslit nebo upravit. Jiný důvod může být potřeba vložit grafický obrázek do zprávy napsané v MS Wordu. Posloupnost převodů

# Hluk+ > Export do BMP/JPG > Grafický editor úprava > vlepení do Wordu > Výtisk

vnáší do procesu celou řadu převodních konstant, které nelze exaktně postihnout.

Proto umožňuje program Hluk+ empirickou kalibraci měřítka.

Spočívá v tom, že uvedenou posloupnost akcí provedeme pokusně, na výtisku změříme vzdálenost a výsledný údaj zavedeme do programu, který se podle toho zkalibruje.

Pro tento případ nastavíme v generálním nastavovacím formuláři záložka **Tisk** nebo starším způsobem v menu **Tisk >> Nastavení tisku** položku **Použij měřítko pro obrázek**. V dolním stavovém panelu (viz str. 30) se za měřítkem zobrazí zkratka **[bmp]** značící obrázek.

Provedeme zkušební cyklus práce s obrázkem zakončený tiskem.

Kalibraci doladíme takto:

V generálním nastavovacím formuláři záložka **Tisk** kliknete na tlačítko **Kalibrovat měřítko**. Nebo starším způsobem v menu **Tisk >> Nastavení tisku** položka **Použij měřítko pro obrázek** se po zadání **ano** vpravo objeví nápis **ENTER**>>> značící, že klávesou **Enter** je možné otevřít další box.

V obou případech se objeví další box, kde zadáte položky

**Měřítko** měřítko, které naleznete vytisknuté na obrázku v pravém dolním rohu

**100 m situace na \_\_\_\_ mm tisku** naměřenou hodnotu na 100 m, tedy nejlépe mezi dvěma čarami rastru.

Program se podle těchto údajů zkalibruje.

#### Tip

Posloupnost akcí pro získání ostrého výtisku musí samozřejmě přesně odpovídat kalibrační posloupnosti. Nemůžete měnit parametry BMP, v grafickém editoru musí souhlasit případné úpravy velikosti obrázku a nesmí se změnit ani parametry tisku. Jinak se kalibrace poruší.

# 3.23 Nastavení parametrů a voleb a jejich ukládání

#### Nastavení voleb

Jako každý rozsáhlejší program, také Hluk+ vyžaduje pro plné využití nastavení celé řady parametrů a voleb; tato nastavení je potřeba také vhodným způsobem uložit pro budoucí použití.

Ve snaze maximálně ulehčit obtížný problém nastavení parametrů je od verze 7.5 zaveden centralizovaný Generální nastavovací formulář, který vyvoláte z menu Soubor >> Nastavení, Ctrl+G.

| Nastavení progr                           | amu Hluk+                       |                    |                                 |                 |
|-------------------------------------------|---------------------------------|--------------------|---------------------------------|-----------------|
| Zadání Obecné v                           | olby   Zobrazení   Zobrazení 3D | Řez situací 🛛 Tisk | Průmyslové zdroje Izofony       | Pásma DXF Různé |
| Název zadání                              | pasma                           |                    | _                               |                 |
| Popis zadání                              |                                 | Tiskn              | iout popis zadání v hlavičce si | tuace 🔽         |
| první řádek<br>druhý řádek<br>třetí řádek |                                 |                    |                                 |                 |
|                                           |                                 |                    |                                 | <b>₩</b>        |
| Výpočtový rok                             | 2005                            |                    |                                 |                 |

Ukázka Generálního nastavovacího formuláře

**Záložky** v horní části Generálního nastavovacího formuláře přepínají stránky, kde se nastavují různé příbuzné volby. Například záložka Tisk vede na stránku, kde nastavíte tiskárnu, barvy a obecně veškeré další volby související s tiskem.

Pro dřívější uživatele byl zatím v programu ponechán i původní systém, kdy je možné jednotlivé volby nastavit na příslušných místech menu. Nicméně doporučujeme postupně přejít na Generální nastavovací formulář, který má některé výhody.

Podrobný popis každého nastavení najdete v obsáhlejší kapitole **Nastavení voleb pro**gramu, začínající na str. 89.

#### Logická platnost voleb

Volby programu mají různou logickou platnost.

Vyladíte-li barvenou paletu pro tisk, jistě budete chtít toto nastavení použít při každé práci, minimálně po dobu života vaší tiskárny. Hovoříme o **superkonfiguraci**, která je uložena v souboru hlukplus.ini.

Druhým extrémem jsou nastavení, která je potřeba dělat pro každou úlohu zvlášť. Například údaj, zda se výpočet odehrává na pohltivém či odrazivém terénu. Tato nastavení se proto ukládají přímo do jednotlivých zadání.

A konečně je mnoho voleb, které se hodí pro celou skupinu podobných úloh, ale pro jinou skupinu bude nutné jiné nastavení. Například odstupňování a vybarvení pásem

hluku. Mluvíme o vícenásobných konfiguracích, ty se ukládají do konfiguračních souborů s příponou CFG, se kterými je možné různě manipulovat Podrobnosti o ukládání nastavení najdete ve speciální kapitole Ukládání voleb programů od str. 87.

# 3.24 Tabelární přehledy

#### Tabulky

Program Hluk+ zobrazuje celou řadu tabulek.

Ty mají význam nejen **přehledový**, ale i **funkční** – lze odtud například dodatečně editovat nebo rušit zadané objekty a vyvolat další funkce.

#### Společné funkce tabulek

Chování a ovládání tabulek je unifikované.

Základní ovládání a funkce tabulek - str. 14.

Vždy funguje výtisk tabulky **F6** a její opis do souboru **F7**.

Novinkou ve Windowsové verzi je

- o export tabulek do Excelu **Ctrl-E** (str. 81)
- export tabulek do Wordu **Ctrl-X** (str. 82)

Důležité jsou zobrazovací funkce **F8** a **F10**, které daný objekt na obrazovce zvýrazní nebo o něm zobrazí podrobnosti. Zvýraznění přepne Hluk+ do speciálního prohlížecího módu, kde jsou některé funkce nedostupné (jak naznačuje myší kurzor) a odkud se klávesou **Esc/Enter** vrátíte zpět do tabulky.

Klávesou **Enter** v tabulce objekt editujete, klávesou **Del** odstraníte zvýrazněnou řádku.

#### Speciální funkce tabulek

Speciální funkce se liší podle obsahu tabulek.

**Zkratkové klávesy** pro rozšířené speciální funkce jsou napovězeny červenou barvou ve spodním řádku každé tabulky.

#### Přehled důležitějších tabulek

Přehled tabulek je na str. 77.

#### Tabulky pro rychlé prohlížení

Kromě plnohodnotných tabulek s funkcemi jsou k dispozici i rychlé tabulky jen pro prohlížení.

# Vyvoláte je z menu **Zobrazení >> Prohlížení objektů >> Komunikace**, **Objekty**, **Terén**.

V případě komunikace je nutné vybrat standardní metodou komunikaci (viz str. 32), v ostatních případech se zobrazí tabulka okamžitě.

#### 3.25 Okno Hluk+ v kontextu Windows

Většina uživatelů bude Hluk+ zprvu provozovat v maximalizovaném okně Windows, kdy neshledají principiální rozdíl proti starším DOSovým verzím.

Nicméně systém Windows má bohaté možnosti související s multitaskingem, tedy během více aplikací najednou. Okno Hluk+ je možné dočasně zmenšit nebo poslat do pozadí. Autoři si dali dost práce s tím, aby i v těchto případech funkce Hluk+ zůstaly zachovány, včetně případů, kdy je v Hluk+ rozpracováno zadávání objektu.

#### Meze zmenšení

Přesáhne-li zmenšení okna jistou míru, nebylo by jeho zobrazení příliš smysluplné.

Proto při ručním zmenšování okna Hluk+ (nejlépe myší tažením za pravou spodní část) dostanete stav, kdy okno nelze již dále zmenšovat. Nejde o chybu, ale o vlastnost programu.

#### Zapamatování zmenšeného okna

Je možné, že si Hluk+ poměrně pracně zmenšíte tak, aby byl použitelný a přitom se například vedle vešlo okno s Wordem, kam píšete zprávu. Při přerušení práce můžete tento stav programu Hluk+ uložit **Soubor>>Ulož polohu okna do Cfg**.

Pokud tak učiníte, Hluk+ příště najede s velikostí a polohou, kterou jste uložil.

Ukončíte-li "zmenšený" Hluk+ bez uložení, budete navíc na tento stav upozorněni a program před ukončením umožní polohu a umístění okna uložit.

#### **Optimalizace pro tisk**

Speciálním případem zmenšení okna je Optimalizace pro tisk, která se volá **Tisk>>Obrázek optimalizace**. Tady provede Hluk+ úpravu velikosti okna automaticky. I tento stav je samozřejmě možné uložit.

# 4. Objekty a jejich zadávání

Přehled kapitoly

- o Komunikace str. 45
- o Parkoviště str. 51
- o Násep a zářez str. 52
- o Obecný a pravoúhlý dům str. 52
- o Terén str. 53
- o Zeleň str. 52
- o Hranice str. 53
- o Přečíslování objektů str. 53
- o Průmyslové zdroje str. 54

# 4.1 Komunikace

#### Přehled komunikací

- o Typy komunikací str. 45
- o Omezení při zadávání komunikací str. 46
- o Komunikace na náspu/v zářezu str. 46
- Komunikace na mostě str. 46
- o Zadání parametrů komunikací a subkomunikací str. 47
- o Parametry automobilové komunikace str. 47
- o Parametry tramvajové, trolejbusové a železniční komunikace str. 51
- o Parametry obecné komunikace str. 51

#### Typy komunikací

Komunikace se skládá až z 10 subkomunikací. Znázorňuje se lomenou čarou složenou z úseček, odpovídajících subkomunikacím.

Komunikace může vést

- o V rovině
- o Na náspu/zářezu
- o Na mostě

Speciálním typem je Parkoviště, podrobnosti viz str. 51.

Každá z komunikací (kromě parkoviště) může být podle druhu provozu

- o Automobilová
- o Tramvajová
- o Železniční
- o Obecná

#### Omezení při zadávání komunikací

Zadávání myší nebo kurzory zcela odpovídá standardnímu postupu na str. 32. Hluk+ přitom automaticky hlídá řadu omezení:

- o komunikace v rovině může protínat sama sebe
- o komunikace v rovině může protínat či překrývat jinou komunikaci v rovině
- o komunikace se nesmí překrývat s žádným objektem
- o ramena úhlu dvou na sebe navazujících subkomunikací nesmějí svírat ostrý úhel
- V případě porušení pravidel se místo menu vypíše varování, které zmizí až po úspěšné opravě.

#### Komunikace na náspu/v zářezu

Komunikace na náspu/zářezu (a také na mostě) je trasována v ose lomeného objektu, který má konstantní šířku. Vede vždy vodorovně v určené výšce nad/pod úrovní terénu. (Kladná výška je násep, záporná představuje zářez).

Ke každému úseku komunikace na náspu/zářezu je v programu přiřazen stínový objekt **lichoběžníkový dům** (s kladnou výškou pro násep nebo zápornou výškou pro zářez). Výška jednotlivých úseků - lichoběžníkových domů - může být měněna.

Šířka náspu/zářezu je použita pro zjištění útlumu.

Tip. Protože stínící okraje náspu/zářezu jsou vytvořeny pouze horními okraji náspu/zářezu, je třeba zadat šířku náspu v koruně, šířka zářezu se měří v základní rovině (ve výšce 0).

Po výběru typu komunikace (automobilová, tramvajová, trolejbusová, železniční) se v dalším formulářovém okně **zadává výška a šířka náspu/zářezu**.

V následných formulářových oknech se zadají údaje o komunikaci. Umístění komunikace na náspu se do systému souřadnic zadává graficky.

Šířku náspu/zářezu nelze dále v úloze měnit.

Výšku jednotlivých úseků lze změnit editací subkomunikace.

#### Komunikace na mostě

Komunikace na mostě je (stejně jako u náspu/zářezu) trasována v **ose mostu**, který má **konstantní šířku**. Komunikace na mostě vede vždy **vodorovně v určené výšce** nad úrovní terénu. Jednotlivý úsek mostu si lze představit jako obdélník, který visí ve vzduchu (nemá žádné pilíře).

Šířka mostu je použita pro zjištění útlumu (pro body pod úrovní mostu může docházet ke stínění zdroje hluku).

Po výběru typu komunikace (automobilová, tramvajová, trolejbusová, železniční) se v dalším formulářovém okně zadává výška a šířka mostu.

V následných formulářových oknech se zadají údaje o komunikaci.

Umístění komunikace na mostě se do systému souřadnic zadává graficky.

Výška jednotlivých úseků mostu může být měněna editací subkomunikace.

Šířku mostu nelze dále v úloze měnit.

#### Zadání parametrů komunikací a subkomunikací

Po grafickém zadání komunikace se

- o nejprve zadávají údaje společné pro celou komunikaci
- o potom v libovolném pořadí údaje pro jednotlivé subkomunikace

Při zadávání subkomunikací s výhodou využijete toho, že předvolená subkomunikace v dialogovém menu **krokuje**. Například po zadání sub1 se vrátíte do nadřazeného nastavovacího boxu pro komunikaci, kde bude předvolena sub2, kterou vyberete pouhým stiskem klávesy **Enter**.

Dalším urychlujícím prvkem je **kopírování hodnot** subkomunikací. Jestliže v nastavovacím boxu subkomunikace u některé položky stisknete klávesu **F2**, položka se označí (\*) (hvězdičkou) a po potvrzení dialogu subkomunikace bude zkopírována do všech subkomunikací dané komunikace.

|      | DOPR               | AVNÍ              | ZDROJE                                                       | ×     |
|------|--------------------|-------------------|--------------------------------------------------------------|-------|
| Zdr  | oi/Sub             | Tun               | Mázeu Vozidle                                                |       |
| K    | K1 - Au            | ta v rov          | rinē                                                         |       |
| K    | Název }            | komunik           | ace : 328-1                                                  |       |
| K    | Charakt            | ter pro           | vozu : extravilán 💌                                          |       |
| K    | Počet v            | všech v           | ozidel : 2210,00 /16 hod den                                 |       |
| К    | Počet 1            | nákladn           | ich vozidel: 34,00 /16 hod den                               |       |
| к    | Výběr s            | subkomu           | nikace : subl 💌                                              |       |
| к    |                    |                   | Sub 1 [-730;-1670][-220;-1200]                               |       |
| K    | J / 10             | Aucu              | Výpočtová rychlost: 700 km/h (den)                           |       |
| K1   | 0 /10              | Auta              | Sklon vozovky [%] : 0,0                                      |       |
| K1   | 1/8                | Auta              | : Stoupající 💌                                               |       |
| K1   | 2/6                | Auta              | Kryt vozovky : 🗛 💌                                           |       |
| K1   | 3/3                | Auta              | F3 : 1.0                                                     |       |
| K1   | 5/5                | Auta              | Čtyřproudá vozovka: Ne 💌                                     |       |
| K1   | 6/4                | Tram              | Vzdálenost os : 0.00                                         |       |
|      |                    |                   | Křižovatka : Ne 💌                                            |       |
|      |                    |                   | OK Storno                                                    |       |
| ESC- | konecP<br>R-edit D | gUp Pg<br>ELETE-: | F2-změň (*) pro kopírování položky do<br>všech subkomunikací | ažená |

Dialogový box subkomunikace

#### Parametry automobilové komunikace

#### Třída komunikace

Třída komunikace slouží programu k automatickému přepočtu intenzity dopravy ze dne na noc a parametricky může být jednou z těchto položek

- o dálnice a rychlostní komunikace
- o silnice 1. třídy E (mezinárodní silnice označené písmenem E a číslem)
- o silnice 1. třídy (nikoliv E)
- o silnice 2. třídy
- o silnice 3. třídy
- o místní komunikace

| K2 - Auta v rovině       |     |                     |
|--------------------------|-----|---------------------|
| Název komunikace         | :   |                     |
| Třída komunikace         | :   | nezadáno 🗾          |
| Místní komunikace        | :   | D+RK<br>E 1.třída   |
| Rozlišuj nákl.soupravy 👘 | 1.1 | 2.třída             |
| Počet osobních vozidel   | :   | 3.třída<br>nezadáno |
| / /                      |     | 0.00                |

Zadávání kategorie komunikace ve formuláři Hluk+

Místní komunikace je v zadávacím formuláři zdánlivě nelogicky oddělena od zbytku kategorií. Kategorie se však používají i v Novele 2004 tab. C str. 12, kde je místní komunikace interpretována jiným způsobem.

#### Počet vozidel (intenzita dopravy)

Lze zadávat v různých jednotkách (24 hodin, 1 hodina - den, 1 hodina - noc). Jednotka závisí na nastavení v menu **Editace>>Parametry** nebo v Generálním nastavovacím formuláři **Ctrl+G** záložka **Zadání**, podrobnosti viz str. 90.

Ze zadaných hodnot jsou programem automaticky odvozeny počty vozidel za hodinu pro den a pro noc, a procento nákladní dopravy pro den a pro noc. Pro přepočet počtu vozidel ze dne na noc se pro automobilové komunikace použije výše zadaná Třída komunikace.

Přepínání mezi jednotlivými metodami zadávání se provádí klávesou **F3**, jak je naznačeno v dolní nápovědě formuláře.

| Tříd | la komunikace          | : | nezadáno 💌 |         |
|------|------------------------|---|------------|---------|
| Míst | ní komunikace          | : | Ne         |         |
| 0    | (osobní vozidla)       | : | 17,01      | /24hod. |
| M    | (motocykly)            | : | 0,00       | /24hod. |
| Т    | (těžká vozidla)        | : | 0,00       | /24hod. |
| NS   | (návěsové soupravy)    | : | 0,00       | /24hod. |
| PN2  | (přívěsy středních n.) | : | 0,00       | /24hod. |
| PN3  | (přívěsy těžkých n.)   | : | 0,00       | /24hod. |
| PTR  | (přívěsy traktorů)     | : | 0,00       | /24hod. |
| PA   | (přívěsy autobusů)     | : | 0,00       | /24hod. |

#### Detailní intenzity ve formuláři Hluk+

| K2 - Auta v rovině            |              |
|-------------------------------|--------------|
| Název komunikace :            |              |
| Třída komunikace :            | nezadáno     |
| Místní komunikace :           | Ne           |
| Rozlišuj nákl.soupravy :      | Ano          |
| Počet osobních vozidel :      | 0,00 /24hod. |
| Nákladní vozidla bez souprav: | 0,00 /24hod. |
| Počet nákladních souprav :    | 0,00 /24hod. |
| Výběr subkomunikace (1-2) :   | sub1         |
|                               | Storno       |

Souhrnné intenzity ve formuláři Hluk+, rozlišení nákladních souprav

| K2 - Auta v rovině        |   |              |
|---------------------------|---|--------------|
| Název komunikace          | : |              |
| Třída komunikace          | : | nezadáno     |
| Místní komunikace         | : | Ne           |
| Rozlišuj nákl.soupravy    | : | Ne           |
| Počet osobních vozidel    | : | 0,00 /24hod. |
| Nákladní vozidla celkem   | : | 0,00 /24hod. |
| Výběr subkomunikace (1-2) | : | sub1         |
| OK                        |   | Storno       |

Intenzita=24h-souhrn Přepni: F3-Intenzitu F5-RozlišováníSouprav Souhrnné intenzity ve formuláři Hluk+, nerozlišení nákladních souprav

Formulář má dvě verze ve smyslu Novely – rozlišení a nerozlišení nákladních souprav. Oba podtypy formuláře se přepínají klávesou **F5**, jak je naznačeno v dolním menu.

Pak se změní údaj Nákladní vozidla celkem na údaje

Údaje jsou vzájemně přepočítány.

| Místní komunikace              | : | Ne                                    |       |   |     |
|--------------------------------|---|---------------------------------------|-------|---|-----|
| Počet všech vozidel            | : | 1,00                                  | /hod. | - | den |
| Počet nákladních vozidel       | : | 0,00                                  | /hod. | - | den |
| Počet všech vozidel            | : | 0,12                                  | /hod. | - | noc |
| Počet nákladních vozidel       | : | 0,00                                  | /hod. | - | noc |
| Výběr subkomunikace (1-2)      | : | sub1                                  |       |   |     |
| OK<br>Intenzita=1-hodina F3-Pr |   | Storno<br>niIntenzitu F5-PrepniDenNoc |       |   |     |

Hodinové intenzity ve formuláři Hluk+

Pokud je ve formuláři automobilové komunikace nastaveno zadávání hodinových intenzit, lze pomocí klávesy **F5** přepínat období výpočtu den/noc. I to je naznačeno v dolní nápovědě formuláře.

| Zpoždění obměny vozidel   | : | 5    | roků |
|---------------------------|---|------|------|
| Rok výpočtu "Novely 1996" | 1 | 1995 |      |

Zpoždění obměny vozidel ve formuláři Hluk+

Je-li zvolena položka **Použití korekce obměny vozidel** v **Editace>>Parametry zadání** nebo v Generálním nastavovacím formuláři **Ctrl**+**G** záložka **Zadání** (viz str. 90.), pak se ve formuláři automobilové komunikace objeví dvě nové položky

**Zpoždění obměny vozidel** Zadává se počet roků zpoždění.

**Rok výpočtu "Novely 1996"** Zde se objeví rok výpočtu v rozmezí 1995-2005 jako vstup do tabulky hladin Loa a Lna (Novela 1996 str. IV, tabulka A)

Položky se neobjeví pro intenzitu 24hodin\_detail - již by se nevešla do formuláře.

#### Výpočtová rychlost

podle Metodických pokynů se výpočtová rychlost zadává v závislosti na nejvyšší povolené rychlosti (v Metodice 2004 přibyly dvě nejvyšší rychlosti)

| Nejvyšší povolená | 40 | 50 | 60 | 70 | 80 | 90 | 100 | 110 | 120 | 130 |
|-------------------|----|----|----|----|----|----|-----|-----|-----|-----|
| Zadává se         | 40 | 45 | 50 | 60 | 70 | 75 | 80  | 85  | 90  | 100 |

#### Kryt povrchu vozovky (faktor F3)

má přímý vliv na faktor F3 (dle členění krytů).

Program Hluk+ přiřadí následující hodnoty v závislosti na výpočtové rychlosti.

| F3=                        | do 50 km/h  | nad 50 km/h |  |
|----------------------------|-------------|-------------|--|
| Aa Ab                      | 1.0         | 1.0         |  |
| Ac Ad                      | 1.0         | 1.1         |  |
| Ae Ba Bb                   | 1.0         | 1.2         |  |
| Af (novinka Metodiky 2004) | 1.0         | 1.3         |  |
| Bc                         | 1.0         | 1.5         |  |
| Ca drobná dlažba           | 2           | .0          |  |
| Cb hrubá dlažba            | 4.0         |             |  |
| U uživatelský kryt *)      | vlastní dod | ané hodnoty |  |

\*) Uživatelský kryt (U) umožňuje zadat vlastní hodnotu faktoru F3. Tento druh je určen pro technologicky nové úpravy krytu, které nejsou popsány v metodických pokynech. Takto přímo zadaný faktor F3 **musí být ověřen měřením**.

#### Křižovatka

umožňuje programu použít korekci při narušování plynulosti dopravního proudu (např. přechody pro chodce, křižovatkami).

Na umístění křižovatky je třeba pamatovat již při grafickém zadání komunikace, protože střed křižovatky je možno přiřadit pouze krajním bodům subkomunikací.

- **ne** korekce na křižovatku se nepoužije
- o **na začátku** křižovatka je v počátečním bodě subkomunikace
- **na konci** křižovatka je v koncovém bodě subkomunikace
- o **oba konce** křižovatka je na obou koncích

# Parametry tramvajové, trolejbusové a železniční komunikace

#### Intenzita dopravy

(počet souprav /počet vozů /počet vlaků) lze zadávat v různých jednotkách (24 hodin, 1 hodina, 8 hodin, 16 hodin) v závislosti na nastavení v **Editace>>Parametry** nebo v Generálním nastavovacím formuláři **Ctrl**+**G**, záložka **Zadání** - podrobnosti viz str. 90.

#### Parametry obecné komunikace

Obecnost komunikace spočívá v tom, že jako jediný parametr komunikace se zadává přímo **hodnota LAeq** v referenční vzdálenosti 7,5 m (jinými slovy – zadává se hodnota zdrojové funkce).

### 4.2 Parkoviště

Parkoviště se metodikou výpočtu řadí do komunikací, graficky se ovšem zadává jako pravoúhlý objekt. Zadání odpovídá obecným principům (str. 32).

Pro výpočet se parkoviště metodicky považuje za dvě úhlopříčné komunikace. Z toho plyne řada důsledků pro překrývání objektů, vybírání parkoviště myší a hlavně pro tvar pole v okolí parkoviště. Program Hluk+ pří zadávání hlídá jejich dodržování automaticky.

# 4.3 Násep a zářez

Násep a zářez se v určitých situacích (například v nápovědě tabulek) souhrnně nazývají **bariéra**. Položka "Násep/zářez" znázorňuje **překážku** nebo terénní **prohlubeň** konstantní šířky jako lomenou čáru.

(Kladná výška je pro násep, záporná představuje zářez).

Zadání odpovídá obecným principům - str. 32.

Zadává se jeho osa pomocí lomené čáry, podobně jako komunikace na náspu/zářezu.

Šířka náspu/zářezu je použita pro zjištění útlumu. Ke každému úseku náspu/zářezu je v programu přiřazen stínový objekt (**lichoběžníkový dům** s kladnou výškou pro násep nebo se zápornou výškou pro zářez).

V prvním formulářovém okně se zadává výška a šířka náspu/zářezu.

Dále se graficky zadá osa náspu/zářezu.

Šířku náspu/zářezu nelze dále v úloze měnit.

Výšku lze měnit editací objektu.

Speciálním rozšířeným případem náspu je protihluková clona, celý aparát jejího zadání a optimalizace je probrán ve zvláštní kapitole od str. 129.

# 4.4 Obecný a pravoúhlý dům

Zadání odpovídá obecným principům - str. 32.

#### Obecný dům

Obecný dům se znázorňuje konvexním mnohoúhelníkem o třech až šesti stranách.

Konvexnost je sledována již při zadávání – stranu mnohoúhelníku prostě nelze "natahovat" do polohy, v níž by konvexnost nebyla dodržena.

#### Pravoúhlý dům

Dům se znázorňuje pravoúhlým čtyřúhelníkem.

V programu zadáte volbě pouze první úsečku a pak si program vynutí pravoúhlé zadání.

Dům se nesmí překrývat se žádným objektem.

Ani tuto možnost při zadávání program Hluk+ nepovolí, v místě menu vypíše varovné hlášení a trvá na změně.

# 4.5 Zeleň

Zeleň se znázorňuje konvexním mnohoúhelníkem o třech až šesti stranách.

Zadání odpovídá obecným principům str. 32.

Podmínka konvexnosti je sledována již při zadávání, takže stranu mnohoúhelníku nelze "natahovat" do polohy, v níž by konvexnost nebyla dodržena.

Zeleň se smí překrývat s Výpočtovým bodem.

Zeleň se nesmí překrývat se žádným objektem.

Tento požadavek hlídá program Hluk+ standardním způsobem – v místě menu vypíše varovné hlášení a trvá na opravě naposledy zadané úsečky.

### 4.6 Terén

Volba umožňuje lokálně změnit základní typ terénu. Terén **Odrazivý** lze změnit na **Pohltivý** a naopak.

Lokální změna terénu se znázorňuje konvexním mnohoúhelníkem o třech až šesti stranách.

Zadání odpovídá obecným principům str. 32.

Podmínka konvexnosti je sledována již při zadávání, takže stranu mnohoúhelníku nelze "natahovat" do polohy, v níž by konvexnost nebyla dodržena.

Lokální terén se nesmí křížit s jiným terénem.

Lokální terén se může překrývat s jinými objekty a komunikacemi.

Lokální terén může být vnořen do jiného, takové vnoření mění terén na opačný.

# 4.7 Hranice

Hranice slouží pouze pro **přehlednější grafické znázornění** řešené situace, **na výpočet nemá žádný vliv**. Může sestávat až z deseti lomených čar.

Lze ji použít např. k označení hranice pozemků nebo sídel.

Zadání odpovídá obecným principům (str. 32).

# 4.8 Přečíslování objektů

Při zadávání jsou objekty číslovány v rostoucí řadě přirozených čísel.

Problém nastane, jsou-li některé objekty zrušeny. Uživatel například se situací pracuje delší dobu a přeje si, aby ostatním objektům zůstala původní čísla, na která je zvyklý.

Hluk+ proto při rušení objektů standardně vytvoří v posloupnosti "díru" a následujícím objektům ponechá jejich původní čísla. Pokud si uživatel přeje po rušení "díry" od-stranit, musí spustit funkci přečíslování, která provede "setřesení" čísel.

Funkce přečíslování je jednak k dispozici ve většině tabulek na klávesu **F2** a nově

také v menu Editace >> Přečísluj . To se dále větví na Komunikace, Průmyslové zdroje, Objekty, Náspy a Clony. Po kontrolním dotazu je daná kategorie přečíslována.

# 4.9 Průmyslové zdroje

#### Základní informace

Průmyslový zdroj se znázorňuje modrým křížkem ve fialovém kolečku, v nepřehledných situacích je možno v menu **Zobrazení>>Volby zobrazení** zvolit pouhý křížek.

#### Zadání půdorysu

**Samostatný průmyslový zdroj** se zadá standardním postupem (str. 32).

#### Průmyslový zdroj na objektu

Nejprve je nutno myším kurzorem vybrat objekt, na jehož vnější stěně je zdroj umístěn.

Následuje otázka

#### "Zdroj hluku je na střeše objektu?"

- Ano, pak je nutno zdroj zadat v ploše objektu
- Ne, pak si program Hluk+ vynutí zadání na obvodu objektu

#### Zadání parametrů

Po zadání půdorysné polohy průmyslového zdroje následuje zadání parametrů zdroje.

Výška zdroje nad základní rovinou nepotřebuje komentář.

#### Q - činitel směrovosti

Činitel směrovosti je standardně zadáván hodnotou 1. Program si totiž sám vyhodnocuje všechny boční odrazy, včetně odrazu od stěny, na které je zdroj zadán!

Pokud je **zdroj na střeše**, odraz od střechy by nebyl zohledněn, proto se zadává hodnota 2.

Následuje popis zadání klasického průmyslového zdroje, používaného programem Hluk+ dlouhá léta. Od verze 7.16 je možné zadat a počítat precizněji po frekvencích – viz str. 55.

#### L<sub>w</sub> - hladina akustického výkonu zdroje

Zadává se různým způsobem, někdy nepřímo.

Formulář umožňuje tři způsoby zadání akustického výkonu, které se přepínají funkčními klávesami.

- F3 přímo L<sub>w</sub>
- F4 hladina akustického tlaku L<sub>2</sub> na ploše S
- F5 hladina akustického tlaku L<sub>r</sub> ve vzdálenosti r

Pro zdroje na objektu (plošné zdroje) se zadá hladina akustického tlaku L2 v místě zdroje (na vnější straně pláště) a velikost plochy S. Program si pak sám spočte hodnotu Lw podle vzorce:

#### $L_w = L_2 + 10 lg(S)$

Třetí možnost je zadat Lr ve vzdálenosti r od zdroje. Pro přepočet program použije vzorec:

 $L_w = L_r - 10 lg(Q/4Pi) + 20 lg(r)$ 

#### Rychlé zadávání průmyslových zdrojů jako kopie

Volba **Zadávání >> Průmyslový zdroj >> Kopie** slouží k urychlení zadávání průmyslových zdrojů se stejnými parametry.

Nejprve je vyžádáno číslo zdroje, jehož parametry se mají kopírovat.

Podle toho, zda kopírovaný zdroj je samostatný nebo na objektu se zadává půdorysná poloha nového zdroje.

Po určení půdorysné polohy průmyslového zdroje jsou přeneseny parametry kopírovaného zdroje do formulářového okna a umožněna editace.

# 4.10 Průmyslové zdroje po frekvencích

#### Základní informace

Od verze 7.16 je možné zadávat a počítat průmyslové zdroje po frekvencích odstupňovaných po oktávách (tedy v násobcích 2), což vede ke zpřesnění výsledků. Tomuto postupu je věnován zbytek této kapitoly.

Od verze 7.5 dodáváme pro Hluk+ modul PRUM, umožňující zadávat zdroje nejen po oktávách, ale ještě jemněji po třetinách oktáv a navíc tuto možnost kombinovat se smě-rovostí. Tomuto modulu je věnována samostatná kapitola od str. 120.

O způsobu zadávání a výpočtu průmyslových zdrojů rozhoduje nastavení v menu **Editace >> Prům. zdroje**, viz str. 107.

#### Zadání zdroje při výpočtu po frekvencích

Zadání půdorysné polohy zdroje se neliší od klasického průmyslového zdroje (str. 54). Shodné jsou také **Výška zdroje nad základní rovinou** a **Q - činitel směrovosti**.

Dále však dostává uživatel rozšířený dialogový box, kde je možné zadat Lw pro každou z osmi frekvencí hlukového spektra.

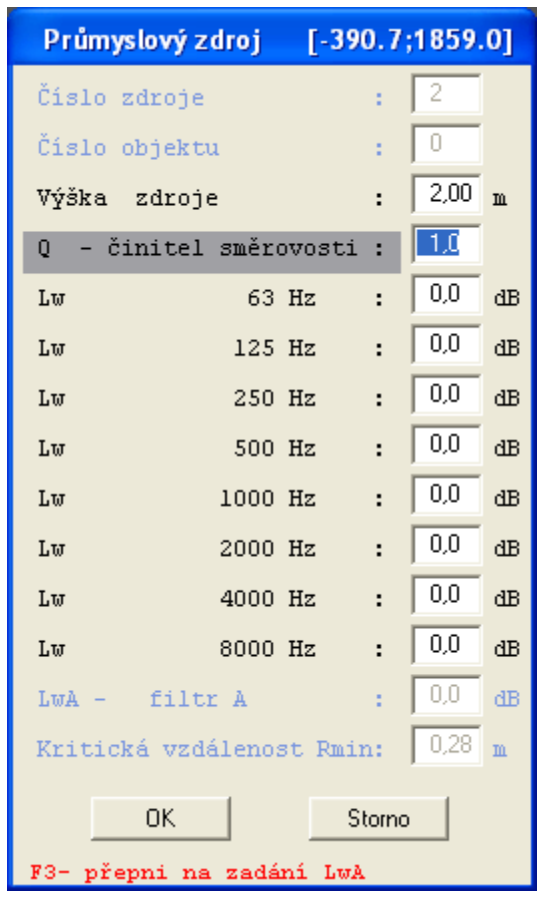

Parametry průmyslového zdroje při zadávání po frekvencích

#### Neznáte spektrum zdroje?

Má-li zdroj neznámé spektrum a chcete-li přesto počítat po frekvencích, je možné v dialogovém boxu dole naznačenou klávesou **F3** přejít do druhého zadávacího módu, kdy zadáte jen celkový akustický výkon podle filtru A (LwA) a ten je přepočítán do složky 500 Hz. Zajišťovací dotaz zabraňuje tomu, aby si uživatel omylem klávesou **F3** nesmazal zadané spektrum.

#### Konverze starých zadání

Obdobným způsobem jako při neznámém spektru se také přepočítávají průmyslové zdroje zadané starým způsobem. Určí se hladina Lw pro 500 Hz, která je o 3,2 dB vyšší, aby použití filtru A dalo správný celkový výkon.

Jakmile ovšem znovu uložíte zadání s výpočtem po frekvencích, použije se nový formát 7.13, který je starými verzemi Hluk+ nečitelný.

#### Výpočet po frekvencích a tabulky

Mód výpočtu po frekvencích je možné přepínat také v Tabulce průmyslových zdrojů (str. 80) naznačenou klávesou Ctrl + F4.

Výpočet po frekvencích se promítne do **Tabulky bodů výpočtu**, str. 58. I zde je možné přepínat výpočet po frekvencích naznačenou klávesou Ctrl + F4. V tabulce klávesou F4 získáte **detailní informaci** o výpočtu bodu po frekvencích, více viz str. 59.

# 5. Body a výpočty

### 5.1 Přehled kapitoly

- o Body výpočtu str. 57
- o Tabulka bodů výpočtu str. 58
- o Detailní tabulka příspěvků str. 59
- o Imisní diagram str. 62
- Body expozice str. 64
- o Tabulka bodů expozice str. 65
- o Body měření str. 66
- o Zpětný přepočet intenzity dopravy str. 67
- Přepočet průmyslových zdrojů str. 67
- o Hluková kalkulačka str. 69

# 5.2 Body výpočtu

#### Pojem bodu výpočtu

Program Hluk+ dokáže při zadaných zdrojích hluku (komunikací a průmyslových zdrojů) vypočítat ekvivalentní hladiny akustického tlaku A ("ekvivalentní hladiny hluku") v určeném bodě o zadané výšce. Zadání bodu a výsledek výpočtu je možné uložit.

#### Zobrazení bodu výpočtu

Body výpočtu jsou znázorněny elipsou s číslem.

Body se stejnými souřadnicemi a různou výškou mají však stejné pořadové číslo.

```
Zobrazení bodů výpočtu lze zapnout/vypnout pomocí Zobrazení >> Volby zobra-
zení >> Zobrazení bodů výpočtu, zobrazování čísel bodů výpočtu se nastaví v
Zobrazení >> Zobrazení čísel >> Zobrazení čísel bodů výpočtu.
```

#### Zadání bodů výpočtu

Bod výpočtu zadáte z menu **Body >> Výpočet bodu**.

Pro bod **u fasády** použijte menu **Body** >> **Výpočet u fasády** 

Body zadáváte standardním postupem (viz str. 32).

Pro zadání **u fasády** si program Hluk+ vyžádá vzdálenost od objektu a povolí pohyb kurzoru ve správné oblasti.

Následuje zadání výšky výpočtu.

Ihned poté se vypočítá LAeq ve zvoleném bodě.

Bod se automaticky přidá do **tabulky bodů výpočtu** a tato tabulka je zobrazena tak, že kurzor je umístěn na řádku právě spočteného bodu. Podrobnosti o tabulce v následující kapitole str. 58.

Body výpočtu se stejnými souřadnicemi, ale různou výškou, je možné také vkládat přímo z tabulky klávesou Ctrl + N.

# 5.3 Tabulka bodů výpočtu

#### Základní informace

Tabulku bodů výpočtu lze zobrazit i bez nového zadání bodu výpočtu z menu **Body** >> **Tabulka bodů** zkratka **F8**.

Zobrazeno je pořadové číslo bodu, pod kterým je bod zobrazován, jeho výška, souřadnice a vypočtená celková hodnota  $L_{Aeq}$ , rozčleněná ještě zvlášť na hodnoty z dopravních a průmyslových zdrojů.

V tabulce bodů výpočtu jsou zařazeny všechny body výpočtu, včetně bodů měření. Prázdné políčko ve sloupci "měření" značí, že v bodě výpočtu nebyla zadána naměřená hodnota (resp. hodnota požadovaná pro zpětný přepočet).

Prázdná hodnota ve sloupci  $L_{Aeq}$  znamená, že buď bod ještě nebyl počítán, nebo vypočtená hodnota není platná.

| TAB | ULKA  | BODŮ     | VÝPOČ  | TU (    | DEN)     |        |         | 5      | × |
|-----|-------|----------|--------|---------|----------|--------|---------|--------|---|
|     |       |          |        |         | LAeq (d) | B)     |         |        | ^ |
| č.  | výška | Souřa    | dnice  | doprava | průmysl  | celkem | předch. | měření |   |
| 1   | 3.0   | 690.0;   | -430.0 |         |          |        | ( 42.1) |        |   |
| 1   | 10.0  | 690.0;   | -430.0 |         |          |        | ( 44.5) |        |   |
| 2   | 3.0   | -1060.0; | -940.0 |         |          |        | ( 40.9) |        |   |
| 2   | 10.0  | -1060.0; | -940.0 |         |          |        | ( 42.2) |        |   |
| 3   | 3.0   | 454.0;   | 725.0  |         |          |        | ( 44.6) |        |   |

Tabulka bodů výpočtu

#### Funkce tabulky bodů výpočtu

F2 - přečísluj body výpočtu

F3 - přepočet všech bodů v tabulce, u nichž není platná vypočtená hodnota hluku

Ctrl + F3 - vynulování předchozích hodnot

F4 - detailní tabulka příspěvků (viz str. 59)

Ctrl + F4 - přepnout přepočet po frekvencích, viz. str. 55.

Je-li od verze 7.5 přítomen modul PRUM (str. 120), je možné přepínat také třetinooktávový výpočet, označený 1/3.

F5 - tabulka podle úhlů, následné F10 úhel zvýrazní.

**F8** - tabulka přepočtu průmyslových zdrojů (viz str. 67)

F10 - zvýraznění bodu výpočtu na obrazovce včetně imisního diagramu (viz str. 62)

Del - zrušení bodu výpočtu

Enter - zobrazení tabulky příspěvků

Ctrl + N - spočti bod v jiné výšce

Ins - zadání/editace naměřené nebo požadované hodnoty

Ctrl+I Zobrazení imisního spektra (vyžaduje modul PRUM – str. 120).

#### Rušení bodů výpočtu

Provede se z menu **Body >> Rušení bodů**. Umožňuje výmaz naměřených hodnot a zrušení bodů výpočtu jednotlivě i pro všechny body.

#### Zrušení jednotlivého bodu

Funkce **Body >> Rušení bodů >> Bod měření** vymaže naměřenou hodnotu a tím z bodu měření vytvoří bod výpočtu.

Funkce **Body >> Rušení bodů >> Bod výpočtu** bod zcela zruší.

Po volbě funkce z menu se kurzor posune **myší** nebo **kurzorovými klávesami** na bod, který má být zrušen. Při volbě myší se stiskne **levé tlačítko myši**, z klávesnice **Enter**.

Je třeba mít na paměti, že body výpočtu/měření, které jsou umístěny na stejné kolmici (mají stejný půdorysný průmět) jsou označovány stejným číslem, i když v seznamu bodů výpočtu jsou rozlišovány. Proto je před potvrzením této položky vhodné provést zajišťovací kontrolu umístění bodů měření, a to přepnutím půdorysu do řezu situací.

#### Zrušení všech bodů

Funkce **Body >> Rušení bodů >> Všechny body měření** vymaže všechny naměřené hodnoty a tím z bodů měření vytvoří body výpočtu.

Funkce **Body >> Rušení bodů >> Všechny body výpočtu** body zcela zruší.

Nezapomeňte, že budou zrušeny i body měření, které jsou jen speciálním případem bodu výpočtu.

# 5.4 Detailní tabulka příspěvků

#### Základní informace

Detailní tabulka "homogenních" příspěvků se zobrazí pomocí klávesy **F4** z tabulky bodů výpočtu (viz str. 58).

V tabulce jsou zobrazeny všechny zdroje detailně rozdělené na téměř homogenní úhlové úseky (jednotlivé korekce - kromě korekce na úhel - se v takovém úseku liší méně než o 0.1 dB).

|         | 1 3 | 1                         |        |         |       | 0      |       | Lyeu   | (dB)     |       |        |        |      |       |
|---------|-----|---------------------------|--------|---------|-------|--------|-------|--------|----------|-------|--------|--------|------|-------|
| 1       | Č.  | Výpoče                    | t bodu | č. 1, v | rýška | 3.0 m. |       | [690.0 | ;-430.0] | (den) |        |        |      |       |
|         | 1   | Řádků =362 SumHluk = 42.1 |        |         |       |        |       |        |          |       |        |        |      |       |
|         | 1   |                           | LAref  | Úhe     | 1     | terén  |       | Korek  | ce [dB]  | l.    | boční, | /terén |      |       |
| <i></i> | 2   | Zdroj                     | (Lw)   | od      | do    | pohlt  | vzdál | úhel   | stín.    | zeleň | odraz  | křiž.  | HLUK | delta |
|         | 2   | K12/6                     | 59.2   | 295     | 26    | 100%   | -18.9 | -3.0   | 0.0      | 0.0   | 0.0    | 0.0    | 37.3 | 1.8   |
|         | 3   | K12/5                     | 58.6   | 285     | 295   | 100%   | -14.0 | -12.6  | 0.0      | 0.0   | 0.0    | 0.0    | 32.0 | 0.4   |
|         | 3   | K12/4                     | 58.6   | 248     | 285   | 100%   | -22.0 | -7.0   | 0.0      | 0.0   | 0.0    | 0.0    | 29.7 | 0.3   |
|         | 4   | P8                        | 94.0   | 131     | 131   |        | -67.3 |        | 0.0      | 0.0   | 0.0    | 2.1    | 28.8 | 0.2   |
|         | -   | P7                        | 94.0   | 130     | 130   |        | -67.4 |        | 0.0      | 0.0   | 0.0    | 2.1    | 28.7 | 0.2   |
|         |     | P2                        | 94.0   | 131     | 131   |        | -67.7 |        | 0.0      | 0.0   | 0.0    | 2.1    | 28.5 | 0.2   |

Tabulka příspěvků

#### Význam jednotlivých sloupců tabulky příspěvků

 $L_{Aref}$  ( $L_w$ ) - emisní hodnota zdroje v referenční vzdálenosti 7.5 m pro dopravní zdroje, resp. akustický výkon pro průmyslové zdroje (u dopravních zdrojů má stejný význam termín "zdrojová funkce")

Úhel od do - popisuje velikost této "homogenní" výseče ve stupních. Klávesou **F10** lze graficky zobrazit tento úsek.

**Terén pohlt**. - udává v procentech poměr pohltivého a odrazivého terénu v této úhlové výseči mezi bodem výpočtu a zdrojem.

#### Zobrazené Korekce

- vzdálenost závisí m.j. na poměru pohltivého a odrazivého terénu, případná korekce na čtyřpruh je zahrnuta v této korekci.
- o úhel velikost úseku
- o stínění překážkou
- o zeleň
- o odraz boční pro průmyslové zdroje
- o křižovatka pro komunikace
- o odraz od terénu pro průmyslové zdroje
- V případě "Povolení uživatelské korekce" pro komunikace (viz str. 45) je hodnota uživatelské korekce zahrnuta v hodnotě L<sub>Aref</sub>.

HLUK je velikost příspěvku, podle něj je tabulka standardně setříděna.

**delta** udává, o kolik dB by se snížila výsledná hodnota hluku při potlačení tohoto řádku.

#### Tabulka při výpočtu průmyslových zdrojů po frekvencích

Od verze 7.16 může Hluk+ pracovat s průmyslovými zdroji po frekvencích (str. 55).

Od verze 7.5 přibyla možnost pracovat po třetinách oktáv (str. 120).

V tomto případě obsahuje detailní tabulka rozpis každého zdroje v 8 nebo dokonce 24 řádcích po jednotlivých frekvencích – tedy 8 pro oktávy a 24 pro třetiny oktáv.

| Výpočet | bodu č. | 1, výška | 3.0 m. | [     | 665.4;9 | 81.3] (d | len)  |       |       |       |       |
|---------|---------|----------|--------|-------|---------|----------|-------|-------|-------|-------|-------|
| Zdroj   | Emise   | Úhel     | terén  |       | Korek   | ce [dB]  |       | odı   | raz   | HLUK  | delta |
| Prum.   | LwfA    |          |        | Adiv  | Aatm    | Abar     |       | boční | Agr   |       |       |
| Kom.    | LAref   | od do    | pohlt  | vzdál | úhel    | stín.    | zeleň | odraz | křiž. |       |       |
| K1/2    | 35.2    | 243 1    | 5 100% | -22.4 | -1.3    | 0.0      | 0.0   | 0.0   | 0.0   | 11.5  | 4.0   |
| K1/1    | 35.2    | 131 24   | 3 100% | -24.7 | -2.1    | 0.0      | 0.0   | 0.0   | 0.0   | 8.4   | 1.5   |
| K1/3    | 35.2    | 341 1    | 5 100% | -35.2 | -7.2    | 0.0      | 0.0   | 0.0   | 0.0   | -7.3  | 0.0   |
| P2f_63  | 3.8     | 181 18   | L      | -68.5 | -0.1    | 0.0      | 0.0   | 0.0   | 5.2   | -59.7 | 0.0   |
| P1f_1k  | 2.0     | 347 34   | 7      | -67.6 | -2.8    | 0.0      | 0.0   | 0.0   | -0.1  | -68.6 | 0.0   |
| P2f500  | -0.2    | 181 18   | L      | -68.5 | -1.7    | 0.0      | 0.0   | 0.0   | -0.2  | -70.6 | 0.0   |
| P1f500  | -0.2    | 347 34   | 7      | -67.6 | -1.5    | 0.0      | 0.0   | 0.0   | -2.4  | -71.8 | 0.0   |
| P1f_2k  | 2.2     | 347 34   | 7      | -67.6 | -7.4    | 0.0      | 0.0   | 0.0   | 0.0   | -72.8 | 0.0   |
| P2f_2k  | 1.5     | 181 18   | L      | -68.5 | -8.2    | 0.0      | 0.0   | 0.0   | 0.0   | -75.2 | 0.0   |
| P1f250  | -4.6    | 347 34   | 7      | -67.6 | -0.8    | 0.0      | 0.0   | 0.0   | -9.8  | -82.9 | 0.0   |
| P1f_63  | -24.2   | 347 34   | 7      | -67.6 | -0.1    | 0.0      | 0.0   | 0.0   | 5.3   | -86.6 | 0.0   |
| P1f125  | -13.1   | 347 34   | 7      | -67.6 | -0.3    | 0.0      | 0.0   | 0.0   | -7.6  | -88.7 | 0.0   |
| P1f_4k  | 3.0     | 347 34   | 7      | -67.6 | -24.8   | 0.0      | 0.0   | 0.0   | 0.0   | -89.5 | 0.0   |
| P1f_8k  | 1.9     | 347 34   | 7      | -67.6 | -88.5   | 0.0      | 0.0   | 0.0   | 0.0   | -154  | -0.0  |

Tabulka příspěvků při výpočtu po frekvencích

Za číslem průmyslového zdroje (např. P1) je naznačena frekvence.

U oktávových zdrojů jsou použity následující symboly.

| symbolické<br>označení pásma | frekvence | Váhový<br>filtr A |
|------------------------------|-----------|-------------------|
| f_63                         | 63 Hz     | -26,2             |
| f125                         | 125 Hz    | -16,1             |
| f250                         | 250 Hz    | -8,6              |
| f500                         | 500 Hz    | -3,2              |
| f_1k                         | 1000 Hz   | 0,0               |
| f_2k                         | 2000 Hz   | 1,2               |
| f_4k                         | 4000 Hz   | 1,0               |
| f_8k                         | 8000 Hz   | -1,1              |

U třetin oktáv jsou analogicky použity symboly

f\_50, f\_63, f\_80, f100, f125, f160, f200, f250, f315, f400, f500, f630, f800, f\_1k, f1k2, f1k6, f\_2k, f2k5, f3k1, f\_4k, f\_5k, f6k3, f\_8k, f10k, jejichž číselný význam je jasný.

Význam sloupců tabulky při výpočtu po frekvencích

Ve druhém sloupci je akustický výkon v daném pásmu po korekci konstantou váhového filtru A.

Jednotlivé korekce pro průmyslové zdroje jsou nadepsány takto

Adiv – Útlum divergencí (odpovídá útlumu vzdáleností)

Aatm – Útlum pohlcováním atmosférou (také se vztahuje ke vzdálenosti)

Abar – Útlum způsobený bariérou (odpovídá stínění).

Hodnota nezahrnuje odraz od povrchu země (korekce Agr je před zobrazením odečtena)

Azeleň – Útlum zelení

Boční odraz

Agr – odraz povrchem země

#### Speciální funkce pro tabulku příspěvků

**F2** - vynechání řádků pro přírůstky. Umožňuje výrazně zredukovat počet řádků tabulky. Z tabulky jsou odstraněny všechny řádky, jejichž příspěvek k výsledné hodnotě hluku (poslední sloupec tabulky nazývaný delta) nepřekročí zadaný přírůstek.

**F3** - delta pro sloučení korekcí – Umožňuje sloučit řádky liniových zdrojů (komunikací). Více detailních řádků jednoho liniového zdroje je sloučeno do jednoho, pokud se jednotlivé řádky liší v korekcích o méně než zadanou hodnotu (delta). Pozor, toto "delta pro sloučení korekcí" má zcela jiný význam, než poslední sloupec tabulky, nazývaný také delta.

Nastavení základní hodnoty (viz str. 90)

**F4** - setřídění podle velikosti příspěvku (při zobrazení tabulky se provede automaticky)

F5 - setřídění podle čísla zdroje

F10 (nebo Enter) - grafické zobrazení výseče

# 5.5 Imisní diagram

#### Základní informace

Imisní diagram je grafické zobrazení příspěvků od jednotlivých zdrojů v **bodě výpočtu**.

Protože příspěvky mohou působit ze všech stran, je imisní diagram kruhový. Imisní diagram zobrazíme z **tabulky bodů výpočtu** (str. 58) klávesou **F10**.

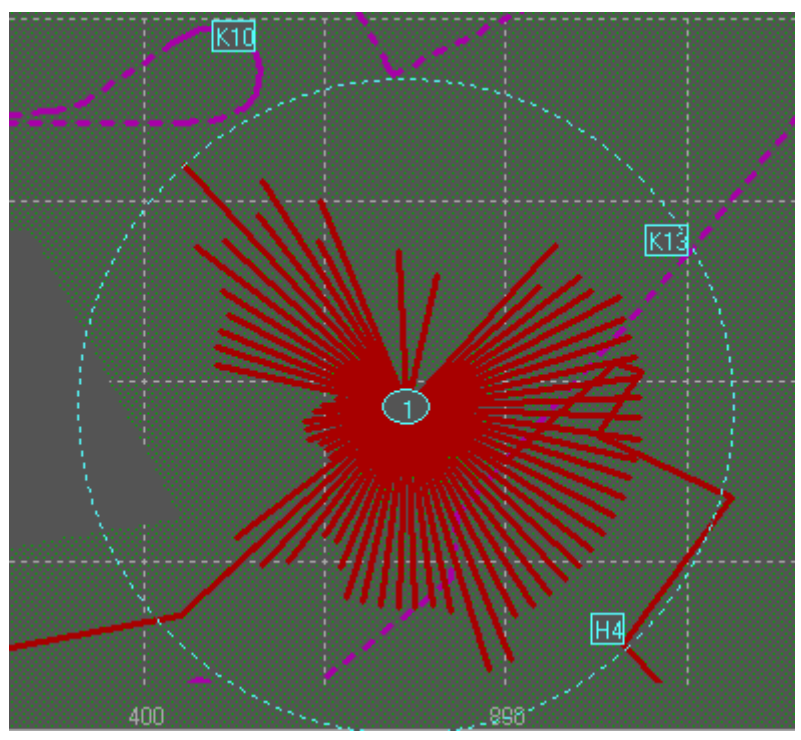

Imisní diagram

#### Nastavení parametrů diagramu

Použijte menu Editace >> Volby obecné nebo Generální nastavovací formulář Ctr-I+G, záložka Obecné volby. Položky uvozené slovem Imisní diagram:

#### Imisní diagram – krok úhlu

Kruh je rozdělen na úseky o velikosti kroku úhlu. Všechny příspěvky v úhlové výseči o velikosti kroku úhlu jsou sečteny.

Lze nastavit tyto hodnoty: 1, 2, 3, 4, 5, 6, 8, 9, 10, 12, 15, 20 stupňů. Standardní hodnota je 5 stupňů.

#### Imisní diagram – zobrazení

Definuje způsob zobrazení imisního diagramu.

Poloměr vyznačené kružnice imisního diagramu byl určen na 1/12 délky obrazovky. Tato velikost vede k příjemnému názornému zobrazení.

- lineárně/exponenciálně Poloměru diagramu (tedy 1/12 délky obrazovky) se přiřadí maximální úhlový příspěvek. V případě exponenciálního zobrazení úbytek hodnoty o 3 dB znamená poloviční velikost. Ta je vyznačena druhou menší kružnicí.
- delta Zobrazují se "delta" přírůstky (t.j. hodnota, o kterou by se snížil celkový hluk, kdyby příspěvek z tohoto úhlu byl nulový). Poloměr diagramu (tedy 1/12 délky obrazovky) odpovídá maximálnímu úhlovému "delta".
- v zadaném měřítku Poloměru diagramu (tedy 1/12 délky obrazovky) se přiřadí hodnota zadaná v dalším parametru

**Imisní diagram – měřítko** Kolik dB je průměr diagramu.

# 5.6 Body expozice

#### Základní informace

Posouzení počtu obyvatel zasažených hlukem je možno provést speciálními **Body expozice**. Body expozice jsou od verze 7.5 nově také použity k volbě zobrazování fasád v prostorovém pohledu, viz str. 152.

Body expozice jsou označeny křížkem (ve tvaru +).

Zobrazení bodů expozice lze zapnout/vypnout pomocí Generální nastavovací formulář, záložka **Zobrazení**.

Zde lze volit jednak to, zda budou body vůbec zobrazeny a za druhé, zda budou číslovány. Podrobnosti jsou na str. 96.

#### Vkládání bodů expozice

Do situace se body expozice vkládají standardním postupem (viz str. 32) z menu **Bo**dy >> Expozice >> Zadávání **V objektu**, **Samostatně**, **U fasády**.

Zadání bodu expozice v domě je také možné z kontextového menu po pravém kliku na příslušný dům.

V prvním kroku se standardními zadávacími metodami určí půdorysná poloha bodu.

Samostatný bod vyžaduje zadat výšku bodu.

Bod v objektu vyžaduje kliknutím myši zadat objekt.

Bod u fasády vyžaduje zadání objektu, vzdálenost od fasády a výšku bodu.

#### Parametry bodů expozice

Poté se otevře dialogový box, ve kterém se zadává

Počet obyvatel

Popis bodu expozice Prvních 20 znaků je zobrazeno v tabulce bodů expozice

Výška výpočtu

**Vzdálenost výpočtových bodů od fasády** Pouze pro bod v objektu. Popis výpočtu u fasád následuje v odstavci Výpočet u fasád.

#### Volby pro body expozice

V generálním nastavovacím formuláři, záložka **Různé** nebo v menu **Body** >> **Expozice** >> **Volby** se nastaví sledované decibelové rozmezí

(první sledovaná hodnota, poslední sledovaná hodnota, krok.)

#### Výpočet bodů expozice

Výpočet se provede **Body >> Expozice >> Výpočet**, po dokončení výpočtu se zobrazí **tabulka zasažených obyvatel v decibelových pásmech** podle výše uvedeného

nastavení pásem. Obsahuje pouze tři sloupce. V prvních dvou je decibelové pásmo oddo a ve třetím zasažený počet obyvatel.

#### Výpočet u fasád

V okamžiku výpočtu se k bodu expozice vytvoří výpočtové body. Před každou fasádou objektu jeden - uprostřed fasády v zadané vzdálenosti. Tedy pro běžný dům typicky 4 body. Body se vyhodnotí a pro bod expozice se vezme **maximální** hodnota ze všech vypočítaných hodnot. Tato samostatné body je možné zobrazit z Tabulky bodů expozice speciální funkcí **F5**. Tyto samostatné body slouží od verze 7.61 také k barevnému zobrazování fasád v prostorovém pohledu, viz str. 152.

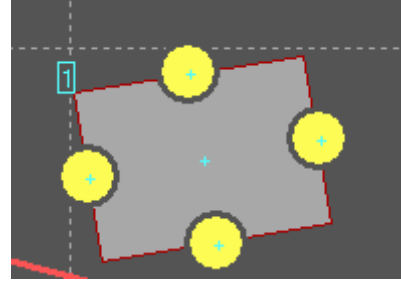

Zobrazení výpočtových bodů pro bod expozice u fasád

#### Tabulka bodů expozice

Pokročilé manipulace s body expozice (rušení, přečíslování, zvýraznění) je možné pomocí tabulky bodů expozice (str. 65).

# 5.7 Tabulka bodů expozice

#### Základní informace

Vypočtenou tabulku bodů expozice můžete vyvolat z menu **Body >> Expozice >> Tabulka** nebo horkou klávesou **Ctrl**+**Alt**+**E**.

V tabulce je zobrazeno

č pořadové číslo bodu

Popis textový popis bodu

**Osob** počet osob

**Obj** číslo objektu/domu, pokud bod expozice byl přiřazen objektu

Souř souřadnice bodu

Výška výška bodu

Hluk vypočtená hodnota hluku

Prázdná hodnota znamená, že buď bod ještě nebyl počítán nebo vypočtená hodnota není platná.

Půdorysné souřadnice bodu expozice přiřazeného objektu se vyhodnocují dynamicky. V okamžiku výpočtu se vytvoří výpočtové body – před každou fasádou objektu jeden (uprostřed fasády ve vzdálenosti, která je parametrem bodu expozice).

Bodu expozice je přiřazena souřadnice výpočtového bodu s **maximální hodnotou hluku**. Pokud hodnota hluku není platná, jsou nastaveny souřadnice středu přiřazeného objektu.

#### Speciální funkce v tabulce bodů expozice

- **F2** přečísluj body expozice
- F5 zobrazení příslušných výpočtových bodů k bodu expozice v domě
- F8 výpočet bodů expozice a zobrazení tabulky zasažených obyvatel po pásmech
- **Del** zrušení bodu expozice
- Enter editace bodu expozice
- F5 zobrazení všech výpočtových bodů pro bod expozice přiřazený objektu
- F10 zvýraznění bodu expozice

# 5.8 Body měření

#### Základní informace

Body měření jsou prostředkem aparátu zpětných přepočtů programu Hluk+.

Jde o speciální případ bodu výpočtu (viz str. 57) doplněného naměřenou hodnotou nebo požadovanou maximální povolenou hodnotou hluku.

Body měření jsou proto znázorněny stejně jako body výpočtu, jsou zobrazeny ve stejné tabulce a obdobně se s nimi pracuje.

Není to náhoda, bod výpočtu se změní v bod měření zadáním naměřené nebo požadované hodnoty. Naopak po smazání hodnoty se bod měření stane zpět bodem výpočtu.

#### Zadání bodů měření

Do situace zadáte body měření z menu **Body >> Měření >> Zadej** 

Jinou možností je v Tabulce bodů výpočtu (viz str. 58) klávesou **Ins** doplnit k libovolnému bodu výpočtu naměřenou nebo požadovanou hodnotu.

#### Editace bodů měření

V Tabulce bodů výpočtu (str. 58) klávesou Ins.

#### Prohlížení bodů měření

Prohlížení bodů měření v rychlé tabulce z menu **Body >> Měření >> Tabulka** Luxusnější je opět použít **tabulku bodů výpočtu** (str. 58).

#### Rušení bodů měření

Rušení bodů měření jednotlivé a zejména hromadné, je také možné provést z menu **Body >> Rušení**. U bodů měření jsou zrušeny jen naměřené hodnoty a tím se body měření změní v body výpočtu. U bodů výpočtu dojde ke kompletnímu zrušení bodu. Jinou možností rušení bodu je použití **tabulky bodů výpočtu** (str. 58), klávesa **Del**.

# 5.9 Zpětný přepočet intenzity dopravy

Toto téma předpokládá znalost základní myšlenky přepočtu komunikací (viz str. 37) a bodů měření (viz str. 66).

Přepočet intenzity dopravy se spustí z menu **Body >> Měření >> Použij**.

Pro přepočet se použijí všechny body měření (jsou obsaženy v tabulce bodů měření).

Nejprve se ve formulářovém okně zadává **poměr intenzit dopravy** na jednotlivých automobilových komunikacích.

- Nulová hodnota znamená, že příslušná komunikace se přepočtu neúčastní a zůstane na ní původní intenzita dopravy zachována.
- Nenulová hodnota je interpretována jako minimální požadovaná intenzita dopravy (počet aut) dané komunikace.

Hodinové intenzity dopravy se vztahují k denní nebo noční době podle zvoleného nastavení v menu **Editace >> Parametry >> Výpočet pro den noc**.

Úloha je řešena tak, aby výsledné intenzity dopravy na zvolených komunikacích byly násobkem (ne nutně celočíselným) zadaných minimálních hodnot. Poměr minimálních intenzit dopravy zůstane tedy zachován. Výpočet proběhne tak, aby se v bodech měření vypočítané  $L_{Aeq}$  co nejméně lišily od naměřených hodnot. Výsledek výpočtu je bezprostředně ukázán ve formulářovém okně.

Po stisku libovolné **klávesy** nebo **tlačítka myši** je zobrazena informace o nově vypočtených intenzitách dopravy. Tyto nově vypočtené intenzity dopravy se uloží i do seznamu parametrů příslušných komunikací.

# 5.10 Přepočet průmyslových zdrojů

#### Základní informace

Účelem přepočtu průmyslových zdrojů bývá většinou návrh protihlukového opatření tak, aby imisní hodnota hluku v zadaném bodě vyhovovala hygienickému limitu (nepřekročila maximální povolenou hodnotu). Toho lze dosáhnout snížením akustického výkonu vybraných průmyslových zdrojů. Hluk+ potřebné hodnoty vypočte buď zcela automaticky nebo umožní uživateli doladit optimalizaci ručně.

#### Mód přepočtu průmyslových zdrojů

V parametrech zpracovávaného zadání (generální nastavovací formulář, záložka **Průmyslové zdroje** nebo z menu **Editace** >> **Parametry**) musí být povolena položka **Použití přepočtu prům. zdrojů** (ano).

#### To vede k následujícím změnám

V tabulce průmyslových zdrojů (str. 80) se místo sloupce **RMin** objeví sloupec **LWPův** (původní akustický výkon zdroje před přepočtem).

V editačním boxu zdroje (kam se dostanete z tabulky průmyslových zdrojů klávesou **Enter**) přibude položka **LwMin**, kde lze nastavit minimální hodnotu, pod kterou **nemůže** být akustický výkon zdroje snížen.

#### Tabulka přepočtu průmyslových zdrojů

Tabulka přepočtu průmyslových zdrojů se zobrazí pomocí klávesy **F8** z **tabulky bodů výpočtu** (str. 58). V příslušném řádku, odkud se tabulka volá, musí být samozřejmě zadána jako naměřená hodnota požadovaná maximální hodnota hluku.

#### Algoritmus automatického přepočtu průmyslových zdrojů

Program setřídí všechny zdroje podle velikosti příspěvků. Dále pracuje pouze s označenými průmyslovými zdroji: nejprve u nich vynuluje úpravy (LwSniž). Postupně snižuje (pomocí LwSniž) emise zdrojů, jejichž příspěvky jsou největší. Snižování probíhá tak, aby celková hodnota hluku nepřekročila naměřenou (požadovanou) hodnotu. Program přitom bere v úvahu omezení zdrojů hodnotou LwMin (pod tu nesmí emisi zdroje snížit).

Pokud přepočet skončí úspěšně, objeví se ve spodním řádku tabulky přepočtu průmyslových zdrojů nápis **O.K**..

#### Význam sloupců tabulky

Lw akustický výkon zdroje

LwMin minimální výkon zdroje, který nemůže být snížen

**LwSniž** o kolik se má snížit Lw

**LwNew** dopočtený (nový) výkon zdroje, platí LwNew = Lw - LwSniž

**LwPův** původní akustický výkon zdroje (to co bylo zadáno)

\* - hvězdička před číslem zdroje udává, že se zdroj účastní automatického přepočtu

Účast zdroje v přepočtu lze změnit klávesami

Ins (přepnutí zdroje pod kurzorem), + / – (zahrnutí /vyjmutí všech zdrojů)

### Význam spodního řádku tabulky (nad červenou nápovědou)

V prvním sloupci za znakem \* je počet všech zdrojů označených pro automatický přepočet.

Ve druhém sloupci Lw je celková hodnota hluku při zadaném akustickém výkonu.

Ve třetím sloupci **LwMin** je hodnota hluku spočtená pro minimální akustický výkon označených zdrojů. Pro neoznačené zdroje se bere hodnota LwNew.

Ve čtvrtém sloupci LwNew je hodnota hluku spočtená pro nové výkony zdrojů.

Text **O.K.** značí, že naměřená (požadovaná) hodnota hluku (uvedená v posledním sloupci) nebyla překročena. V opačném případě se zobrazí text "?????" (Vypočtená hodnota je vyšší než požadovaná).

#### Ovládání tabulky přepočtu průmyslových zdrojů

- F2 vynulování všech úprav (LwSniž)
- F3 převzetí nových emisních hodnot (LwNew)
- F4 setřídění podle velikosti příspěvku
- F5 setřídění podle čísla zdroje
- **F8** automatický přepočet emisních hodnot
- F10 redukce neoznačených zdrojů do jednoho
- + označ všechny zdroje pro přepočet
- odznač všechny zdroje

#### Na řádek tabulky lze aplikovat tyto funkce

- Ins označení/vyjmutí zdroje pro výpočet
- Enter editace zdroje (ruční změna emise)

# 5.11 Hluková kalkulačka

#### Základní informace

Kalkulačku lze použít pro součet několika zdrojů hluku nebo pro výpočet ekvivalentní hladiny. Mód výpočtu se přepíná klávesou **F5**.

Po vyvolání kalkulačky se objeví tabulka editovatelných řádků. Do výpočtu vstupují pouze neprázdné řádky.

Výsledek je zobrazen v posledním řádku tabulky.

#### Vyvolání kalkulačky

- samostatně z hlavního menu: Editace >> Kalkulačka zkratka Ctrl + F8
- ze zadávání/editace obecné subkomunikace funkční klávesou **F8**
- ze zadávání/editace průmyslového zdroje funkční klávesou F8

Při vyvolání Kalkulačky ze zadávacího boxu (poslední dva způsoby) je možné klávesou **F8** předat spočtenou hodnotu zpět do boxu.

#### Možnosti kalkulačky

Del - vynuluj nastavený řádek

- Enter zadej hodnotu pro nastavený řádek
- F2 vynuluj všechny řádky (reset)
- **F5** přepni mód výpočtu (součet zdrojů / ekvivalentní hladina)

F6 - opis tabulky na tiskárnu

**F7** - opis tabulky do souboru

**F8** - převezmi spočtenou hodnotu do obecné komunikace nebo do průmyslového zdroje (v zadávané veličině - L2, Lw, Lr)

Algoritmus výpočtu:

Součet zdrojů:  $10 \lg \left( \sum_{i=1}^{n} 10^{\frac{L_i}{10}} \right)$ 

Ekvivalentní hladina: 10lg  $\left(\frac{1}{\sum_{i=1}^{n} f_i} \sum_{i=1}^{n} f_i \mathbf{10}^{\frac{L_i}{10}}\right)$ 

- kde *L<sub>i</sub>* je hodnota hluku i-tého řádku (zdroje)
  - $f_i$  četnost (doba působení i-tého zdroje)
  - n počet řádků (zdrojů hluku)

# 6. Izofony a pásma

### 6.1 Přehled kapitoly

- o Základní informace o izofonách str. 71
- Výpočet izofon str. 72
- Volby zobrazení izofon str. 72
- o Zobrazení izofon str. 72
- Kótování a další funkce str. 72
- Algoritmus výpočtu a trojúhelníkové pokrytí str. 74
- o Decibelová pásma str. 75

# 6.2 Základní informace o izofonách

Izofony jsou spojnice bodů se stejnou hodnotou hluku v požadované výšce.

Program Hluk+ je ukládá spolu se zadáním do téhož souboru, což znamená, že jednou vypočtené izofony jsou archivovány a je možno je zobrazit ihned po načtení souboru se zadáním.

V rámci jednoho zadání lze uložit současně izofony pro půdorys i řez situací.

Výpočet může být poměrně dlouhý, proto lze volit jeden ze tří stupňů hustoty pokrytí, od něhož závisí kvalita zobrazení i čas výpočtu.

Izofony se počítají v právě nastaveném rozsahu zobrazení. V případě, že je požadováno precizní zobrazení izofon, ale jen v malé části zadání, je vhodné si pro výpočet toto místo zvětšit přes celou obrazovku.

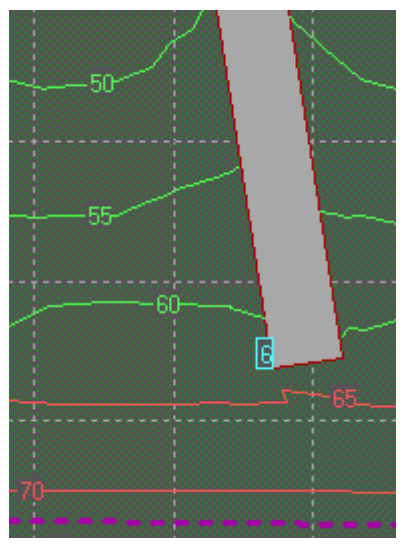

Izofony

Izofony ve 3D pohledu viz str. 151.

### 6.3 Výpočet izofon

Volí se z menu **Izofony >> Výpočet**.

Nejdřív se zadají

| Podrobnosti výpočtu | Hrubý | Jemný |
|---------------------|-------|-------|
| Výška nad terénem a |       |       |
| Šířka komunikací    |       |       |

Poslední údaj se použije pouze pro zpřesnění výpočtu izofon (pro komunikace v rovině se zařadí další výpočtové body tak, aby izofony /pásma nekřížily komunikace). Pokud je zadána šířka 0, ke zpřesnění výpočtu nedojde.

Střední

Poté započne vlastní výpočet. Je zobrazován zbývající čas a lze ho (klávesou **Esc** nebo **klikem** na příslušné tlačítko) přerušit.

V takto přerušeném výpočtu je možno stejným postupem pokračovat. Do souboru se ukládá i nedokončený výpočet, takže výpočet složitého zadání lze realizovat po částech.

V nové koncepci programu je stav výpočtu možno zjistit v Generálním nastavovacím formuláři (Ctrl+G) na záložce Izofony. Z této záložky lze výpočet i spustit. Podrobnosti najdete od str. 110.

### 6.4 Volby zobrazení izofon

Zobrazení izofon je možné ovlivnit celou řadou parametrů, podrobnosti najdete v kapitole o Volbách programu na str. 110.

# 6.5 Zobrazení izofon

Menu **Izofony >> Zobraz** (zkratka **F4**) nakreslí izofony do situace.

Pokud je to možné, zobrazí se izofony

- o v rozsahu zobrazení, při jakém započal výpočet
- o v kvalitě, jaká byla zvolena před výpočtem
- o v intervalu a v krocích, jaké jsou právě nastaveny ve volbách.

Izofony se nezobrazí, pokud výpočet není dokončen nebo pokud bylo zadání po výpočtu editováno způsobem, jenž má vliv na tvar akustického pole.

# 6.6 Izofony kótování a další funkce

Menu **Izofony >> Okótuj** (zkratka **F6**) provede zobrazení izofony v interaktivně zadané hodnotě. Izofona je vždy okótována.

Nejprve je uživatel vyzván, aby zadal požadovanou hladinu. V horním řádku formulářového okna je zobrazen rozsah napočítaných izofonových hladin hluku.

Pro zobrazení izofony **bez okótování** lze použít menu **Izofony >> Okótuj podm.** (zkratka **Ctrl** + **F6**). I v tomto případě je však kótování podmíněné – pokud je zadá-
na hladina, pro kterou je nastavení zobrazení izofon (str. 110) předepsáno kótování, je i tato izofona okótována.

Menu **Izofony >> Do souboru** uloží interaktivně zadanou hodnotu izofony do souboru.

Akceptování této položky vytvoří soubor pro potenciální spolupráci s jinými softwarovými aplikacemi.

Izofony v půdorysu jsou dočasný objekt, který lze vymazat z menu **Zobrazení** >> **Překresli**, zkratka **F5**. Jinak je tomu v prostorovém pohledu, str. 151.

## 6.7 Rozdílové izofony

## Myšlenka

Každé zadání může od verze 7.5 obsahovat vypočtené izofony **primární**, **sekundární** a **rozdílové**.

- Primární jsou izofony vypočtené ze zvoleného zadání.
- Sekundární jsou izofony vyčtené z jiného zvoleného zadání.

Aby však měly sekundární izofony smysl, musí jít o variantu téhož zadání s nějakými drobnými změnami. Mluvíme o **sekundárním zadání**. Trojúhelníkové pokrytí bodů výpočtu izofon je shodné a bere se z primárního zadání.

 Rozdílové izofony se vypočtou jako rozdíl mezi primární a sekundární hodnotou v každém bodu výpočtu izofon.

Rozdílové izofony tedy umožní nahlédnout, jak se změní hladina hluku při určitých změnách v zadání situace.

## Použití rozdílových izofon

1. Spočíst primární izofony standardním způsobem.

2. Přepnout do režimu 4 oken (podrobnosti viz str. 30) a do nějakého okna (např. číslo dvě, kam přepnete horkou klávesou Ctrl+2) načíst sekundární zadání, které chcete porovnat. Načtení se provede normálně z menu **Soubor**, například **Manažerem za-dání**.

3. Přepnout zpět do okna s primárním zadáním, nejlépe klávesou **Ctrl**+**1**.

- 4. Menu Izofony >> Rozdílové >> Vypočti.
- 5. Zadat Číslo okna se sekundárním zadáním (v tomto příkladě číslo 2).

Tím se spustí výpočet sekundárních izofon a primární zadání se nastaví na zobrazení rozdílových izofon.

6. Rozdílové izofony lze nyní zobrazovat standardním způsobem (jako izofony i jako pásma), je ale nutno nastavit správné počáteční hodnoty pro zobrazování (str. 110).

Spočtené hodnoty se totiž pohybují okolo nuly (+ zhoršení, - zlepšení), takže při standardním nastavení by bylo zobrazení nevýrazné.

## Přepínání izofon

Pokud jsou k zobrazení vybrány jiné než primární izofony, je to opět označeno v záhlaví okna - např. [izo: rozdílové] nebo [izo: sekundární].

Typ zobrazovaných izofon lze přepnout pomocí menu **Izofony >> Rozdílové >> Přepni**.

## Souvislosti

Rozdílové izofony mají poněkud experimentální povahu a vyžadují určitou inteligenci a zdravý rozum uživatele. Vedle prozatímní nutnosti správného nastavení měřítek zobrazování rozdílových izofon je potřeba rozumět následujícím souvislostem.

Není zabudována žádná vazba mezi porovnávanými zadáními, ani kontroly, zda k sobě patří. Pouze se jednorázově provede výpočet sekundárních izofon - a záleží jen na uživateli, zda zadání k sobě správně přiřadí. V primárním zadání tedy není informace o sekundárním zadání, pouze výsledek spočtených sekundárních izofon.

Pokud si tedy uživatel nechá zobrazit sekundární izofony, musí si být vědom toho, že jsou zobrazeny v primárním zadání - tedy jiném, než ze kterého byly spočteny!

## 6.8 Algoritmus výpočtu izofon a trojúhelníkové pokrytí

Přechod na 32 bitový systém Windows znamenal kromě zlepšení komfortu práce také příjemné urychlení výpočtů. Přesto ale zůstává stanovení hlukových poměrů v určitém bodě výpočetně poměrně náročnou záležitostí. A pro spolehlivé zjištění průběhu izofon je takových bodů nutno vyhodnotit několik tisíc.

Teoretické úvahy i praktické pokusy ukázaly, že nejvýhodnější sítí bodů jsou rovnostranné trojúhelníky. Těmi je pokryt na obrazovce viditelný výřez, jsou stanoveny hodnoty hluku v jejich vrcholech a z těchto hodnot je logaritmicky aproximován průběh izofon.

Problém nastává v blízkosti objektů, kde trojúhelníková síť koliduje s jejich okraji a je nutno zvolit a počítat některé body mimo síť. Pro přesnější vyšetření průběhu izofon v takových nehomogenních oblastech doporučujeme zvětšit detaily obrazovky a provést nový výpočet.

Zkušení uživatelé mohou ale i bez výpočtu odhadnout, zda výřez je správně zvolen, a to tak, že si nechají zobrazit případně i zvýraznit reálné trojúhelníkové pokrytí, které je nebo bude k výpočtu použito.

To se dosáhne funkcemi **Izofony >> Zobraz trojúhleníkové pokrytí** a **Izofony >> Zvýrazni trojúhelníkové pokrytí**.

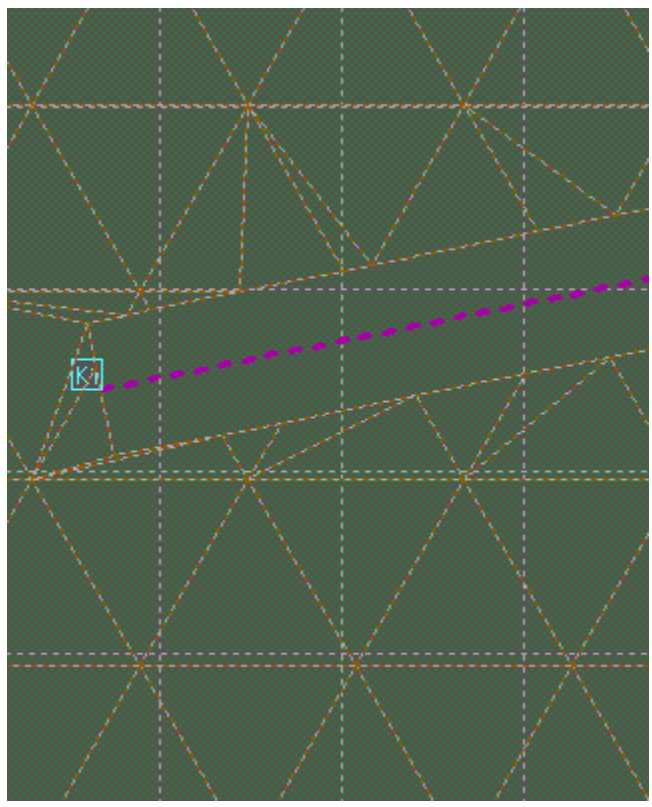

Trojúhelníkové pokrytí v blízkosti komunikace

## 6.9 Decibelová pásma

## Základní informace

Decibelová pásma  $L_{Aeq}$  úzce souvisí s izofonami (viz str. 71), jde vlastně jen o jiný graficky názornější způsob zobrazení.

Pro zobrazení pásem platí tedy obdobná pravidla jako u izofon.

Rozsah, výška, kvalita zobrazení i zohlednění zdrojů odpovídá nastavení izofon – podrobnosti na str. 110.

Pásma se nezobrazí, pokud výpočet izofon nebyl dokončen nebo pokud bylo zadání po výpočtu editováno způsobem, jenž má vliv na tvar akustického pole.

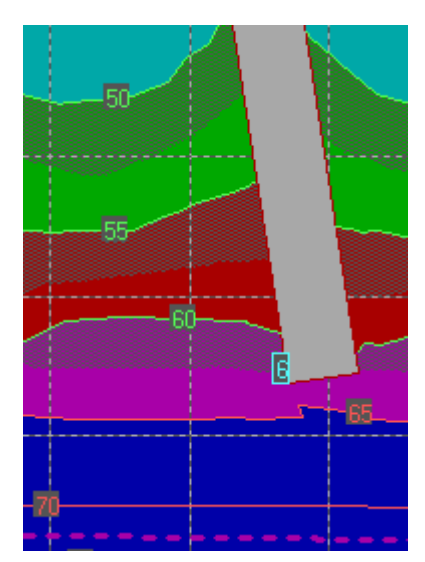

Pásma

#### Nastavení pásem

Zobrazování pásem je možné ovlivnit celou řadou parametrů (meze, krok, barvy, výplně), z nichž některé jsou společné i pro izofony. Podrobnosti najdete v kapitole o Volbách programu na str. 110.

### Průhlednost pásem

Průhlednost pásem lze řídit klávesami **Home** /**End** od neviditelných až po plně neprůhledná. To platí pro půdorysný i prostorový pohled.

Iniciální nastavení průhlednosti lze provést v Generálním nastavovacím formuláři, záložka **Pásma**, viz str. 110.

### Zobrazení pásem a jejich popisku

Pásma zobrazíme v menu **Izofony >> Pásma**, zkratka **Ctrl** + **F4**.

Popisek pásem zobrazíte z menu **Izofony >> Pásma >> Zobraz popis**, zkratka **Ctrl** .+ **Shift** + **F4**.

### Odstranění pásem z obrazovky

Pásma a jejich popis, stejně jako izofony (str. 71), jsou dočasný objekt, který lze vymazat z menu **Zobrazení** >> **Překresli**, nebo **Izofony** >> **Výmaz**, zkratka **F5**.

To ovšem neplatí v prostorovém pohledu. Izofony a pásma v prostorovém pohledu jsou pojednány komplexně na str. 151.

# 7. Tabulky

## 7.1 Obecné vlastnosti tabulek

V této sekci najdete přehled základních tabulek programu Hluk+ a jejich nejdůležitějších vlastností.

Společné standardní funkce **F6** tisk, **F7** tisk do souboru, **Ctrl** + **E** export do Excelu (viz str. 81) a **Ctrl** + **X** export tabulek do Wordu (viz str. 82) nejsou u každé tabulky zvlášť uváděny.

Funkce klávesy **F10** (a někdy i **F5**) má obecně význam určitého upřesnění. Velmi často graficky zvýrazní na obrazovce objekty, které odpovídají dané řádce tabulky. Návrat z toho režimu zvýraznění je klávesou **Enter** nebo **Esc**. Není-li správný objekt na obrazovce, od verze 7.5 po funkci **F10** dojde k automatické změně výřezu a poté je objekt zvýrazněn.

Všechny dostupné funkce jsou napovězeny na dolním okraji tabulky červeným stavovým panelem.

## 7.2 Přehled kapitoly

- o Tabulka objektů str. 77
- o Tabulka komunikací str. 79
- o Tabulka náspů /zářezů str. 79
- o Tabulka clon str. 80
- o Tabulka průmyslových zdrojů str. 80
- o Export do Excelu str. 81
- o Export do Wordu str. 82

Další tabulky související s výpočtem byly již probrány v předchozím výkladu

- o Tabulka bodů výpočtu str. 58
- Tabulka bodů expozice str. 65

## 7.3 Tabulka objektů

Menu Editace >> Objekty.

| Т     | A B U L | K A ( | 0 <b>B</b> J E | κтΰ    |     |       |       |                    | × |
|-------|---------|-------|----------------|--------|-----|-------|-------|--------------------|---|
|       |         |       |                | půdo   | ory | уз    | [m]   | Korekce pro        | ^ |
| Číslo | Тур     | Výška | Bodů           | Bod č. | 1   | délka | šířka | odraz od stěn [dB] |   |
| 1     | Dům     | 22.0  | 4              | 0;     | 0   | 180   | 145   | 2.5                |   |
| 2     | Dům     | 9.0   | 4              | 0;     | -0  | 60    | 8     | 2.5                | 1 |
| 3     | Dům     | 11.0  | 4              | -0;    | 180 | 180   | 155   | 2.5/2.5/2.5/0.0    |   |
| 4     | Dům     | 11.0  | 4              | -35;   | 335 | 170   | 35    | 2.5/2.5/2.5/0.0    | 1 |
|       |         |       |                |        |     |       |       |                    | - |

Tabulka objektů

### Funkce

F2 přečíslování objektů

Po zrušení některých objektů, kdy se v číselném systému vytvoří mezery, může být žádoucí nové plynulé přečíslování zbylých objektů

**Ctrl** + **F2** přečíslování bariér (*Bariérou rozumíme násep nebo zářez, tyto prvky se přečíslují zvlášť*)

F3 změna způsobu zadávání odrazu

**F8** výpočet naposledy počítaného bodu

F5 informace o souřadnicích objektu

**F10** zvýraznění objektu na obrazovce včetně čísel stěn či rozlišení levé a pravé stěny pro náspy

Del zrušení objektu

Enter editace výšky objektu a odrazu

## Editace odrazu

Odraz od stěn se zadává pro domy a náspy/zářezy.

Způsob zadávání odrazu (**korekce pro odraz** nebo **činitel pohltivosti**) lze měnit pomocí klávesy **F3** nebo pomocí menu **Editace >> Volby obecné.** 

Klávesou **F4** lze přepínat zadávání odrazu pro všechny stěny objektu zvlášť nebo společně.

## Číslování stěn

Pro objekty-domy jsou stěny číslovány v pořadí zadávání bodů půdorysu.

Pro náspy/bariery se rozlišuje levá a pravá strana opět ve směru zadávání bodů půdorysu.

Čísla stěn objektů-domů (rozlišení pravá/levá stěna náspu/bariery) je možno zobrazit klávesou **F10** z tabulky objektů.

## 7.4 Tabulka komunikací

## Základní informace

Menu Editace - Komunikace

V prvním sloupci je uvedeno **číslo komunikace** a za lomítkem **počet subkomunikací** 

Pokud je před číslem komunikace **\*** (hvězda), jde o spřaženou komunikaci (viz str. 35) a za **šipkou** je uveden odkaz na primární komunikaci.

| DOPR      | AVNÍ ZDRO  | O J E           |         |  |
|-----------|------------|-----------------|---------|--|
| Zdroj/Sub | Тур        | Název           | Vozidla |  |
| K 1 / 1   | Auta       | 328 - 1         | 138.13  |  |
| K3/1      | Železnice  | CD Kolin-Osek-1 | 0.44    |  |
| K4/1      | Železnice  | CD Kolin-Osek-2 | 0.44    |  |
| K 5 / 2   | Parkoviště | PARKING         | 226.63  |  |
| K6/2      | Parkoviště | CBU YARD        | 58.25   |  |
| K7/3      | Železnice  | Toyota vlecka   | 0.44    |  |
|           |            |                 |         |  |

Tabulka komunikací

### Funkce

F2 přečíslování komunikací

F8 výpočet naposledy počítaného bodu

F10 zobrazení podrobných údajů

Ins zadání spřažené komunikace

Del zrušení komunikace

Enter editace komunikace

# 7.5 Tabulka náspů/zářezů

## Menu Editace – Náspy/zářezy.

Jednoduchá tabulka zobrazuje jen základní geometrické údaje o náspu nebo zářezu – číslo náspu, šířku a počet úseků.

## Funkce

- F2 přečíslování náspů/zářezů
- F8 výpočet naposledy počítaného bodu
- F10 zobrazení podrobných údajů
- F4 převod náspu na clonu (viz str. 129)

## 7.6 Tabulka clon

Menu Editace >> Clony (jen verze Profi).

Jednoduchá tabulka. Obsahuje jednak geometrické údaje jako u náspu (viz str. 79) plus rozměry stavebních modulů (str. 129), ze kterých je clona postavena.

### Funkce

- F2 přečíslování clon
- F8 výpočet naposledy počítaného bodu
- F10 zobrazení podrobných údajů
- F4 optimalizační formulář clony (viz str. 132)

## 7.7 Tabulka průmyslových zdrojů

## Základní informace

Menu Editace - Průmyslové zdroje

Ve druhém sloupci je uvedeno číslo objektu, ke kterému zdroj přináleží, "0" znamená samostatný zdroj.

Tabulka má dvě podoby. Ve speciálním případě **přepočtu průmyslových zdrojů** se některé sloupce změní, jak je popsáno na str. 67.

|     | PRŮMYSLOVÉ ZDROJE 🔀 |     |        |       |       |     |      |        |      |      |   |
|-----|---------------------|-----|--------|-------|-------|-----|------|--------|------|------|---|
| Zdr | oj                  | Obj | [× ;   | У]    | výška | Q   | L2   | Plocha | Lw   | RMin | ^ |
|     |                     |     |        |       | [m]   |     | [dB] | [m2]   | [dB] | [m]  |   |
| Р   | 1                   | 3   | -5.0;  | 315.0 | 15.0  | 2.0 | 94.0 | 1.000  | 94.0 | 0.40 |   |
| Р   | 2                   | 3   | 55.0;  | 295.0 | 15.0  | 2.0 | 94.0 | 1.000  | 94.0 | 0.40 |   |
| Р   | 3                   | 3   | 55.0;  | 240.0 | 15.0  | 2.0 | 94.0 | 1.000  | 94.0 | 0.40 | 1 |
| Р   | 4                   | 3   | 28.0;  | 268.0 | 15.0  | 2.0 | 94.0 | 1.000  | 94.0 | 0.40 | 1 |
| Р   | 5                   | 3   | -6.0;  | 224.0 | 15.0  | 2.0 | 94.0 | 1.000  | 94.0 | 0.40 |   |
| Р   | 6                   | 4   | -22.0; | 233.0 | 15.0  | 2.0 | 94.0 | 1.000  | 94.0 | 0.40 | 1 |
| Р   | 7                   | 3   | 85.0;  | 285.0 | 15.0  | 2.0 | 94.0 | 1.000  | 94.0 | 0.40 | 1 |
| Р   | 8                   | 3   | 85.0;  | 268.0 | 15.0  | 2.0 | 94.0 | 1.000  | 94.0 | 0.40 | 1 |

Tabulka průmyslových zdrojů

## Funkce

- F2 přečíslování průmyslových zdrojů
- F8 výpočet naposledy počítaného bodu
- F10 zvýrazní Průmyslový zdroj

## Rozšířená tabulka při směrových a spektrálních zdrojích

Použijeme-li rozšířené a spektrální průmyslové zdroje (vyžaduje modul PRUM, podrobnosti na str. 120), změní tabulka svou podobu.

| PRŮ                 | PRŮMYSLOVÉ ZDROJE - ROZŠÍŘENÍ 🛛 🔀                       |              |         |               |       |       |      |  |
|---------------------|---------------------------------------------------------|--------------|---------|---------------|-------|-------|------|--|
| Zdroj               | Název zdroje                                            | Тур          | Obj     | [× ; y]       | ·]    | výška | Lw   |  |
|                     |                                                         |              |         |               |       | [m]   | [dB] |  |
| P 1                 | 8smeru_tretiny                                          | *FTer        | 0       | 1122.9;       | 930.0 | 5.0   | 58.5 |  |
| P 2                 | 4smery                                                  | +F           | 0       | 1322.2;       | 900.6 | 3.0   | 0.0  |  |
| P 3                 | nesperovy_oktavy                                        | FOct         | 0       | 1279.4; 1     | 093.2 | 0.0   | 0.0  |  |
|                     |                                                         |              |         |               |       |       |      |  |
| Po frek<br>ENTER-ed | vencich: Ano (^F4-prepni<br>it DELETE-zruš F2-přečísluj | )<br>F6/F7-t | isk F8- | výpočet F10-u | kaž   |       |      |  |

Rozšířená tabulka průmyslových zdrojů při použití spektrálních a směrových zdrojů

V rozšířené tabulce je zajímavý především sloupec Typ, kde je typ zdroje shrnut přehlednou mnemonikou.

**Směrovost** je naznačena symbolem "+" nebo "\*", které připomínají růžici se 4 nebo 8 vrcholy, kterou je v rozšířeném zadávacím formuláři zadán směrový zdroj.

Spektrum je naznačeno zkratkami Oct (oktávové) nebo Ter (třetiny oktáv).

## 7.8 Export do Excelu

Veškeré tabulky, které se objeví na obrazovce, mají standardní chování.

Uživatelé starších verzí znají rychlé klávesy **F6** pro výtisk tabulky a **F7** pro její uložení do textového souboru. Ve Windows jsou k dispozici také rychlé klávesy **Ctrl** + **E** a **Ctrl** + **Shift** + **E** pro export hodnot do Excelu.

Formát Excelu XLS je bohužel nedokumentovaný a prochází neustálým vývojem, přímé generování by bylo proto problematické. Program Hluk+ proto používá metodu spolupráce s Excelem, který musí být na počítači řádně nainstalován.

Po zadání rychlé klávesy **Ctrl** + **E** nebo **Ctrl** + **Shift** + **E** Excel naběhne a před očima uživatele nejdřív nastaví šířku sloupců a posléze vyplní tabulku hodnotami. Ex-

cel zůstane otevřený, výsledný soubor je možné upravit a uložit, paralelně s tím běží stále program Hluk+.

Rozdíl mezi funkcemi.

Ctrl + E exportuje všechny hodnoty **jako text**, takže tabulky vycházejí pěkně formátované pro případný výtisk nebo sazbu. Pro výpočty je potřeba v Excelu konvertovat formát příslušných oblastí na čísla.

Od ver. 7.5 funguje další funkce Ctrl + Shift + E, která vyexportuje číselné hodnoty **jako čísla**. Tabulka pak nemusí vyjít dokonale úhledná, zato v ní lze okamžitě Excelem počítat.

## 7.9 Export do Wordu

Veškeré tabulky, které se objeví na obrazovce, mají standardní chování.

Uživatelé starších verzí znají rychlé klávesy **F6** pro výtisk tabulky a **F7** pro její uložení do textového souboru. V nové verzi přibyla rychlá klávesa Ctrl + X pro export hodnot do Wordu.

Použití je velmi jednoduché. Klávesa **Ctrl** + **X** uloží HTML verzi tabulky na clipboard Windows.

Ve Wordu pak stačí použít (<u>Úpravy</u> >> Vložit (známá zkratka Ctrl + V) a dostanete úhlednou zformátovanou tabulku.

## Poznámky

Word není jediným programem, který umí přijmout HTML tabulku z clipboardu. Pokud byste potřebovali umístit tabulku na web (například na intranetu), přijme tabulku prakticky každý HTML editor jako je FrontPage. HTML tabulku umí přijmout také Excel, ale formátování sloupců nemusí být optimální – proto pro Excel raději použijte speciální exportovaní funkci Ctrl + E.

Kromě formátu HTML je po Ctrl + X na clipboardu také současně uložena zformátovaná textová verze tabulek. Pro její použití (například v jednoduchém textovém editoru) však potřebujete neproporcionální písmo (Courier New), které zachovává stejnou šířku znaků a mezer.

# 8. Výstupy

## 8.1 Přehled kapitoly

- o Výstupy na tiskárnu str. 83
- o Náhled tisku str. 84
- Výstupy do souboru a clipboardu str. 84

## 8.2 Výstupy na tiskárnu

### Základní informace

Program Hluk+ tiskne situaci v grafice na tiskárnu. Tiskne se přesně ten rozsah situace, který vidíte na obrazovce.

Jak změnit pohled na obrazovce – str. 23.

### Nastavení tisku

Před tiskem je velmi vhodné nastavit řadu tiskových voleb.

To se provede v menu Tisk >> Nastavení tisku a Nastavení výpní.

Podrobnosti o nastavení tisku - str. 104.

Podrobnosti o nastavení výplní - str. 106.

## Vlastní tisk

Tisk spustíte v menu **Tisk >> Obrázek na tiskárnu** (**Ctrl** + **P**) nebo **Tisk >> Obrázek náhled**.

Následuje standardní dialog Windows s volbou tiskárny.

Tiskárnu a orientaci máte už zřejmě nastavenou, nicméně i zde je ještě možné provést korektury. Například zvolit správný **podavač papíru** nebo jít do **podrobných voleb tiskárny** a změnit rozlišení 300-600 dpi.

Po odsouhlasení tisku můžete (v závislosti na nastavení) dostat tiskový náhled (viz str. 84).

Zde můžete v poslední chvíli objevit problém a zrušením tisku ušetřit papír.

Z náhledu je možné tlačítkem **Vytisknout** konečně přenést obrázek na papír nebo tisk **Stornovat**.

Protože se jedná vždy o jedinou stránku, není zaveden žádný mechanismus zrušení tisku.

## 8.3 Náhled tisku

## Základní informace

Náhled nakreslí na monitor, jak bude tisk vypadat. Děje se tak až těsně před tiskem s respektováním všech tiskových nastavení. Tak můžete ještě na poslední chvíli zjistit problém a stornováním tisku ušetřit čas i papír.

V náhledu máte možnost zvolit spodními tlačítky různé funkce

- **Vytisknout** Provede výtisk.
- **Změnit tiskárnu** Umožní změnit nastavení tiskárny včetně orientace tisku. Po potvrzení změny je náhled aktualizován.
- **Změnit pohled** Přepnutí mezi základním pohledem na celou plochu tištěné strany a zvětšeným pohledem pro jemnější posouzení tisku a jeho kvality.
- Zavřít Zavře náhled a zruší tisk

## Používat náhled?

Náhled před tiskem je velmi užitečná funkce, ale v některých případech může také zdržovat.

Například tehdy, pokud používáte speciální externí náhledový program (FinePrint), podobnou funkci mají však zabudovanou také některé propracovanější ovladače nových tiskáren.

Také při opakovaných rutinních tiscích s vyzkoušeným výsledkem je náhled na obtíž.

Funkce menu **Tisk >> Obrázek na tiskárnu** (**Ctrl**+**P**) nebo **Tisk >> Obrázek náhled** jsou velmi podobné a částečně se překrývají. Naše doporučení

- Tisknete-li na standardní tiskárnu, například HP LaserJet, pak je dobré si v Nastavení tisku náhled zapnout. Náhled dostanete vždy, příliš vás nezdrží a můžete ušetřit papír.
- Nechcete-li náhled (občas nebo nikdy), v Nastavení tisku ho vypněte. Pak funkce Tisk >> Obrázek na tiskárnu náhled vynechá a funkce Tisk >> Obrázek náhled náhled zobrazí, přičemž z něj je možné vždy také vytisknout na tiskárnu.

## 8.4 Výstupy do souboru a clipboardu

## Základní informace

Program Hluk+ generuje a ukládá na disk BMP a JPG soubory.

V souboru je přesně ten rozsah situace, který vidíte na obrazovce.

Jak změnit pohled na obrazovce najdete na str. 23.

## Formát, barevná hloubka a velikost grafických souborů

BMP soubory jsou naprosto precizní, ale zabírají poměrně značný prostor na disku.

Proto pokud není zobrazen **mapový podklad** (viz str. 141), provádí Hluk+ redukci obrázku na **4 bity/pixel**. To není na závadu, protože objekty Hluk+ jsou stejně vykreslovány v 16 barvách (viz str. 99).

Pokud je ovšem mapový podklad zobrazen, může mít obecně nejrůznější barevné odstíny a jejich redukce se v předběžném testování neprojevila jako vhodná. Proto při existenci a zobrazování mapového podkladu jsou BMP soubory generovány v plné hloubce 24 bit/pixel, což ovšem vede ke zvlášť velkým souborům.

Z toho důvodu je v Hluk+ od verze 7.0 zavedena podpora formátu JPG, který je sice ztrátový, ale redukce diskového prostoru je dramatická.

Navíc je u formátu JPG možnost volit **stupeň komprese** (0-100), čímž uživatel řídí kvalitu a obsazený prostor.

#### Nastavení

V menu **Tisk >> Nastavení tisku** nastavíte, zda chcete

- o generovat barevný obrázek Tisk obrázku do BMP
- o nebo simulovat černobílé mapování pro tisk

#### Ukládání grafického souboru

Ukládání spustíte v menu **Tisk >> Obrázek do souboru** nebo **Ctrl**+**B** Nejdřív projdete standardní **volbu složky a jména souboru** s obrázkem.

| <u>N</u> ázev souboru:   |                                 | • | Uložit |
|--------------------------|---------------------------------|---|--------|
| Uloži <u>t</u> jako typ: | Bitmapa (*.bmp)                 | • | Storno |
|                          | Bitmapa (*.bmp)<br>JPEG (*.jpg) |   |        |

Formát BMP nebo JPG volíte ve spodní části dialogového boxu zadávajícího jméno souboru

Následuje speciální box s volbou jemnosti grafiky.

Základní nabídnutá jemnost (100 procent) je stejná, jako na obrazovce.

Program Hluk+ však umí generovat **jemnější bitmapy**, což jednoduše zadáte v procentech.

Například 300 procent znamená, že vodorovná i svislá složka budou mít trojnásobné rozlišení, než jaké ukazuje obrazovka.

Generování vysokých rozlišení vede nejen k velkým diskovým souborům, ale také vyžaduje značné systémové prostředky. Na hůře vybavených počítačích se proto můžete dočkat varovného hlášení, že k vámi zvolenému rozlišení není dostatek RAM nebo se dokonce program po nouzovém uložení dat ukončí.

Zvolíte-li komprimovaný formát JPG, budete dotázáni na stupeň komprese. Stejně jako v jiných grafických programech (IrfanView) si musíte odzkoušet optimální kompromis mezi kvalitou a velikostí souborů.

| JPG Komprese     |        |                  |
|------------------|--------|------------------|
| •                |        |                  |
| Nejhorší kvalita | 68     | Nejlepší kvalita |
|                  | Použít |                  |

Volba JPG komprese je obdobná, jako u jiných zavedených grafických editorů

Hluk+ umí také přímo tisknout, viz str. 83.

# 9. Ukládání voleb programu

Hluk+, jako každý složitější program, umožňuje nastavit velké množství různých voleb. Než se dostaneme k jejich přehledu (str. 89), je dobře mít představu o tom, kam se tyto volby ukládají a jakou mají platnost. Základní úvod do koncepce logické platnosti voleb najdete v přehledu od str. 42.

Hluk+ má třístupňový hierarchický systém ukládání nastavených hodnot.

## 9.1 Superkonfigurace INI

Superkonfigurační soubor **hlukplus.ini** je umístěn v hlavním adresáři programu Hluk+, tedy spolu se souborem hlukplus.exe. Jde o soubor, kam se ukládají hodnoty jednoznačně **společné pro celý program**.

Od verze 7.5 obsahuje naposledy otevřené soubory (str. 19), předvolby souborů a adresářů v Manažeru zadání (str. 20) a nastavené palety barev (str. 99).

Technicky jde standardní windowsovský INI soubor, který pokročilí uživatelé mohou na vlastní riziko editovat jako textový.

#### Poznámka k winhluk.pal

Starý soubor barev winhluk.pal je zrušen. Pokud bude při startu programu nalezen, nabídne se jeho převzetí a vymazání.

## 9.2 Soubory CFG

Soubory CFG jsou určeny pro nastavení, která mohou být **společná pro určitou skupinu úloh**, ale pro jinou skupinu může být výhodné mít jinou konfiguraci.

V CFG je uložena většina voleb **Generálního nastavovacího formuláře** (viz str. 42), umístěných na záložkách **obecné**, **zobrazení**, **tisk**, **DXF** a obecnější volby ze záložek **izofony** a **pásma**.

Ostatní volby jsou uloženy přímo v jednotlivých zadáních ZAD.

Soubory CFG jsou úsporné binární a není možné je uživatelsky editovat.

### Vícenásobné konfigurace

Konfigurace je obvykle uložena v souborech jménem hlukplus.cfg, které mohou být umístěny v různých adresářích.

Při startu programu Hluk+ přes **zástupce** (na ploše, v menu Start nebo i spuštěním hlukplus.exe) je načtena konfigurace hlukplus.cfg z hlavního adresáře Hluk+, tedy z adresáře, kde je hlukplus.exe.

Při startu programu přes **datový soubor ZAD** je načtena konfigurace z toho adresáře, kde je příslušné zadání – pokud tam konfigurační soubor existuje.

Tuto možnost spuštění programu doporučujeme běžným uživatelům. Umožňuje totiž různé konfigurace programu pro různé skupiny úloh a přitom není manipulace s CFG příliš složitá. Vytvoření konfigurací v adresáři je jednoduché – soubor hlukplus.cfg se automaticky ukládá funkcí **Soubor** >> **Ulož CFG** do toho adresáře, odkud bylo načteno poslední zadání. Máte-li představu o práci se soubory, je také možné externě soubor hlukplus.cfg do příslušných adresářů nakopírovat.

### Složitější scénáře pro pokročilé

Soubor hlukplus.cfg se tedy standardně ukládá do adresáře, odkud bylo načteno poslední zadání. Nicméně pokročilí uživatelé si mohou vytvořit vlastní složitější scénáře pomocí položek menu **Soubor >> Načti Cfg**, **Soubor >> Ulož Cfg**, **Soubor >> Ulož Cfg jako**. Zejména poslední položka umožní uložit konfiguraci kamkoli pod libovolným jménem. Takové postupy však vyžadují dokonalý přehled a pochopení, jinak mohou nadělat víc škody, než užitku.

Správné jméno a umístění CFG souboru je zobrazováno v horním záhlaví okna aplikace Hluk+.

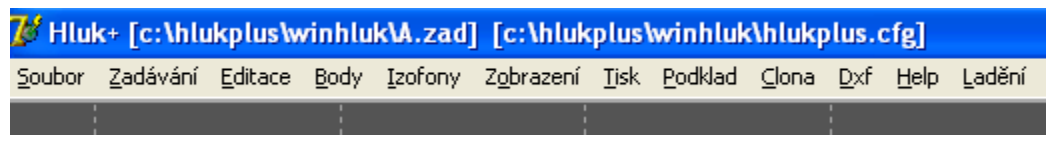

Správné jméno a umístění CFG souboru je zobrazováno v horním záhlaví okna

#### Poloha okna

Za zmínku stojí speciální položka Soubor >> Ulož polohu okna do CFG.

Zmenšíte-li si okno Hluk+, třeba při spolupráci s Wordem či Excelem, pak není vůbec jasné, zda tuto novou velikost a polohu budete požadovat i při novém startu programu. Proto zde nefunguje žádná automatika a je nutné polohu a velikost okna ukládat ručně nahoře zmíněnou funkcí menu.

## 9.3 Zadání

V souborech zadání s příponou ZAD jsou samozřejmě uloženy příslušné objekty a entity, dále vypočtené izofony a konečně některá nastavení, která se evidentně týkají jen tohoto konkrétního zadání.

Soubory ZAD jsou úsporné binární a není možné je uživatelsky editovat.

# 10. Nastavení voleb programu

## 10.1 Koncepce zadávání voleb

Hluk+ – jako každý složitější program – umožňuje nastavit značné množství různých voleb. Méně pokročilým uživatelům může proto dělat potíže najít pro své potřeby ty správné volby a jejich umístění.

Staré DOSové verze Hluk+ měly nastavení **decentralizované**, to znamená roztroušené na několika místech menu podle logické souvislosti. Například nastavení izofon bylo k nalezení v menu Izofony, položka Volby.

Od verze 7.5 jsme zavedli **centralizované** nastavení v jednom obsáhlém **Generálním nastavovacím formuláři** se záložkami a stránkami, který vyvoláte z menu **Soubor** >> **Nastavení**, **Ctrl**+**G**.

Koncepce ukládání nastavených voleb a jejich logické platnosti byla probrána v minulé kapitole (str. 87).

### Centralizované nebo decentralizované?

Současný Hluk+ ponechal obě možnosti nastavení – tedy nové centralizované i starší decentralizované.

Doporučujeme však uživatelům postupně přejít na centralizované nastavení, které sleduje světový trend vývoje softwaru a skutečně má i několik nesporných výhod.

Přehledné hierarchické umístění záložek a stránek na jednom formuláři umožní lépe pochopit některé vztahy a souvislosti, které při odděleném nastavování mohly zůstat uživateli skryté.

Také jednotlivé stránky nastavovacího formuláře jsou nyní lépe propracovány než staré univerzální řádkové formuláře s omezenými možnostmi. Tam se některé výraznější změny způsobu zadávání musely provádět horkou klávesou (např. F3), která formulář zcela změnila. V nové verzi se vše děje dynamicky zaškrtáváním, nepoužité položky zešednou a často se také přepočítávají. Uživatel má daleko perfektnější představu o tom, co a jak vlastně nastavuje a jaké souvislosti to má.

## Popis položek

V dalším popisu upřednostňujeme Generální nastavovací formulář před staršími formuláři. V některých případech se mírně změnilo uspořádání položek i jejich popis, podle našeho názoru vždy směrem k vyšší srozumitelnosti. V tom případě dáváme při popisu a vysvětlení položek přednost textům v Generálním nastavovacím formuláři. Najít korespondující položky starších formulářů nebude jistě činit problémy a pokud je změna výraznější, zmíníme ji v textu.

## 10.2 Přehled voleb

- o Parametry zadání str. 90
- o Obecné volby (základní nastavení) str. 90

- o Nastavení zobrazování str. 96
- o Palety str. 99
- o Nastavení zobrazení 3D str. 101
- o Nastavení řezu str. 102
- o Nastavení tisku str. 104
- o Nastavení průmyslových zdrojů str. 107
- o Nastavení izofon a pásem str. 110
- o Nastavení DXF str. 116
- o Nastavení různé (expozice) str. 118

## 10.3 Parametry zadání

#### Základní informace

Parametry zadání jsou specifické pro každé nové zadání a jsou proto ukládány přímo v příslušném souboru ZAD. K nastavení těchto parametrů jste automaticky vyzváni při založení nového zadání (viz str. 19).

Parametry zadání lze také později editovat

- Generálním nastavovacím formulářem Soubor >> Nastavení, Ctrl +G, záložka Zadání
- Starší metodou Editace>>Parametry
- o Poklepání na Stavový panel (viz str. 30), subpanel vlevo
- o pravý klik myši do oblasti mimo objekt

| Parametry zadání               |    |                |        |
|--------------------------------|----|----------------|--------|
| Vazba na DXF                   | :  | žádná 💌        |        |
| Název                          | :  | Učební příklad |        |
| Výpočet pro rok                | :  | 2006           |        |
| Terén                          | :  | Odrazivý 🗨     |        |
| Azimut S-J (mapa)              | :  | 0,0            | stupňů |
| Výpočet pro                    | :  | den            |        |
| Intenzita dopravy aut.         | :  | 24h-souhrn     |        |
| Intenzita dopravy ostatni      | :  | 1 hodina 💌     |        |
| Použití uživatelské korekce    | :  | Ne             |        |
| Použití korekce obměny vozidel | 1: | Ne             |        |
| ОК                             |    | Storno         |        |

Box parametrů zadání starší metodou

| Nastavení programu Hluk+                             |                                                                                        |
|------------------------------------------------------|----------------------------------------------------------------------------------------|
| Zadání 🛛 Obecné volby 🛛 Zobrazení 🗎 Zobrazení 3D 🕇 🖡 | ችez situací   Tisk   Průmyslové zdroje   Izofony   Pásma   DXF   Různé                 |
| Název zadání pasma                                   |                                                                                        |
| Popis zadání                                         | Tisknout popis zadání v hlavičce situace 🔽                                             |
| první řádek<br>druhý řádek<br>třetí řádek            |                                                                                        |
| Výpočtový rok 2005                                   |                                                                                        |
| Terén<br>© Odrazivý<br>© Boblitivý                   | Azimut SJ mapa [stupně]                                                                |
|                                                      | 0,0                                                                                    |
| Počítat pro<br>© Den<br>© Noc                        | Intenzita automobilové dopravy<br>© 24 hodin detail<br>© 24 hodin souhrn<br>• 1 hodina |
| Použít uživatelskou korekci                          | Intenzita ostatní dopravy<br>© 24 hodin<br>© 1 hodina                                  |
| Použít korekci obměny vozidel                        | <ul> <li>8 hodin</li> <li>16 hodin</li> </ul>                                          |
|                                                      |                                                                                        |
| ОК                                                   | Storno                                                                                 |

Parametry zadání pomocí Generálního nastavovacího formuláře, záložka zadání

## Jednotlivé položky

**Vazba na DXF** Tato položka existuje pouze ve starším způsobu zadání. U generálního nastavovacího formuláře byla přesunuta do speciální záložky DXF.

Význam voleb.

- žádná při načtení a ukládání zadání se nevyvolá žádná akce, jde o standardní hodnotu
- **výmaz** po načtení zadání jsou případné načtené DXF soubory odstraněny z paměti
- spřáhnout s JXF zadání je spřaženo se souborem s příponou JXF. Podrobnosti (viz str. 138).

**Název zadání** může být až čtyřicetiznakové označení nového zadání.

V MS DOSu to byla náhrada dlouhého jména souboru, ale ani ve Windows neztratila svůj smysl. Použití dlouhých jmen přímo v názvech souborů může totiž vést k problémům, zejména při použití diakritiky. Také v Průzkumníku se v dlouhých jménech špatně orientuje.

Chcete-li si prohlížet a vyhledávat dlouhá jména, vyvolejte Manažer zadání (viz str. 20).

**Popis zadání** je nová položka, přístupná pouze z generálního nastavovacího formuláře. Jde o miniaturní textový editor, umožňující zadat až 255 znaků poznámek včetně nových řádek (klávesou **Enter**). Tato položka je použitelná také při tisku. Přímo v tomto formuláři je příslušné zaškrtávací pole **Tisknout popis zadání v hlavičce situace**, které rozhoduje o tom, zda bude popis kopírován do hlavičky při tisku.

**Výpočtový rok** není pouhou kosmetickou záležitostí. S vyšším číslem roku se totiž statisticky zlepšuje průměrná kvalita motorových vozidel, což je zohledněno ve výpočtech. Výpočtový rok je proto parametrem pro výpočet hluku z automobilové dopravy. V novele Metodických pokynů se používá pro stanovení koeficientu F1.

**Terén** je parametrem globálním, tj. zvolené nastavení terénu platí pro celou řešenou situaci. V určitých oblastech zadávané situace lze terén změnit zadáním lokálního terénu (viz str. 53).

Globální terén je odrazivý nebo pohltivý. Změna nastavení terénu se projeví i změnou barvy pracovní plochy. Odrazivý terén má barvu **šedou** ("beton"), zatímco pohltivý **zelenou** ("tráva").

**Azimut S-J** slouží pro lepší orientaci. Směr severu je vyznačen střelkou v levém dolním rohu půdorysu. V otočeném půdorysu je střelka zobrazena červeně a míří stále na sever.

### Výpočet pro den noc

Tato volba ovlivňuje pouze automobilové komunikace a určuje období (DEN/NOC) zadávání intenzity dopravy (počtů vozidel). Pro každou automobilovou komunikaci si program udržuje údaje o počtech vozidel ve trojím formátu 24 hodin - 1 hodinu den

## .- 1 hodinu noc

Podle metodických pokynů jsou vždy zbylé dva formáty automaticky dopočítány ze zadaných hodnot zvoleného formátu. Volba současně udává, zda se do výpočtu posuzovaných bodů a izofon mají dosadit hodnoty hodinových intenzit dopravy za den nebo za noc.

POZOR! Volba den/noc nemá vliv na přepočet subkomunikací.

### Intenzita dopravy 24 hodin 1 hodina 8 hodin 16 hodin

Tato volba určuje interval zadávaní intenzity dopravy (počtů vozidel, souprav, vlaků, atd.).

Program si sám vypočte hodinovou intenzitu.

Použít uživatelskou korekci

**Ano** Uživatelská korekce je chápána jako dodatečná korekce na dopravní zdroj a projeví se při odvozování výsledné hodnoty hluku v bodu výpočtu. Její hodnota je v tomto případě zobrazena v tabulce příspěvků bodu výpočtu (viz str. 77).

Zadává se v editačním formuláři subkomunikace pomocí položky uživatelská korekce.

**Ne** Uživatelská korekce se při výpočtech nezohledňuje a ani nezobrazuje v příslušných formulářích. Nastavené hodnoty jsou však zachovány pro případné další použití.

#### Použít korekci obměny vozidel

Ano - ve formuláři silniční komunikace (viz str. 47) objeví dvě nové položky

- **Zpoždění obměny vozidel** Zadává se počet roků zpoždění
- Rok výpočtu "Novely1996" Zde se objeví rok výpočtu v rozmezí 1995 2005 jako vstup do tabulky hladin Loa a Lna (Novela 1996 str IV, tabulka A) Položky se neobjeví pro intenzitu 24 hodin\_detail již by se nevešly do formuláře

Poznámka

Položka **Použití přepočtu průmyslových zdrojů**, dlouhá léta umístěná na konci tohoto boxu, byla přesunuta do nového dialogu Parametry pro průmyslové zdroje – str. 107.

## 10.4 Obecné volby

Základní nastavení programu Hluk+ provedete

o v Generálním nastavovacím formuláři, záložka **Obecné volby** 

```
• z Menu Editace>>Volby obecné
```

| Volby         Způsob zadávání odrazu       :       Korekce v dB       ▼         Imisní diagram - krok úhlu       :       5       stupňů         Imisní diagram - zobrazení       :       lineármě       ▼         Imisní diagram - měřítko       :       0.00       dB         Delta pro redukci tabulky korekcí:       0.20       dB         Posun o násobky obrazovky       :       0.50       x         Jemny posun obrazovky       :       0.10       x         Zaokrouhlení vstupu       :       0.10       m         Délka trvání chybových zpráv       :       1.50       s         Zvuková signalizace vypnuta       :       Ano       ▼         Automatické ukládání izofon po       :       30       minutach         Inteligentní myš       :       Ne       ▼         OK       Storno | ÷ |                                   | _  |                |          |
|----------------------------------------------------------------------------------------------------|---|-----------------------------------|----|----------------|----------|
| Způsob zadávání odrazu       :       Korekce v dB ▼         Imisní diagram - krok úhlu       :       5       stupňů         Imisní diagram - zobrazení       :       lineárně       ▼         Imisní diagram - měřítko       :       0.00       dB         Delta pro redukci tabulky korekcí:       0.20       dB         Posun o násobky obrazovky       :       0.50       x         Jemny posun obrazovky       :       0.10       x         Zaokrouhlení vstupu       :       0.10       m         Délka trvání chybových zpráv       :       1.50       s         Zvuková signalizace vypnuta       :       Ano       ▼         Automatické ukládání izofon po       :       30       minutach         Inteligentní myš       :       Ne       ▼         OK       Storno                     |   | Yolby                             |    |                |          |
| Imisní diagram - krok úhlu       :       5       stupňů         Imisní diagram - zobrazení       :       lineárně       ▼         Imisní diagram - měřítko       :       0.00       dB         Delta pro redukci tabulky korekcí:       0.20       dB         Posun o násobky obrazovky       :       0.50       x         Jemny posun obrazovky       :       0.10       x         Zaokrouhlení vstupu       :       0.10       m         Délka trvání chybových zpráv       :       1.50       s         Zvuková signalizace vypnuta       :       Ano       ▼         Automatické ukládání izofon po       :       30       minutach         Inteligentní myš       :       Ne       ▼         OK       Storno                                                                                 | İ | Způsob zadávání odrazu            | :  | Korekce_v_dB 💌 |          |
| Imisní diagram - zobrazení       :       lineárně       ▼         Imisní diagram - měřítko       :       0,00       dB         Delta pro redukci tabulky korekcí:       0,20       dB         Posun o násobky obrazovky       :       0,50       x         Jemny posun obrazovky       :       0,10       x         Zaokrouhlení vstupu       :       0,10       m         Délka trvání chybových zpráv       :       1,50       s         Zvuková signalizace vypnuta       :       Ano       ▼         Automatické ukládání izofon po       :       30       minutach         Inteligentní myš       :       Ne       ▼         OK       Storno       Storno       Storno                                                                                                    |   | Imisní diagram - krok úhlu        | :  | 5              | stupňů   |
| Imisní diagram - měřítko       :       0.00       dB         Delta pro redukci tabulky korekcí:       0.20       dB         Posun o násobky obrazovky       :       0.50       x         Jemny posun obrazovky       :       0.10       x         Zaokrouhlení vstupu       :       0.10       m         Délka trvání chybových zpráv       :       1.50       s         Zvuková signalizace vypnuta       :       Ano       ▼         Automatické ukládání izofon po       :       30       minutach         Inteligentní myš       :       Ne       ▼         OK       Storno                                                                                                    |   | Imisní diagram - zobrazení        | :  | lineárně 💌     | [        |
| Delta pro redukci tabulky korekci:       0.20       dB         Posun o násobky obrazovky       0.50       x         Jemny posun obrazovky       0.10       x         Zaokrouhlení vstupu       0.10       m         Délka trvání chybových zpráv       1.50       s         Zvuková signalizace vypnuta       Ano       m         Automatické ukládání izofon po       30       minutach         Inteligentní myš       Ne          OK       Storno                                                                                                    |   | Imisní diagram - měřítko          | :  | 0,00           | dB       |
| Posun o násobky obrazovky       :       0.50       x         Jemny posun obrazovky       :       0.10       x         Zaokrouhlení vstupu       :       0.10       m         Délka trvání chybových zpráv       :       1.50       s         Zvuková signalizace vypnuta       :       Ano       Inteligentní myš         Inteligentní myš       :       Ne       Inteligentní myš         OK       Storno       Storno                                                                                                    | İ | Delta pro redukci tabulky korekci | í: | 0,20           | dB       |
| Jemny posun obrazovky : 0.10 x<br>Zaokrouhlení vstupu : 0.10 m<br>Délka trvání chybových zpráv : 1.50 s<br>Zvuková signalizace vypnuta : Ano<br>Automatické ukládání izofon po : 30 minutach<br>Inteligentní myš : Ne<br>Zobrazit Log po chybě : Ne<br>OK Storno                                                                                                    |   | Posun o násobky obrazovky         | :  | 0,50           | x        |
| Zaokrouhlení vstupu : 0.10 m<br>Délka trvání chybových zpráv : 1.50 s<br>Zvuková signalizace vypnuta : Ano<br>Automatické ukládání izofon po : 30 minutach<br>Inteligentní myš : Ne<br>Zobrazit Log po chybě : Ne<br>OK Storno                                                                                                    |   | Jemny posun obrazovky             | :  | 0,10           | x        |
| Délka trvání chybových zpráv : 1.50 s<br>Zvuková signalizace vypnuta : Ano<br>Automatické ukládání izofon po : 30 minutach<br>Inteligentní myš : Ne<br>Zobrazit Log po chybě : Ne<br>OK Storno                                                                                                    |   | Zaokrouhlení vstupu               | :  | 0,10           | m        |
| Zvuková signalizace vypnuta : Ano<br>Automatické ukládání izofon po : 30 minutach<br>Inteligentní myš : Ne<br>Zobrazit Log po chybě : Ne<br>OK Storno                                                                                                    | İ | Délka trvání chybových zpráv      | :  | 1,50           | s        |
| Automatické ukládání izofon po : 30 minutach<br>Inteligentní myš : Ne<br>Zobrazit Log po chybě : Ne<br>OK Storno                                                                                                    |   | Zvuková signalizace vypnuta       | :  | Ano 💌          |          |
| Inteligentní myš : Ne<br>Zobrazit Log po chybě : Ne<br>OK Storno                                                                                                    |   | Automatické ukládání izofon po    | :  | 30             | minutach |
| Zobrazit Log po chybě : Ne 🔽<br>OK Storno                                                                                                    |   | Inteligentní myš                  | :  | Ne             | [        |
| OK Storno                                                                                                    | İ | Zobrazit Log po chybě             | :  | Ne             | [        |
|                                                                                                    |   | ОК                                |    | Storno         |          |

Základní nastavení programu Hluk+ starší metodou

| Nastavení programu Hluk+                        |                                           |
|-------------------------------------------------|-------------------------------------------|
| Zadání Obecné volby Zobrazení Zobrazení 3D Tisk | Průmyslové zdroje   Izofony   Pásma   DXF |
| _Ovládání programu                              |                                           |
| Hrubý posun v násobcích obrazovky               | Zaokrouhlení při vstupu myší [m]          |
| 0,50                                            | 0,10                                      |
| Jemný posun v násobcích obrazovky               | Délka trvání chybových zpráv [s]          |
| 0,10                                            | 1,50                                      |
| ,                                               |                                           |
| 🔽 Vypnout zvuk                                  | Mys<br>Windowsová                         |
| Log po chybě                                    | ○ Kompromis                               |
|                                                 | ○ Inteligentní jako v Hluk+ pro DOS       |
| - Vínoštu a hodnotu                             |                                           |
| vypociy a houndy                                | Delta pro redukci tabulku korekci (dB)    |
| Zadávání odrazu                                 |                                           |
| C Činitel pohltivosti                           | 0,20                                      |
|                                                 | Starý výpočet útlumu vzdálenosti          |
|                                                 |                                           |
| ⊡lmisní diagram                                 |                                           |
| –<br>Krok úhlu [stupně]                         | Zobrazení                                 |
| 5                                               | C Lineárně                                |
| Měřítko dB                                      | C Exponenciálně                           |
| 0,00                                            | C Delta                                   |
|                                                 | ⊂ V měřítku                               |
|                                                 |                                           |
|                                                 |                                           |
| ОК                                              | Storno                                    |

Základní nastavení programu Hluk+ pomocí Generálního nastavovacího formuláře

## Položky

Položky popisujeme v logičtějším metodickém pořadí podle Generálního nastavovacího formuláře, u starší metody jsou přeskupené.

### Skupina ovládání programu

Hrubý posuv v násobcích obrazovky O kolik se posune obrazovka při použití posouvací klávesy . Podrobnosti o ovládání pohledu jsou na str. 23.

**Jemný posun v násobcích obrazovky** O kolik se posune obrazovka při použití **Ctrl** + **posouvací klávesy** Podrobnosti o ovládání pohledu jsou na str. 23.

**Zaokrouhlení při vstupu myší** Umožňuje při zadávání objektů přesné doladění polohy bodu kurzorovými klávesami. Všechny zadávané souřadnice budou pak zaokrouhlovány se zadanou přesností. Lze zadat v rozmezí od 0.01 m do 100 m.

Klávesy **PgUp** a **PgDn** toto nastavení za chodu mění.

**Délka trvání chybových zpráv** Zadává se v sekundách. Hodnota 0 znamená, že chybová zpráva zmizí až po stisku klávesy. Ve windowsové verzi Hluk+ nebylo implementováno, chybovou zprávu je potřeba vždy potvrdit klávesou Enter nebo Esc.

**Vypnout zvuk** Umožňuje úplně vypnout zvukovou signalizaci a tím umožnit bezhlučný běh programu.

Log po chybě

**Myš** (**Inteligentní myš**) Uživatelé starých DOSových verzí programu Hluk+ byli zvyklí, že se jim při objevování zadávacích boxů nastavuje myš na vhodná místa. Většina windowsových programů ale naopak vede k návyku, že pohyb myši je spojitý. Vyzkoušejte, která možnost vám bude víc vyhovovat.

- Windowsová (Inteligentní / Ne) Myš funguje naprosto spojitě podle standardů Windows.
- Inteligentní jako v Hluk+ pro DOS (Inteligentní / Ano) Myš funguje jako v DOSové verzi programu Hluk+. Program nastaví myš na optimální místo a po zavření boxu vrátí myš na původní pozici, odkud byl dialog vyvolán.
- **Kompromis** (Částečná) Program nastaví myš na optimální místo, ale po zavření boxu myš nevrací.

## Skupina výpočty a hodnoty

Způsob zadávání odrazu od stěn objektů má možnosti

- korekce [dB] je popsána v novele metodických pokynů. Podle typu fasády se používají hodnoty 3.0 dB (plně odrazivá stěna), 2.5 a 2.0 dB. Hodnota 0 dB by znamenala, že stěna veškerou energii pohltí.
- **činitel pohltivosti** je střední činitel zvukové pohltivosti a nabývá hodnot od 0 (vše se odrazí) do 1 (vše se pohltí).

Delta pro redukci tabulky korekcí Podrobnosti viz str. 59

## Skupina imisní diagram

| Krok úhlu |
|-----------|
| Měřítko   |
| Zobrazení |

Podrobný popis diagramu i jeho voleb je v kapitole Imisní diagram od str. 62

**Automatické ukládání izofon** Udává, po kolika minutách se má automaticky ukládat zadání při výpočtu izofon. Hodnota 0 automatické ukládání izofon vypíná.

V Generálním nastavovacím formuláři je tato položka logicky přesunuta na záložku Izofony.

## 10.5 Zobrazení

Volby zobrazení provedete

- o v Generálním nastavovacím formuláři, záložka Zobrazení
- z Menu Zobrazení>>Volby zobrazení , Zobrazení >>Zobrazení popisů ,
   Zobrazení Tisk>>Palety barev .

Všimněte si na dalších obrázcích, že úsporné a logické rozvržení Generálního nastavovacího formuláře umožňuje nastavit daleko více hodnot, na které bylo třeba několik starších formulářů.

| Volby zobrazení - ostatní     |                |
|-------------------------------|----------------|
| Co zobrazovat (F5) :          | zadání+dxf 🗾 💌 |
| Zobrazení rastru :            | Ano            |
| Způsob zobrazení objektů :    | standard 💌     |
| Hranice kreslit přes objekty: | Ano 💌          |
| Terén kreslit přes objekty:   | Ne 💌           |
| Rozlišuj barvu terénu :       | Ano 💌          |
| Zobrazovat pásma v zeleni 🛛 : | Ne 💌           |
| Průhlednost pásem :           | 0 *            |
| ОК                            | Storno         |
| Volby zobrazení - popisy      |                |
| Velikost písma popisu         |                |
| Zobrazení bodů výpočtu        | : Ano 💌        |
| bodů expozice                 | : Ano 💌        |
| průmyslových zdro             | jů: Křížkem 💌  |
| Zobrazení čísel objektů       | : Ano 💌        |
| čísel komunikací              | : Ne 💌         |
| čísel prům. zdroj             | ů: Ne 💌        |
| čísel hranicí                 | : Ne 🔻         |
| čísel terénu                  | : Ne 🔻         |
| čísel bodů expozi             | ce: Ne 💌       |
| ОК                            | Storno         |

Volby zobrazení starším formulářem

| Nastavení programu Hluk+                                                                                                    |                                                                                                    |
|----------------------------------------------------------------------------------------------------|----------------------------------------------------------------------------------------------------|
| Zadání Obecné volby Zobrazení Zobrazení 3D Tisk                                                                                                    | Průmyslové zdroje   Izofony   Pásma   DXF                                                                                                    |
| Vykreslování<br>Co kreslit<br>Co kreslit<br>Zadání + DXF<br>DXF + zadání<br>Jen zadání<br>Jen DXF<br>Barva terénu<br>Kreslit jako odrazivý (asfalt)<br>Kreslit jako odrazivý (asfalt)<br>Kreslit jako pohltivý (tráva)      | Kreslení objektů<br>Standardní<br>Jako pro tisk<br>Zobrazovat rastr<br>Kreslit hranice přes objekty<br>Kreslit terén přes objekty<br>Zobrazovat pásma v zeleni |
| Objekty<br>Zobrazování objektů<br>Body výpočtu<br>Nezobrazovat<br>Zobrazovat s číslem<br>Zobrazovat bez čísla<br>V Body expozice<br>Průmyslové zdroje<br>Nezobrazovat<br>Zobrazovat<br>Zobrazovat<br>Zobrazovat jen křížkem | Zobrazovat čísla<br>Dbjektů<br>Komunikací<br>Průmyslových zdrojů<br>Hranic<br>Terénu<br>Bodů expozice                                                          |
| Jemné doladění palety barev                                                                                                    | Velikost písma 0<br>Uložit polohu okna do konfigurace                                                                                                    |
| ОК                                                                                                    | Storno                                                                                                    |

Volby zobrazení v Generálním nastavovacím formuláři

### Položky

Také zde došlo ke značnému přeskupení položek a drobnému přejmenování, ale korespondence mezi Generálním nastavovacím formulářem a starými formuláři je průhledná.

### Skupina vykreslování

Co kreslit (Co zobrazovat (F5))

Jaké vrstvy (zadání, DXF) a v jakém pořadí přes sebe se mají vykreslovat při funkci **Zobrazení >> Překresli**. Tato položka je aktivní jen při načteném souboru DXF (viz str. 22), jinak nemá smysl.

Barva terénu (Rozlišuj barvu terénu)

- Kreslit podle zadání (Ano) Barva je vykreslena tak, jak byla zadána. v Parametrech zadání (str.90). Terén pohltivý zobrazen pomocí zeleně tečkovaného pozadí ("tráva") a terén odrazivý šedou barvou ("asfalt"). Také ve 3D je použita zelená nebo šedá barva či textura.
- **Kreslit jako pohltivý** (**ne vždy jako pohltivý**) Na obrazovce je terén zobrazen vždy jako pohltivý. Lokální terén je znázorněn pouze svým obrysem.
- **Kreslit jako odrazivý** (**ne vždy jako odrazivý**) Na obrazovce je terén zobrazen vždy jako odrazivý. Lokální terén je znázorněn pouze svým obrysem.

Poslední dvě možnosti mají estetické důvody. Pokud chcete potlačit rozlišení barvy terénu pouze při tisku obrázku, doporučujeme nastavit rozlišuj barvu terénu ve **Vol-bách tisku** (viz str. 104).

## Způsob zobrazení objektů

- **Standardní** objekty jsou zobrazovány jako v předchozích verzích programu
- Jako pro tisk

   objekty jsou zobrazovány jako při tisku obrázku viz Výplně objektů str. 106.

**Zobrazovat rastr** Volí se, zda budou zobrazeny osy x a y.

**Kreslit hranice přes objekty**, **Kreslit terén přes objekty** - která z vrstev dostane přednost.

### Zobrazovat pásma v zeleni

- ne Pokud je zeleň vyšší než napočtené izofony, pásma budou touto zelení překryta.
- o **ano** Pásma budou vždy vykreslena přes zeleň.

## Skupina objekty

**Zobrazení bodů výpočtu** Volí se, zda budou zobrazeny body výpočtu a jejich číslo.

**Zobrazení bodů expozice** Volí se, zda budou zobrazeny body expozice.

**Zobrazení průmyslových zdrojů** Volí se, zda budou zobrazeny průmyslové zdroje, případně mohou být tyto zdroje zobrazeny jen křížkem.

## Skupina čísla

Tyto volby použijte, je-li zadáno mnoho entit a jejich čísla znepřehledňují situaci na obrazovce nebo ve výtisku. Pro **objekty**, **komunikace**, **průmyslové zdroje**, **hranice**, **terén**, **body expozice** je možné zvlášť číslování vypnout.

Je také možné nastavit **Velikost čísel popisů**, ale pouze všechny najednou. Od verze 7.5 platí toto nastavení i pro prostorový pohled.

### Tlačítka

Tlačítko **Jemné doladění palety barev** vede k formuláři popsaném v kapitole Palety od str. 99.

Tlačítko **Uložit polohu okna do konfigurace** uloží polohu a velikost okna Hluk+ do konfigurace, aby Hluk+ příště nastartoval ve stejném stavu. Je ekvivalentní menu **Soubor >> Ulož polohu okna do CFG**, bližší popis motivace viz str. 88.

## 10.6 Palety

K formuláři nastavení barevných palet se dostanete různými způsoby. Příslušné tlačítko **Jemné doladění palety barev** je umístěno na Generálním nastavovacím formuláři; v záložce **Zobrazení** i **Tisk** a také v menu **Tisk>>Palety barev**.

#### Koncepce barev v programu Hluk+

Moderní grafické adaptéry umožňují jemné zobrazení přes 16 miliónů barev (přesně 256\*256\*256).

Hluk+ kvůli kompatibilitě s DOSovou verzí vystačí při vykreslování základních objektů v půdorysu jen se **16 barvami**, které jsou **slovně pojmenovány** (černá, modrá, zelená, cyan, červená, fialová, hnědá, světle šedá, tmavě šedá, světle modrá, světle zelená, světlá cyan, světle červená, světle fialová, žlutá, bílá).

Aby se možnosti Windows využily i při tomto omezení co nejlépe, je možné každou ze 16 pojmenovaných barev přesně nastavit a to zvlášť pro zobrazování a zvlášť pro tisk.

Tím si může uživatel doladit zobrazování a tisk podle svých požadavků a subjektivního vnímání.

Například uživatelé, kteří šetří oči a stahují jas monitoru na minimum, si stěžovali na červenou, která se jim zdá laděná do hněda. Pokud ovšem červenou zjasníme, pak jiní uživatelé, zvyklí na vysoký jas monitoru, mají problém rozeznat ji od světle červené.

Také barevné podání různých typů barvených tiskáren se velmi liší a zvláštní nastavení tiskových barev umožní vyladění tisku přesně podle představ uživatele.

**Poznámka** 16 barevná koncepce je překonána u mapového podkladu (str.141) a textur v prostorovém zobrazení (str.153), kde Hluk+ využívá všech barevných možností.

### Uložení a priorita barev

Uživatelské nastavení barev lze uložit na disk. Od verze 7.5 je toto nastavení součástí superkonfigurace, zatímco starší soubor winhluk.pal byl zrušen. Podrobnosti najdete na str.87.

### Nastavení barev

Volba nastavení palet vede k následujícímu formuláři.

| Nastavení barev pro zobrazování a tisk                                |                 |                            |                 |  |  |  |
|-----------------------------------------------------------------------|-----------------|----------------------------|-----------------|--|--|--|
| Pro zobrazování                                                       |                 | Pro tisk                   |                 |  |  |  |
| černá                                                                 | tmavě šedá      | černá                      | tmavě šedá      |  |  |  |
| modrá                                                                 | světle modrá    | modrá                      | světle modrá    |  |  |  |
| zelená                                                                | světle zelená.  | zelená                     | světle zelená   |  |  |  |
| cyan                                                                  | světlá cyan     | cyan                       | světlá cyan     |  |  |  |
| červená                                                               | světle červená  | červená                    | světle červená  |  |  |  |
| fialová                                                               | světle fialová  | fialová                    | světle fialová  |  |  |  |
| hnědá                                                                 | žlutá           | hnědá                      | žlutá           |  |  |  |
| světle šedá                                                           | bílá            | světle šedá.               | bílá            |  |  |  |
| Klikem na barvu ji nastavíte, pravým klikem vyvoláte pokročilé funkce |                 |                            |                 |  |  |  |
| Standard zobr                                                         | Zobr >> Tisk    | Zobr << Tisk Standard tisk |                 |  |  |  |
| Otestovat změny bez opuštění nastavovacího dialogu                    |                 |                            |                 |  |  |  |
| Uložit na disk                                                        | Obnovit uložené | Zavřít                     | Uložit a zavřít |  |  |  |

Nastavení barev pro zobrazování a tisk

Ovládání nastavovacího boxu je jednoduché a intuitivní.

Jak je vidět z trvale zobrazené nápovědy, **klikem** na určitou barvu dostanete možnost jejího precizního namíchání standardním dialogem Windows.

Namíchané barvy je kdykoli možné uložit na disk tlačítkem Uložit na disk .

Kdykoli je také možné vrátit se k naposledy uloženým barvám (**Obnovit uložené**) nebo dokonce ke standardním barvám uloženým v programu Hluk+ (**Standard zobr** a **Standard tisk**).

Komfort obsluhy vylepšují funkce **Zobr>>Tisk** a **Zobr<<Tisk** pro hromadné kopírování barev pro zobrazení do barev tiskových a zpět a také funkce **pravého kliku** myši na barvu, umožňující pro jednotlivou barvu vrátit standardní nebo uloženou hodnotu a přesun nastavení barvy na jinou pozici pomocí zabudovaného zápisníku.

Nepřehlédněte dlouhé tlačítko **Otestovat změny bez opuštění nastavovacího dialogu**, které změny zobrazovacích barev promítne přímo na pozadí se nacházejícího projektu.

## 10.7 Zobrazení 3D

Nastavení voleb zobrazení v prostorovém pohledu je k dispozici pouze v Generálním nastavovacím formuláři, záložka **Zobrazení 3D**. Alternativní metodou nastavení většiny položek je **stavový panel** v prostorovém pohledu str. 149.

| Nastavení programu Hluk+                                                                                                    |                               |
|----------------------------------------------------------------------------------------------------|-------------------------------|
| Zadání   Obecné volby   Zobrazení   Zobrazení 3D   Řez situací   Tisk   Průmyslové zdroje                                                                                                    | Izofony Pásma DXF Různé       |
| Zadani Ubeche volby i Zobrazeni i Zobrazeni i soli i Hezistruaci i Tisk i Prümyslove zdroje i<br>Cobrazování čísel objektů<br>C Vypnuto<br>C Zapnuto<br>i Podle 2D konfigurace<br>✓ Fotorealistické textury | Izorony   Pasma   DXF   Huzne |
| ОК                                                                                                    | Storno                        |

Nastavení Zobrazení ve 3D Generálním nastavovacím formulářem

**Zobrazování čísel objektů** nastavuje, zda se budou nebo nebudou čísla zobrazovat; případně zda se použije nastavení pro půdorys ze záložky **Zobrazení** str. 96.

**Fotorealistické textury** přepínají, zda se budou v prostorovém pohledu zobrazovat textury.

Obě tyto položky jsou k dispozici také v prostorovém pohledu na stavovém panelu (str. 149), kde se indikují a klikem myši přepínají. Mají dočasný charakter a nikam se neukládají.

## 10.8 Nastavení řezu situací

Řez situací je popsán na str. 27.

Volby řezu je možné nastavit v Generálním nastavovacím formuláři, záložka **Řez situací** nebo starší metodou z menu **Zobrazení** >> **Řez situací** >> **Volby**.

| Řez situací                     |                      |        |
|---------------------------------|----------------------|--------|
| Úhel řezu (k ose x) :           | 345,3                | stupňů |
| Počátek řezu – x :              | 276                  | m      |
| Počátek řezu – y :              | 1392                 | m      |
| Zobrazení přímky řezu :         | Ano                  |        |
| Zadávání bodů v otoč. půdorysu: | Souřadnice_původní 💌 |        |
| Pohled zpět :                   | Ano                  |        |
| Pohled od souřadnice Y :        | Ne                   |        |
| Zobrazuj komunikace :           | Ano                  |        |
| <u> </u>                        | Storno               |        |
| Urči řez situací 🛛 F8-zadej     | řez graficky         |        |

Volby řezu starší metodou

## Položky

Položky obou metod prakticky dokonale korespondují, ve starším formuláři je navíc možnost napovězenou klávesou F8 zadat přímku řezu graficky.

## Skupina přímka řezu

Řez situací je určen **počátkem** a **úhlem řezu**.

**Úhel řezu** je úhel mezi osou x a požadovanou přímkou řezu ve stupních

**Počátek řezu** se zadá jako souřadnice [x,y].

Tím je definována nová soustava souřadná (tzv. souřadnice řezu), ve které bude řez zobrazován. Názornější představu lze získat otočením půdorysu (Ctrl + F7), které je popsáno níže.

**Zobrazovat přímku řezu** ano/ne znamená, zda se bude v půdorysu červeně zobrazovat přímka řezu.

| Nastavení programu Hluk+                 |                      |                       |                    |                |
|------------------------------------------|----------------------|-----------------------|--------------------|----------------|
| Zadání 🛛 Obecné volby 🗍 Zobrazení 🗍 Zobr | azení 3D Řez situací | Tisk 🗍 Průmyslové zdr | roje   Izofony   P | ásma DXF Různé |
| Přímka řezu                              |                      |                       |                    |                |
| Počátek řezu x.v.ím]                     | 276                  | 1202                  |                    |                |
| · · · · · · · · · · · · · · · · · · ·    |                      | 1392                  |                    |                |
| Úhel řezu k ose x [stupně]               | 345,3                |                       |                    |                |
| 🔽 Zobrazovat přímku řezu                 |                      |                       |                    |                |
| Zadávání bodů v otočeném půdorysu        |                      |                       |                    |                |
| C V souřadnicích řezu                    |                      |                       |                    |                |
| V souřadnicích původních                 |                      |                       |                    |                |
| Zobrazovnání                             |                      |                       |                    |                |
| ✓ Pohled zpět                            |                      |                       |                    |                |
| Pohled od osy y                          |                      |                       |                    |                |
|                                          |                      |                       |                    |                |
| C Průsečík                               |                      |                       |                    |                |
|                                          |                      |                       |                    |                |
| 🔽 Zobrazovat komunikace                  |                      |                       |                    |                |
|                                          |                      |                       |                    |                |
|                                          |                      |                       |                    |                |
|                                          |                      |                       |                    |                |
| ок                                       |                      |                       |                    | Storno         |

Volby řezu v Generálním nastavovacím formuláři

### Skupina zobrazování

Zadávání bodů v otoč. půdorysu původní souřadnice/souřadnice řezu

Pokud je nastavena volba původní, šipky posunují kurzor myši ve směru původní osy x a y.

Některé volby nastavení řezu situací jsou přístupné pouze při zobrazené půdorysné situaci.

**Pohled zpět** Určuje směr pohledu na řez situací.

- **ne** směr pohledu jde od záporných hodnot ke kladným hodnotám souřadnice y
- **ano** směr pohledu jde od kladných hodnot k záporným hodnotám souřadnice y

Pohled od souřadnice y Určuje způsob zobrazování objektů v řezu situací

o **ne** jsou zobrazeny všechny objekty

- **ano** jsou zobrazeny pouze objekty v "poloprostoru" určeném souřadnicí y a směrem pohledu.
- průsečík jsou zobrazeny pouze průsečíky objektů s rovinou řezu situací (je určena nastavenou souřadnicí y). Výpočtové body a komunikace jsou zobrazeny bez ohledu na předcházející volby. Parkoviště není zobrazeno nikdy.

#### Zobrazovat komunikace

- o **ano** v příčném řezu jsou komunikace zobrazovány
- **ne** v příčném řezu je zobrazení komunikací potlačeno

## 10.9 Nastavení tisku

Umožňují přizpůsobit úpravu tištěného výstupu možnostem připojené tiskárny.

Nastavení se vyvolá starším způsobem z menu **Tisk >> Nastavení tisku** a menu **Tisk >> Nastavení výplní**.

Generální nastavovací formulář, záložka **Tisk** je úspornější a přehlednější a pokryje oba staré formuláře najednou.

| Nastav volby tisku                |    |                          |  |  |
|-----------------------------------|----|--------------------------|--|--|
| Tiskárna                          | :  | hp deskjet 845c series 💌 |  |  |
| Kód češtiny – tiskárna            | :  | W1250                    |  |  |
| Kód češtiny – soubor              | :  | W1250                    |  |  |
| Tiskárna – obrázek                | :  | černobílý 💌              |  |  |
| orientace obrázku                 | :  | na výšku 💌               |  |  |
| hlavička - jm. souboru            | :  | Úplné 💌                  |  |  |
| náhled před tiskem                | :  | Ano                      |  |  |
| Soubor BPM - obrázek              | :  | barevný 💌                |  |  |
| - kalibrace                       | :  | Ne                       |  |  |
| Použij měřítko pro                | :  | Tiskárnu 💌               |  |  |
| Potlač zobrazení terénu při tisku | l: | Ano                      |  |  |
| Roztáhni 3D tisk na celou stránku | l: | Ano                      |  |  |
| Optimalizuj okno (max.tisk)       | :  | Ne                       |  |  |
| ОК                                |    | Storno                   |  |  |

Volby tisku starší metodou

| Nastavení programu Hluk+                                                                                                    |                                                                                                    |
|----------------------------------------------------------------------------------------------------|----------------------------------------------------------------------------------------------------|
| Zadání Obecné volby Zobrazení Zobrazení 3D Řez situar                                                                                                    | cí Tisk Průmyslové zdroje Izofony Pásma DXF Různé                                                                                                    |
| Zadaní Oběché volby Zobrazení zborazení zborazení zborazení zborazení zborazení zborazení zborazení volbora         Kód češtiny pro tisk         Kód češtiny pro soubory         Win1250         Tisk situace         V Potlač zobrazení terénu při tisku         Náhled před tiskem         Optimalizovat okno před tiskem         Hlavička - jméno souboru         Úplné         Měřítko | Orientace       Barva tisku         Orientace       Cernobílý tisk         Na šířku       Cernobílý tisk         Výplně       Výplň domu         Výplň zeleně       7         Výplň náspu       0         Standard         Výplň zářezu       0         Standard         Výplň zářezu       0 |
| C Použít pro soubor                                                                                                    | Vypin mostu                                                                                                    |
| Použít pro tisk                                                                                                    | Výplň podzemí 0 Standard                                                                                                    |
| Kalibrovat měřítko                                                                                                    |                                                                                                    |
| Jemné doladění palety barev                                                                                                    |                                                                                                    |
| OK                                                                                                    | Storno                                                                                                    |

Volby tisku Generálním nastavovacím formulářem

## Položky

Položky obou metod jsou mírně přejmenované, ale přesto poměrně slušně korespondují.

**Tiskárna** Klasický výběr tiskárny z tiskáren nainstalovaných ve Windows včetně virtuálních (FinePrint, tvorba PDF) a síťových.

**Kód češtiny pro tisk** a **pro soubory** Volba výstupního kódu při tisku na tiskárně a pro export do souborů.

Ve verzi Windows pravděpodobně ponecháte volbu W1250, nicméně další historické možnosti by se v některých případech mohly hodit.

- **ASCII** Výstup bez diakritiky.
- ČK Čeština v kódu Kamenických

- **Latin2** Čeština v kódu LATIN2 (852)
- **KOI8** Čeština v kódu KOI-8, který interně využívá editor T602.
- W1250 Čeština v kódu Windows (1250)

Orientace obrázku na šířku /na výšku

Barva tisku (Tiskárna obrázek) černobílý /barevný

### Skupina tisk situace

#### Potlač zobrazení terénu při tisku

Zvolíme-li **ano**, před tiskem je obrázek překreslen tak, aby pozadí vytištěného obrázku bylo bílé. Lokální terén je znázorněn pouze svým obrysem. Tato volba šetří tiskárnu a vylepšuje vzhled výsledku. Funkce nyní funguje i při tisku z prostorového pohledu.

**Náhled před tiskem** Při zaškrtnutí této položky se před tiskem zobrazí náhled. Podrobnosti o náhledu najdete na str. 84.

### Optimalizovat okno před tiskem, Optimalizuj okno (Max tisk)

Zvolíte-li ano, pak po zavření okno programu Hluk+ změní rozměry tak, aby se při nastaveném výtisku (na výšku /na šířku) co nejlépe využil papír. Tuto volbu lze vyvolat i samostatně z menu **Tisk >> Obrázek optimalizace**.

#### Hlavička – jméno souboru úplné /krátké /vynechat

Volí se, zda se v hlavičce výtisku bude uvádět jméno souboru.

Když ano, tak zda s úplnou cestou v souborovém systému nebo jen samotné (krátké) jméno.

### Skupina měřítko

Měřítko Použít pro soubor Použít pro tisk,

Použij měřítko pro obrázek / tiskárnu

V Generálním nastavovacím formuláři je navíc tlačítko Kalibrovat měřítko.

Práce s měřítkem včetně přesného významu nastavení je podrobně popsána v kapitole Měřítko str. 40.

### Různé

Soubor BMP obrázek černobílý /barevný

Roztáhni 3D tisk na celou stránku

Při přímém tisku ze 3D na tiskárnu jsou dvě možnosti.

Buď je rozlišení obrázku optimalizováno tak, aby dalo co nejkvalitnější tisk, ale může být citelně menší, než by odpovídalo možnostem papíru (volba **ne**).

Nebo bude obrázek ve správné velikosti, který přesně pokryje papír (volba **ano**), ale kvalita může být citelně horší.

Při nárocích na maximální kvalitu doporučujeme netisknout přímo na tiskárnu.

I ve 3D je už totiž možnost generovat grafický soubor s výrazně vyšším rozlišením, než má obrazovka. S obrázkem, jeho velikostí a tiskárnou je pak možno experimentovat pokročilejšími prostředky.

## Výplně pro tisk

Menu **Tisk >> Nastavení výplní** vede na dialog, umožňující přizpůsobit úpravu grafického výstupu řešené situace. Je společné pro grafické zobrazení na monitoru i tisk. V generálním formuláři jsou výplně přímo na záložce **Tisk**.

Vzor výplně lze volit v rozmezí 1 až 32. Hodnota 0 znamená automatické nastavení výplně programem (standardní volba), hodnota 31 určuje prázdnou výplň.

Po zadání čísla obdržíte vpravo v obdélníčku malý vzor výplně.

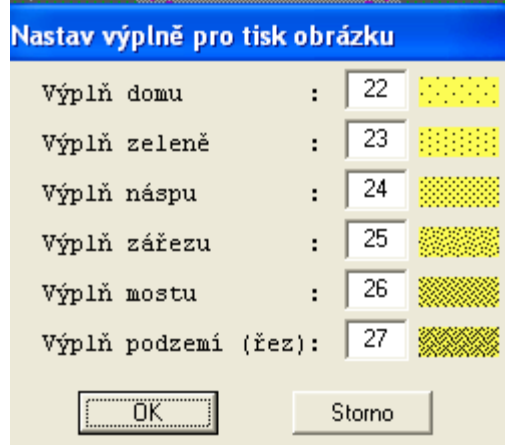

Volby výplní starším formulářem

| Dalšího komentáře jistě nepotřebuje | Výplň domu | , Výplň zeleně, | Výplň náspu |
|-------------------------------------|------------|-----------------|-------------|
| Výplň zářezu, Výplň mostu.          |            |                 |             |

Výplň podzemí (řez) jde o oblast pod povrchem při zobrazení řezu situací (str. 27).

## 10.10 Parametry pro průmyslové zdroje

V souvislosti s novou možností výpočtu po frekvencích (str. 55) byl od verze 7.16 zaveden speciální dialogový box pro parametry průmyslových zdrojů. Vyvoláte ho z menu Editace >> Prům. zdroje.

Nicméně i zde doporučujeme raději použít přehledný generální nastavovací formulář, záložka **Průmyslové zdroje**. Navíc při požadavku třetino-oktávových zdrojů je to jediná rozumná možnost.

| Nastavení programu Hlu                                            | <b>k</b> +               |             |                  |                |         |             |         |
|-------------------------------------------------------------------|--------------------------|-------------|------------------|----------------|---------|-------------|---------|
| Zadání 🛛 Obecné volby 🗍 Zobr                                      | azení 🛛 Zobrazení 3D 🗍 Í | Řez situací | Tisk Průmy       | vslové zdroje  | Izofony | Pásma 🛛 DXF | F Různé |
| 🦳 Použití přepočtu průmyslových zdrojů (jen pro základní výpočet) |                          |             |                  |                |         |             |         |
|                                                                   |                          |             |                  |                |         |             |         |
| 🔲 Výpočet po frekvencích                                          | ſ                        | Rozšíře     | né zadávání průr | nyslových zdro | ojů     |             |         |
| _                                                                 |                          | [           | Typ spektra pro  | o nové zdroje  |         |             |         |
| Teplota [stupně C]                                                | 15,00                    |             | C Bez spektra    | 3              |         |             |         |
| Vlhkost [%]                                                       | 50,00                    |             | C Třetino-ok     | távové         |         |             |         |
| Atmosférický tlak [hPa]                                           | .013,25                  | l           |                  |                |         |             |         |
|                                                                   |                          |             |                  |                |         |             |         |
| Součinitele útlumu alfa po f                                      | rekvencích [dB/km]       | 0.14        | <b>-</b>         | 0.00           |         |             |         |
| 50 Hz 0,09                                                        | 63 Hz                    | 0,14        | 80 Hz            | 0,22           |         |             |         |
| 100 Hz 0,33                                                       | 125 Hz                   | 0,47        | 160 Hz           | 0,69           |         |             |         |
| 200 Hz 0,93                                                       | 250 Hz                   | 1,21        | 315 Hz           | 1,53           |         |             |         |
| 400 Hz 1,87                                                       | 500 Hz                   | 2,23        | 630 Hz           | 2,68           |         |             |         |
| 800 Hz 3,31                                                       | 1000 Hz                  | 4,16        | 1250 Hz          | 5,44           |         |             |         |
| 1600 Hz 7,66                                                      | 2000 Hz                  | 10,83       | 2500 Hz          | 15,73          |         |             |         |
| 3150 Hz 23,65                                                     | 4000 Hz                  | 36,54       | 5000 Hz          | 55,17          |         |             |         |
| 6300 Hz 84,48                                                     | 8000 Hz                  | 130,22      | 10000 Hz         | 192,32         |         |             |         |
| <u> </u>                                                          |                          |             |                  |                |         |             |         |
|                                                                   |                          |             |                  |                |         |             |         |
|                                                                   |                          |             |                  |                |         |             |         |
| <br>ГПК                                                           |                          |             |                  |                |         | Storno      |         |
| L                                                                 |                          |             |                  |                |         | otomo       |         |

Průmyslové zdroje v Generálním nastavovacím formuláři

### Položky

#### Použití přepočtu průmyslových zdrojů

Zaškrtnutím této položky přejde Hluk+ do speciálního módu zpětného výpočtu. Zatímco běžně se vychází z daných průmyslových zdrojů a počítá se hladina hluku v určitých bodech, zde je naopak zadán nepřekročitelný limit v některých bodech a počítá se, jak se musí průmyslové zdroje zatlumit. Podrobnosti najdete na str. 67.

#### Prům. zdroje po frekvencích

Klíčový nastavovací prvek nové možnosti výpočtu po frekvencích, přidané do programu od verze 7.16.

Volbou **Ne** dostanete klasické pojetí průmyslových zdrojů, se kterými dosud Hluk+ počítal.
Volba **Ano** umožní preciznější zadání zdrojů a následný výpočet po frekvencích. Tímto zadáním se otevře možnost zadat a měnit další parametry pro výpočet součinitele útlumu atmosférou (ČSN ISO 9613-1)

**Teplota** přednastaveno 15 stupňů C

**Relativní vlhkost** přednastaveno 50 %

Atmosférický tlak přednastaveno 1013,25 hPa

Změna těchto tří položek vede na změnu součinitele útlumu alfa pro jednotlivé frekvence. Změny součinitelů můžete pozorovat ve zbývajících řádcích dialogového boxu, určených jen ke čtení.

| Parametry pro prům. zdroje          |         |       |
|-------------------------------------|---------|-------|
| Použití přepočtu prům. zdrojů :     | Ne      |       |
| Prům. zdroje po frekvencích :       | Ano 💌   |       |
| Teplota :                           | 15,00   | с     |
| Relativní vlhkost :                 | 50,00   | ÷     |
| Atmosferický tlak :                 | 1013,25 | hPa   |
| Součinitel útlumu alfa pro 63 Hz:   | 0,14    | dB/km |
| Součinitel útlumu alfa pro 125 Hz:  | 0,47    | dB/km |
| Součinitel útlumu alfa pro 250 Hz:  | 1,21    | dB/km |
| Součinitel útlumu alfa pro 500 Hz:  | 2,23    | dB/km |
| Součinitel útlumu alfa pro 1000 Hz: | 4,16    | dB/km |
| Součinitel útlumu alfa pro 2000 Hz: | 10,83   | dB/km |
| Součinitel útlumu alfa pro 4000 Hz: | 36,54   | dB/km |
| Součinitel útlumu alfa pro 8000 Hz: | 130,22  | dB/km |
| OK Storn                            | 0       |       |

Starší box parametrů průmyslových zdrojů

### Třetiny oktáv

Od verze 7.5 je možné s průmyslovými zdroji pracovat ještě precizněji. Možnosti jsou k dispozici pouze v generálním nastavovacím formuláři.

Zdroje mohou mít podrobné spektrum po **třetinách oktáv** a navíc může být jejich vyzařování zadáno různě až v 8 **směrech**. Tyto možnosti vyžadují nový podrobnější formulář pro zadání zdrojů. Jeho obecné použití pro normální případy by ale zbytečně celou věc komplikovalo. Proto je v nastavení zavedena položka **Rozšířené zadání průmyslových zdrojů**, které přepíná zadávací formulář zdrojů.

Pokud jsou už ale některé zdroje směrové nebo spektrální, nelze tuto položku vypnout.

**Typ spektra pro nové zdroje** usnadňuje zadávání nových zdrojů. Nastavená hodnota je automaticky předvolena pro nově vytvořené zdroje.

Podrobnosti o rozšířených průmyslových zdrojích najdete v samostatné kapitole od str. 120.

# 10.11 Volby pro izofony a pásma

Izofony a pásma jsou popsány v samostatné kapitole (str. 71).

Jejich nastavení je možné klasickým postupem z menu **Izofony** >> **Volby**, **Izofony** >> **Pásma** >> **Nastavení**, **Izofony** >> **Pásma** >> **Popis**. I zde však doporučujeme novější postup pomocí generálního nastavovacího formuláře, kde je celé nastavení přehledněji shromážděno na záložkách **Izofony** a **Pásma**.

| Nastavení zobrazování izofon |                     |    |  |  |  |
|------------------------------|---------------------|----|--|--|--|
| Zdroje hluku :               | všechny 💌           |    |  |  |  |
| Počáteční hodnota :          | 30,0                | dB |  |  |  |
| Maximální hodnota :          | 75,0                | dB |  |  |  |
| Izo základní - krok :        | 5,0                 | dB |  |  |  |
| + barva čáry :               | Szelená 💌           |    |  |  |  |
| + tloušťka čáry:             | 1                   |    |  |  |  |
| + výplň čáry :               | plná 💌              |    |  |  |  |
| Izo zvýrazněné- krok:        | 5,0                 | dB |  |  |  |
| počátek :                    | 40,0                | dB |  |  |  |
| + barva čáry :               | Sčervená 💌          |    |  |  |  |
| + tloušťka čáry:             | 1                   |    |  |  |  |
| Kótování – krok :            | 5,0                 | dB |  |  |  |
| počátek :                    | 30,0                | dB |  |  |  |
| + velikost písma :           | 0                   |    |  |  |  |
| OK<br>F3-standardní hodnoty  | Storno<br>(+ řádky) |    |  |  |  |

Starší formulář nastavení izofon

### Nastavení izofon

#### Skupina Informace o výpočtu

Skupina **Informace o výpočtu** je v Generálním nastavovacím formuláři umístěna vlevo nahoře. Informuje o tom, zda je výpočet platný, v jaké výšce a jak podrobně byl proveden – položky **Výpočet je platný**, **Výška výpočtu [m]** a **Podrobnost výpočtu**. Výpočet je možné tlačítkem **Spustit výpočet** také přímo odtud spustit a provést. Ve starším formuláři nemá tato skupina svou obdobu, potřebné funkce je nutné vyvolat z menu. Například **Izofony** >> **Výpočet**) a následně zadat parametry.

Do této skupiny logicky patří i pole vpravo dole **Automatické ukládání po [min] výpočtu**. Má význam u rozsáhlých dlouho trvajících výpočtů, kde by se po výpadku napájení nebo kolapsu počítače musel jinak výpočet opakovat. Udává, po kolika minutách se má automaticky ukládat zadání při výpočtu izofon. Hodnota 0 automatické ukládání izofon vypíná.

V klasickém nastavení byla tato položka součástí Obecných voleb, viz str. 93.

| Nastavení program     | u Hluk+                     |                                                 |
|-----------------------|-----------------------------|-------------------------------------------------|
| Zadání 🛛 Obecné volby | Cobrazení Zobrazení 3D Tisk | Průmyslové zdroje Izofony Pásma DXF             |
| Informace o výpočtu-  |                             | Zdroje hluku, brané v úvahu pro izofony a pásma |
| 🔲 Výpočet je platný   | Spustit výpočet             | Všechny                                         |
| Výška výpočtu [m]     | 5,00                        | 🔿 Dopravní                                      |
| Podrobnost výpočtu    | jemný 💌                     | C Průmyslové                                    |
| Základní izofony      |                             | Zvýrazněné izofony                              |
| Počátek [dB]          | 30,0                        | Počátek [dB] 30,0                               |
| Maximum (dB)          | 110,0                       | ,                                               |
| Krok [dB]             | 1,0                         | Krok [dB] 5,0                                   |
| Barva čar             | světle zelená 💌             | Barva čar světle červená 💌                      |
| Tlouštka čar          | 1                           | Tlouštka čar 1                                  |
| Typ čar               | plná 💌                      |                                                 |
|                       |                             |                                                 |
|                       | Nastavit standardní barv    | vy, tlouštky, typ čar a písmo                   |
| Kótování              |                             |                                                 |
| Počátek [dB]          | 30,0                        |                                                 |
| Krok [dB]             | 5,0                         |                                                 |
| Velikost písma        | 0                           | Automatické ukládání po [min] výpočtu 30        |
|                       | ОК                          | Storno                                          |

Nastavení izofon pomocí Generálního nastavovacího formuláře

### Skupina zdroje hluku

Plný název skupiny **Zdroje hluku, brané v úvahu pro izofony a pásma** má naznačit, že některá nastavení ze záložky Izofony platí i pro příbuzná Pásma. Celé nastavení by se na jednu záložku nevešlo, proto jsme ponechali staré vžité rozdělení. Je však užitečné si spojitost obou záložek uvědomovat.

Je možné zvolit, zda se při zobrazování izofon či pásem zohlední **všechny zdroje**, nebo se budou brát do úvahy pouze **dopravní** či pouze **průmyslové zdroje**.

### Skupina základních a zvýrazněných izofon

Koncepce zobrazení spočívá v tom, že v síti základních izofon mohou být některé vykresleny výraznější barvou – odtud název zvýrazněné.

Zobrazení vychází ze základních izofon, proto je skupina **Základní izofony** rozsáhlejší. Je zde možné nastavit **Počátek [dB]**, **Maximum [dB]** a **Krok [dB]**. A také **barvu**, **tloušťku** a **typ čar**.

Napravo je skupina **Zvýrazněné izofony**, která je zarovnána tak, že odpovídající položky jsou ve stejných výškách. Protože jde o závislé nastavení, jen některé z nich mají smysl.

Tlačítko **Nastavit standardní barvy, tlouštky, typ čar a písmo** vrátí, například po nevydařených experimentech, přijatelné použitelné hodnoty.

### Skupina kótování

Skupina kótování obecně nastavuje, které izofony a jak budou číselně popsány.

# Starší formulář

Ve starším klasickém formuláři najdete odpovídající položky, ale v méně přehledném uspořádání. Dole napovězenou klávesou **F3** dosáhnete vrácení standardních hodnot.

# Nastavení pásem

### Skupina základní nastavení

#### Půlení pásem

- o Není-li zatrženo, pak lze každému pásmu přiřadit vlastní barvu a výplň.
- Je-li zatrženo, pak je při zobrazování každé pásmo (kromě prvního a posledního) rozděleno na polovinu. Pásmo má vlastní barvu, výplně se však liší pouze pro první a druhou polovinu pásem.

Poznámka: tímto způsobem byl v DOSu řešen především problém nedostatku barev, který ve Windows s moderním hardwarem není už aktuální. Půlení je ponecháno nejen z historických důvodů, má nadále význam například při výtiscích.

### Krok pásem , Počet pásem.

Pomocí těchto dvou údajů se definuje rozsah zobrazení.

Protože k dispozici je 7 různých barev (včetně "žádné"), pro půlená pásma je počet omezen číslem 7.

Pro nepůlená pásma je možno zadat až 10 pásem.

#### Poslední pásmo – začátek , První pásmo – konec.

Stačí zadat jeden z těchto údajů, druhý se automaticky dopočte pomocí počtu a kroku pásem.

| Nastavení programu Hluk+                                 |                                         |
|----------------------------------------------------------|-----------------------------------------|
| Zadání   Obecné volby   Zobrazení   Zobrazení 3D   Tisk  | Průmyslové zdroje   Izofony Pásma   DXF |
| Informace o výpočtu a Zdroje hluku jsou společné a najde | ete je v záložce Izofony                |
| Základní nastavení                                       | Popisek pásem                           |
| Půlení pásem                                             | 🔲 Umístit vlevo, standard je vpravo     |
| Počet pásem 7                                            | 🔲 Umístit nahoru, standard je dolů      |
| Krok pásem [dB] 5                                        | Posunutí x 0                            |
| První pásmo konec [dB] 40                                | Posunutí y 0                            |
| Poslední pásmo začátek [dB] 65                           | Nezobrazovat automaticky                |
| Barvy a výplně                                           |                                         |
| Průhlednost %                                            | Standardní barvy a výplně               |
| <=40 dB žádná                                            |                                         |
| 40-45 dB Žiutá 🗨                                         |                                         |
| 45-50 dB cyan 🗨                                          |                                         |
| 50-55 dB zelená 💌                                        |                                         |
| 55-60 dB červená 💌                                       |                                         |
| 60-65 dB fialová 💌                                       |                                         |
| >65 dB modrá 🗨                                           |                                         |
| Výplň levé poloviny 9                                    | Výplň pravé poloviny 1                  |
| ОК                                                       | Storno                                  |

Nastavení pásem v Generálním nastavovacím formuláři

#### Skupina barvy a výplně

Tato skupina mění svůj vzhled podle toho, zda jsou povolena půlená pásma. Pak je k dispozici nastavení jen pro 7 zdvojených položek, zatímco u nepůlených pásem lze nastavit až 10 položek.

Každému pásmu lze přiřadit jednu ze sedmi **barev**: "žádnou", žlutou, cyan, zelenou, červenou, fialovou a modrou.

Výplně lze volit v rozmezí 1 až 30.

Nižší vzory jsou různá estetická šrafování, podporovaná systémem Windows.

Vzory 21 až 30 jsou vytvořeny pro potřeby programu Hluk+ a postupně opticky zvyšují sytost barvy.

Vzorek výplně dostanete okamžitě po zadání.

Pro nepůlená pásma lze měnit výplně všech pásem

Pro půlená pásma lze měnit pouze výplň 1. a 2. poloviny pásem najednou.

Program provede **prvotní nastavení barev** v závislosti na zadaném počtu pásem tak, aby pořadí barev přibližně odpovídalo normě ČSN ISO 1996. Tlačítkem **Standardní barvy a výplně** obnovíte toto původní nastavení barev doplněné rozumným nastavením výplní.

Pro nepůlená pásma se na formuláři dole ještě objeví tlačítka **Všechny barvy podle prvního pásma** a **Všechny výplně podle prvního pásma**. To může mít význam pro černobílý tisk a bude popsáno u funkce Pásma special na str. 115.

Na formuláři lze také zadat iniciální hodnotu Průhlednosti pásem, více viz str. 76.

#### Nastavení popisku pásem

Popisek pásem je malá cejchovací legenda.

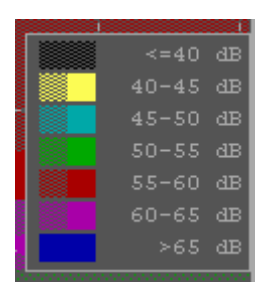

Popisek pásem

Na záložce Pásma nastavíte ve Skupině Popisek pásem.

Její položky jsou samovysvětlující.

Zaškrtávací box **Nezobrazovat automaticky** nechá popisek skrytý. Ovládá se pak ručně z menu **Izofony >> Pásma popis**.

Nastavení popisu pásem lze provést také z menu **Izofony >> Pásma >>Popis**, tento postup je spojen se starou koncepcí formulářů.

#### Stará koncepce nastavení pásem

| Nastavení pásem                                                                           |    |  |  |  |  |  |
|-------------------------------------------------------------------------------------------|----|--|--|--|--|--|
| Průhlednost pásem : 65                                                                    | ÷  |  |  |  |  |  |
| Půlení pásem : Ano 💌                                                                      |    |  |  |  |  |  |
| Šířka pásma (krok) : 5                                                                    | dB |  |  |  |  |  |
| Počet pásem : 7                                                                           |    |  |  |  |  |  |
| Poslední pásmo - začátek: 65                                                              | dB |  |  |  |  |  |
| První pásmo – konec : 40                                                                  | dB |  |  |  |  |  |
| OK Storno<br>Nastavení izofonových pásem<br>F2-nastavení F3-barvy F4-výplně<br>F5-Speciál |    |  |  |  |  |  |

Nastavení pásem starším formulářem

Nastavení pásem dosáhnete v menu Izofony >> Pásma >> nastavení

Nastavujete stejné hodnoty, jako v generálním nastavovacím formuláři, ale méně přehledným způsobem.

Ze základního formuláře (na obrázku nahoře) musíte pomocí horkých kláves přepínat další formulář pro barvy **F3** a výplně **F4**, zpět na výchozí formulář se dostáváte klávesou **F2**.

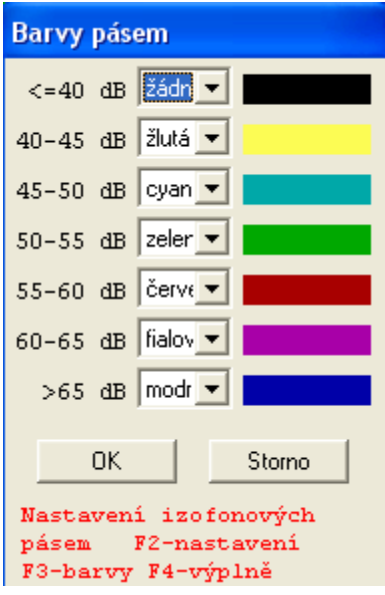

Nastavení barev pásem starším formulářem

Kromě uvedených **F2**, **F3**, **F4** funguje na starém formuláři ještě Speciální nastavení pásem **F5**.

Tento formulář lze vyvolat pouze pro nepůlená pásma.

Formulář umožňuje nastavit všem pásmům stejnou barvu (což má smysl především pro **černobílý tisk**). Pokud je zvolena barva "žádná" ke změně barev nedojde.

Dále je možno přiřadit všem pásmům stejnou výplň, hodnota 0 má však jiný význam - znamená automatické nastavení výplní (sytosti barvy) programem a použije se především pro černobílý tisk.

Na generálním nastavovacím formuláři je tato funkce vhodně modelována tlačítky **Všechny barvy podle prvního pásma** a **Všechny výplně podle prvního pásma**, jak je popsáno výše.

# 10.12 Volby DXF

Práce s formátem DXF je popsána ve zvláštní kapitole na str. 136.

K volbám parametrů pro práci s DXF se dostanete novým způsobem přes generální nastavovací formulář **Soubor** >> **Nastavení** (**Ctrl**+**G**), záložka **DXF** nebo starším způsobem z menu **DXF** >> **Volby**.

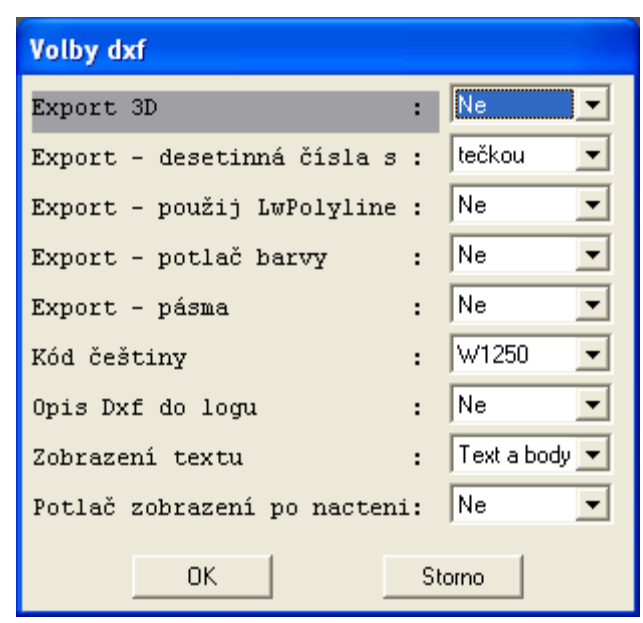

Volby DXF starším formulářem

### Skupina spřažení se zadáním

Tento parametr je pouze v generálním nastavovacím formuláři. Používáte-li raději původní koncepci nastavení, najdete jeho analogii v menu **Editace** >> **Parametry** položka **Vazba na DXE** 

# ložka **Vazba na DXF**.

Význam voleb.

- Žádné při načtení a ukládání zadání se nevyvolá žádná akce, jde o standardní hodnotu.
- **Výmaz** po načtení zadání jsou případné načtené DXF soubory odstraněny z paměti.

• **Spřáhnout s JXF** zadání je spřaženo se souborem s příponou JXF. Podrobnosti viz str. 138.

| Nastavení programu Hluk+                                                                  |                         |
|-------------------------------------------------------------------------------------------|-------------------------|
| Zadání   Obecné volby   Zobrazení   Zobrazení 3D   Řez situací   Tisk   Průmyslové zdroje | Izofony Pásma DXF Různé |
| Spřažení se zadáním                                                                       |                         |
| Æ Žádné                                                                                   |                         |
| C Výmaz                                                                                   |                         |
| Spřáhnout s JXF                                                                           |                         |
| Volby pro export                                                                          |                         |
| T 3D                                                                                      |                         |
| 🦵 Použít LwPolyline                                                                       |                         |
| 🦵 Potlačit barvy                                                                          |                         |
| 🦳 Použít desetinnou čárku místo tečky                                                     |                         |
| 🔲 Exportovat pásma                                                                        |                         |
| Kód češtiny Win1250 💌                                                                     |                         |
| 🥅 Potlač zobrazení po načtení                                                             |                         |
| 🔲 DXF do logu                                                                             |                         |
| Zobrazení textu                                                                           |                         |
| Text a body                                                                               |                         |
| C Nic                                                                                     |                         |
| C Jen body                                                                                |                         |
|                                                                                           |                         |
|                                                                                           |                         |
| ок                                                                                        | Storno                  |

Volby DXF v Generálním nastavovacím formuláři

#### Skupina Volby pro export

**3D** určuje, zda export zadání do DXF má proběhnout prostorově.

**Použít LwPolyline** Doporučujeme ponechat tuto volbu vypnutou, některé verze AutoCADu neumí správně s touto entitou pracovat.

Potlačit barvy Barvy exportu lze ovlivnit pomocí této volby.

o **ano** Barva všech objektů je "by layer" (podle vrstvy). Pak stačí v AutoCADu nastavit pro příslušnou vrstvu vhodnou barvu.

o ne Hluk+ nastaví barvy jednotlivým objektům zvlášť.

**Použít desetinnou čárku místo tečky** odstraní možné nekompatibility mezi českými a anglickými verzemi softwaru.

Exportovat pásma – zda se budou exportovat vypočtená zobrazená Pásma (str.75).

#### Další položky

#### Kód češtiny

Pro export nemá smysl, protože texty se neexportují.

Při **importu** se kód češtiny bere automaticky z DXF souboru z proměnné \$DWGCODEPAGE (1250 nebo 852). Teprve pokud tato proměnná v souboru chybí, použije program HLUK+ toto nastavení.

**DXF do logu** slouží pro ladění.

**Potlač zobrazení po načtení** určuje, zda se po načtení DXF souboru má překreslit načtený soubor v celém svém rozsahu.

**Zobrazení textu** Zda a jak se bude zobrazovat text.

# 10.13 Volby Různé

Na záložce Různé zatím najdete jen volby pro Expozice.

| Expozice | obyvatel - v | olby      |    |    |
|----------|--------------|-----------|----|----|
| První    | sledovaná    | hodnota : | 40 | dB |
| Poslední | sledovaná    | hodnota : | 72 | dB |
| Krok     |              | :         | 2  | dB |
|          |              |           |    |    |
|          | OK           | Storno    |    |    |

Volby expozice ve starším formuláři

V generálním nastavovacím formuláři, záložka **Různé** nebo v menu **Body**  $\gg$  **Expozice**  $\gg$  **Volby** se nastaví sledované decibelové rozmezí, to je

První sledovaná hodnota [dB]

Poslední sledovaná hodnota [dB]

#### Krok [dB] .

Podrobnosti jsou v kapitole o bodech expozice na str. 64.

| astave   | ní programu     | ı Hluk+       |              |             |      |                   |         |        |     |       |
|----------|-----------------|---------------|--------------|-------------|------|-------------------|---------|--------|-----|-------|
| Zadání 🗎 | Obecné volby    | Zobrazení     | Zobrazení 3D | Řez situací | Tisk | Průmyslové zdroje | Izofony | Pásma  | DXF | Různé |
| -Expozic | ce              |               |              |             |      |                   |         |        |     |       |
| Prvi     | ní sledovaná ho | odnota [dB]   | 4            | 0           |      |                   |         |        |     |       |
| Pos      | lední sledovana | á hodnota [dł | 3] 7         | 2           |      |                   |         |        |     |       |
| Krol     | k (dB)          |               |              | 2           |      |                   |         |        |     |       |
| NO       | K [00]          |               |              |             |      |                   |         |        |     |       |
|          |                 |               |              |             |      |                   |         |        |     |       |
|          |                 |               |              |             |      |                   |         |        |     |       |
|          |                 |               |              |             |      |                   |         |        |     |       |
|          |                 |               |              |             |      |                   |         |        |     |       |
|          |                 |               |              |             |      |                   |         |        |     |       |
|          |                 |               |              |             |      |                   |         |        |     |       |
|          |                 |               |              |             |      |                   |         |        |     |       |
|          |                 |               |              |             |      |                   |         |        |     |       |
|          |                 |               |              |             |      |                   |         |        |     |       |
|          |                 |               |              |             |      |                   |         |        |     |       |
|          |                 |               |              |             |      |                   |         |        |     |       |
|          |                 |               |              |             |      |                   |         |        |     |       |
|          |                 |               |              |             |      |                   |         |        |     |       |
|          |                 |               |              |             |      |                   |         |        |     |       |
|          |                 |               |              |             |      |                   |         |        |     |       |
|          |                 |               |              |             |      |                   |         |        |     |       |
|          |                 | וא            | 1            |             |      |                   | [       | Charge |     |       |
|          |                 | 71            |              |             |      |                   | L       | 310100 | ,   |       |

Volby různé v Generálním nastavovacím formuláři

# 11. Modul průmyslových zdrojů PRUM

# 11.1 Přehled kapitoly

- o Základní informace str. 120
- Databáze průmyslových zdrojů str. 123
- Spolupráce s Excelem str. 125
- o Imisní spektrum str. 126

# 11.2 Základní informace

# Přehled

Klasický výpočet průmyslových zdrojů byl výrazně zjemněn a upřesněn.

S rozšířeným modulem průmyslových zdrojů (zkráceně PRMZ) je možné

- o zadávat průmyslové zdroje po oktávách a třetinách oktáv
- o používat směrové zdroje to je různé vyzařování ve 4 nebo dokonce v 8 směrech

**Směrovost a spektra lze spolu kombinovat**. Zdroj může tedy vyžadovat zadání až 24 různých hodnot v každém z osmi různých směrů. To je jistě pracné, proto je možné ukládat spektra pro pozdější použití do **databáze průmyslových zdrojů** nebo je čerpat z **Excelových tabulek**.

Při použití takto rozšířených zdrojů se změní i **Tabulka průmyslových zdrojů**, jak je popsáno na str. 80.

# Zapnutí rozšířeného formuláře

Zadávání rozšířených průmyslových zdrojů vyžaduje také nový dramaticky rozšířený zadávací formulář. Jeho obecné použití i pro klasické jednoduché průmyslové zdroje by sice bylo možné, ale bylo by také zbytečně komplikované. Proto byl v programu ponechán klasický jednoduchý formulář (str. 55) a před požadavkem rozšířených zdrojů je nejprve nutné rozšířený formulář zapnout.

V generálním nastavovacím formuláři na záložce **Průmyslové zdroje** je položka **Rozšířené zadání průmyslových zdrojů**, kterou je třeba zaškrtnout (str. 109).

Pozor, obsahuje-li zadání už nějaké rozšířené zdroje, položka nejde vypnout; jinými slovy nelze už se vrátit k jednoduchému formuláři.

# Rozšířený formulář

Formulář najede po zadání nového zdroje, jsou-li rozšířené vlastnosti zvoleny podle minulého odstavce.

Formulář se také objeví při požadavku na editaci stávajícího zdroje. Editaci vyvoláme z Tabulky průmyslových zdrojů (**Editace >> Tabulky průmyslové zdroje**) výběrem jednoho zdroje a **poklepáním** nebo **Enterem**.

Najede inteligentní rozšířený formulář průmyslového zdroje, který uživatele provede možnostmi a kombinacemi tak, že vhodně vypíná/zapíná různé sekce a dopočítává některé hodnoty.

| Průmyslový zdroj - zadání                                                                                                    |                                                                                                    |                                                                                                    |
|----------------------------------------------------------------------------------------------------|----------------------------------------------------------------------------------------------------|----------------------------------------------------------------------------------------------------|
| Identifikace zdroje<br>Číslo objektu OČíslo zdroje 6 Soui<br>Skupina zdroje O<br>Název zdroje 4smervup Inv                                                                                                    | 5. x, y [m] 971.2: 11.                                                                                                    | 121.5 Směrový / Plošný zdroj<br>IZ1.5 IV Směrový zdroj Azimut hlavní osy zdroje 0<br>□ Plošný zdroj                                                                                                    |
| Společné vlastnosti zdroje<br>Výška [m] 1,00 Q - činitel směrovosti 1<br>Způsob výpočtu: Výpočet na frei                                                                                                    | L, 0 Krit. vzdál. Rmi                                                                                                    | nin [m] 0,3                                                                                                    |
| Spektrum po třetinách oktáv (dB)         V Zadávat         50 Hz       75,7       63 Hz       75,7       80 Hz       76,7         100 Hz       79,5       125 Hz       80,5       160 Hz       88,9         200 Hz       77,3       250 Hz       76,4       315 Hz       76,7         400 Hz       78,4       500 Hz       81,0       630 Hz       80,9         800 Hz       82,1       1,0 k       81,9       1,25 k       81,5         1,6 k       83,2       2,0 k       83,7       2,5 k       83,1         3,15 k       83,9       4,0 k       82,8       5,0 k       82,9         6,3 k       81,8       8,0 k       82,1       10,0 k       82,6 | Po oktávách [dB]       Zadávat       63 Hz     80,9       125 Hz     89,9       250 Hz     81,6       500 Hz     85,0       1,0 k     86,6       2,0 k     88,1       4,0 k     88,0       8,0 k     87,0 | LwA [dB]<br>Zadávat<br>90,7<br>90,7 |
| Import z Excelu Import z databáze                                                                                                    | Uložit do                                                                                                    | o databáze OK Storno                                                                                                    |

Celkový pohled na rozšířený formulář pro zadání a editaci průmyslových zdrojů

### Levá část formuláře

Jak vidíte, většina hodnot v levé části formuláře je obdobná starému formuláři průmyslového zdroje.

Položky Skupina zdroje a Název zdroje jsou volně konfigurovatelné texty.

Položka skupina zdroje navíc po rozkliknutí pravé šipky nabídne veškeré skupiny, které jsou použity ve vaší **databázi průmyslových zdrojů** (podrobněji bude popsána od str. 123). Můžete rychle volit jednu z použitých skupin nebo zápisem vytvořit skupinu novou.

Položka Skupina zdroje by měla být použita zejména ke spolupráci s databází průmyslových zdrojů, kde skupina je hierarchicky vyšší kategorie, podle které lze vyhledat v databázi určitou množinu podobných zdrojů. Nicméně je-li to v určitém zadání výhodné pro orientaci, může si uživatel skupiny přejmenovat jinak než by bylo vhodné v databázi.

Přepínač **Výpočet po frekvencích** a **Výpočet základní** určuje, zda se bude průmyslový zdroj počítat po frekvencích nebo jen základní hodnoty. Zdroj přitom může být zadán podrobněji pro budoucí potřeby. Vybraná možnost je zelená a přepnutí dosáhnete klikem myši na oblast přepínače.

Je-li výpočet po frekvencích zakázán v globálním nastavení (generální nastavovací formulář, záložka **Průmyslové zdroje**, položka **Výpočet po frekvencích**, str. 107), pak je přesto možné u daného lokálního zdroje nastavit příznak po frekvencích s tím, že bude zatím maskován globálním nastavením. To je znázorněno žlutou barvou přepínače.

Dolní tlačítka **Import z Excelu**, **Import z databáze**, **Uložit do databáze** budou popsány v dalších odstavcích o spolupráci s Excelem (str. 125) a Databázi průmyslových zdrojů (str. 123).

# Pravá část formuláře

Pravá část formuláře je věnována speciálním případům, především směrovým vlastnostem.

Položka **Směrový zdroj** zapíná celou směrovou agendu a tím i tuto část formuláře, jak je zobrazena na obrázku. Jiným jednodušším případem je **Plošný zdroj**, který bude popsán o kousek dál (str. 122).

#### Směrové zdroje

Azimut hlavní osy zdroje umožňuje zdroj zadávat pohodlně v obvyklé poloze, například podle dokumentace výrobce. Teprve nakonec bude při umístění do zadání vhodně pootočen podle tohoto parametru.

Směr pootočení je možné zobrazit z Tabulky průmyslových zdrojů (**Editace >> Tabulky průmyslové zdroje**) funkcí **F10** - zobraz.

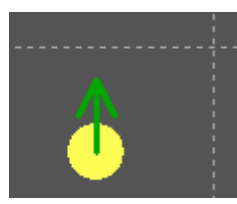

Zobrazení azimutu hlavní osy průmyslového zdroje funkcí F10

#### Položka Směrový zdroj Zadávat

Naměřené hodnoty ve 4 směrech Naměřené hodnoty v 8 směrech

volí typ směrového zdroje a nevyžaduje hlubšího komentáře.

Příslušný zadávaný směr je v grafickém náčrtu označen zeleně a volíte ho kliknutím myši na hodnotu nebo popisek úhlu. Tomuto směru pak odpovídají hodnoty levé části formuláře.

### Plošné zdroje

Po zaškrtnutí možnosti **Plošný zdroj** se zpřístupní možnosti zadání **Plocha zdroje** [m2] a Akustický tlak [dB].

Tyto hodnoty jsou provázané s hodnotou Lwa v levé části formuláře a v reálném čase se navzájem přepočítávají. Z plochy zdroje a hladiny akustického tlaku se odvozuje výkon zdroje (LwA) a naopak.

|               | Směrový / Plošný zdroj     |
|---------------|----------------------------|
| 082.7         | 🔲 Směrový zdroj            |
|               | 🔽 Plošný zdroj             |
|               | Plošný zdroj               |
|               | Plocha zdroje [m2] 1,500   |
| in (m) 0,3    | Akustický tlak A [dB] 13,8 |
| Výp. základní |                            |
| LwA [dB]      |                            |
| 🔽 Zadávat     |                            |
|               |                            |
|               |                            |
|               |                            |
| 1             |                            |
|               |                            |
| 15,6          |                            |

Zapnutí plošného zdroje v pravé části formuláře, hodnoty označené šipkou se přepočítávají

#### Souvislost s body výpočtu

Spektrální zdroje se projeví v Tabulce bodů výpočtu (str. 58) a hlavně v Tabulce příspěvků (str. 59), kde jsou jednotlivé frekvence rozepsány po řádcích.

Z tabulky bodů výpočtu je možnost zobrazení Imisního spektra (str. 126).

# 11.3 Databáze průmyslových zdrojů

#### Koncepce databáze

Databáze průmyslových zdrojů obsahuje údaje průmyslových zdrojů, které mohou být opakovaně použitelné. Tedy především spektra, ale nikoli například výšku nad terénem, která se v každém jednotlivém případě může měnit.

Technicky jde o binární soubor hlukplus.hbf, uložený v hlavním adresáři programu, tedy spolu se souborem hlukplus.exe.

#### Použití databáze z rozšířeného formuláře průmyslových zdrojů

Nejjednodušší použití databáze je přímo z formuláře rozšířeného modulu průmyslových zdrojů (str. 120).

Zadáme-li zde nový průmyslový zdroj ručně nebo importujeme-li hodnoty z Excelu (str. 125), můžeme tlačítkem **Uložit do databáze** tento zdroj uložit do databáze.

Je vhodné si předem vyplnit **Skupinu zdroje** a **Název zdroje**, podrobnosti byly uvedeny v kapitole Levá část formuláře (str. 120). Znovu připomínáme, že vhodné Skupiny zdroje, již v databázi použité, je možné volit bez psaní kliknutím na pravou šipku vedle příslušného zadávacího boxu Skupin.

Umístíme-li do zadání zcela nový zdroj, nemusíme často jeho spektrální parametry složitě vyplňovat, pokud už podobný v databázi existuje. Potom raději tlačítkem **Import z databáze** vyvoláme Tabulku databáze, kde běžným způsobem zvolíme vhodný zdroj.

**Tip!** Zvolíme-li po zadání nového zdroje v jeho formuláři předem vhodnou Skupinu zdroje, najede databázová tabulka přímo na místě, kde příslušná skupina začíná.

| DATA   | BÁZE PRŮI      | NYSLOVÝCH ZDROJU           |       |          |       | × |
|--------|----------------|----------------------------|-------|----------|-------|---|
| Index  | Skupina        | Název zdroje               | LwA   | Spektrum | Směrů | ^ |
|        |                |                            |       |          |       |   |
| 8      | aaa            |                            | 100.1 |          | + 4   |   |
| 9      | aaa            | s tim delame pokusy        | 100.1 |          | + 4   |   |
| 10     | aaaa           | 123                        | 0.0   | Ter      |       |   |
| 11     | aaaa           | bbb                        | 0.0   | Ter      |       |   |
| 12     | b              | 4                          | 0.0   | Ter      |       |   |
| 13     | sportovní      | 1                          | 0.0   | Ter      |       |   |
| 14     | sportovní      | 2                          | 0.0   | Ter      |       |   |
| 15     | sportovní      | 3                          | 0.0   | Ter      |       |   |
| 16     | sportovní      | 4                          | 0.0   | Ter      |       |   |
| 17     | sportovní      | 5                          | 0.0   | Ter      |       |   |
| 18     | sportovní      | 6                          | 0.0   | Ter      |       |   |
| 19     | sportovní      | 7                          | 0.0   | Ter      |       |   |
| 20     | sportovní      | 8                          | 0.0   | Ter      |       |   |
| 21     | х              | 1                          | 0.0   | Ter      |       |   |
| 22     | х              | 2                          | 0.0   | Ter      |       | ~ |
| ENTER- | edit ^N-nový z | droj DELETE-zruš F6/F7-tis | k     |          |       |   |

Tabulka databáze průmyslových zdrojů s napovězenými funkcemi

### Pokročilejší práce s databází

Menu **Editace** >> **Databáze Prům** vede na zobrazení téže Tabulky databáze, kterou jsme v minulé kapitole vyvolali z Rozšířeného formuláře zadání průmyslového zdroje. Pokročilé funkce jsou napovězeny na dolním okraji červenou barvou.

V tabulce je možné

Ubírat položky **Del** 

Přidávat položky **Ctrl** + **N** 

Editovat položky Enter

Klávesy jsou standardně napovězeny dole v červené stavové řádce tabulky.

**Tip!** Před přidáním položky je dobré najet si v tabulce databáze na příslušnou Skupinu zdroje, která pak bude automaticky ve formuláři předvyplněna.

#### Editační rozhraní

Jako rozhraní pro editaci položek databáze slouží upravený formulář rozšířeného průmyslového zdroje.

| Průmyslový zdroj - databáze                          |                                |
|------------------------------------------------------|--------------------------------|
| Identifikace zdroje                                  | Směrovost                      |
| Skupina zdroje sportovní 🗨                           | Směrový zdro                   |
| Název zdroje 5                                       | Azimut hlavní osy              |
| Poznámka1                                            | Zadáust                        |
| Poznámka2                                            | <ul> <li>Naměřené h</li> </ul> |
|                                                      | C Naměřené h                   |
| Způsob výpočtu: Výpočet po frekvencích Výp. základní |                                |
| Spektrum po třetinách oktáv (dB)                     | LwA [dB]                       |
| ✓ Zadávat     ✓ Zadávat     ✓ Zadávat                |                                |
| 50 Hz 0,0 63 Hz 0,0 80 Hz 0,0 63 Hz 0,0              |                                |

Upravený formulář rozšířeného zdroje jako interface pro práci s položkami databáze

Formulář se chová obdobně, jako formulář rozšířeného průmyslového zdroje.

Nerelevantní položky ovšem zmizely a místo nich se objevila možnost zadat do databáze poznámku (Poznámka1 a Poznámka 2) o celkové délce 100 znaků.

# 11.4 Spolupráce s Excelem

Spolupráce s Excelem spočívá v možnosti naimportovat si do Hluku+ třeba všech 8x24 hodnot hlukového spektra z Excelové tabulky. Tu může například dodat výrobce zařízení nebo (i) někdo jiný.

Postup je velmi jednoduchý. Na počítači musí být otevřen Excel s příslušnou tabulkou hodnot a kurzor musí stát na levé horní buňce této série hodnot.

Pak pouze kliknete na tlačítko **Excel** ve formuláři rozšířeného modulu průmyslového zdroje.

Jde-li o import jedné řady 8 nebo 24 hodnot (tedy o spektrální zdroj nesměrový), pozná Hluk+, zda jsou hodnoty v Excelové tabulce vodorovně nebo svisle, naimportuje je a zobrazí.

Jde-li o import matice hodnot (spektrální směrový zdroj), pak musí růst frekvence zleva doprava a směry shora dolů.

|     | 50 Hz | 63 Hz | 80 Hz | 100 Hz | 125 Hz | 1 |
|-----|-------|-------|-------|--------|--------|---|
| 0   | 44    | 44    | 45    | 47,8   | 48,8   |   |
| 45  | 40,7  | 40,8  | 43,4  | 47,1   | 41,4   |   |
| 90  | 39,4  | 41,7  | 42,6  | 46,7   | 40,1   |   |
| 135 | 41,2  | 41,8  | 38,9  | 42,9   | 42,6   |   |
| 180 | 45,3  | 45,8  | 42,4  | 47     | 44,8   |   |
| 225 | 58    | 54,9  | 53,1  | 67,3   | 52     |   |
| 270 | 45,8  | 43    | 42,8  | 46,8   | 42,9   |   |
| 315 | 39,8  | 38,8  | 42,1  | 47,5   | 41,2   |   |
|     |       |       |       |        |        |   |

Správně umístěný kurzor pro import matice hodnot z Excelu

Další možností je naopak importovat do Excelu vypočtené hodnoty imisního spektra, což bude popsáno v dalším odstavci.

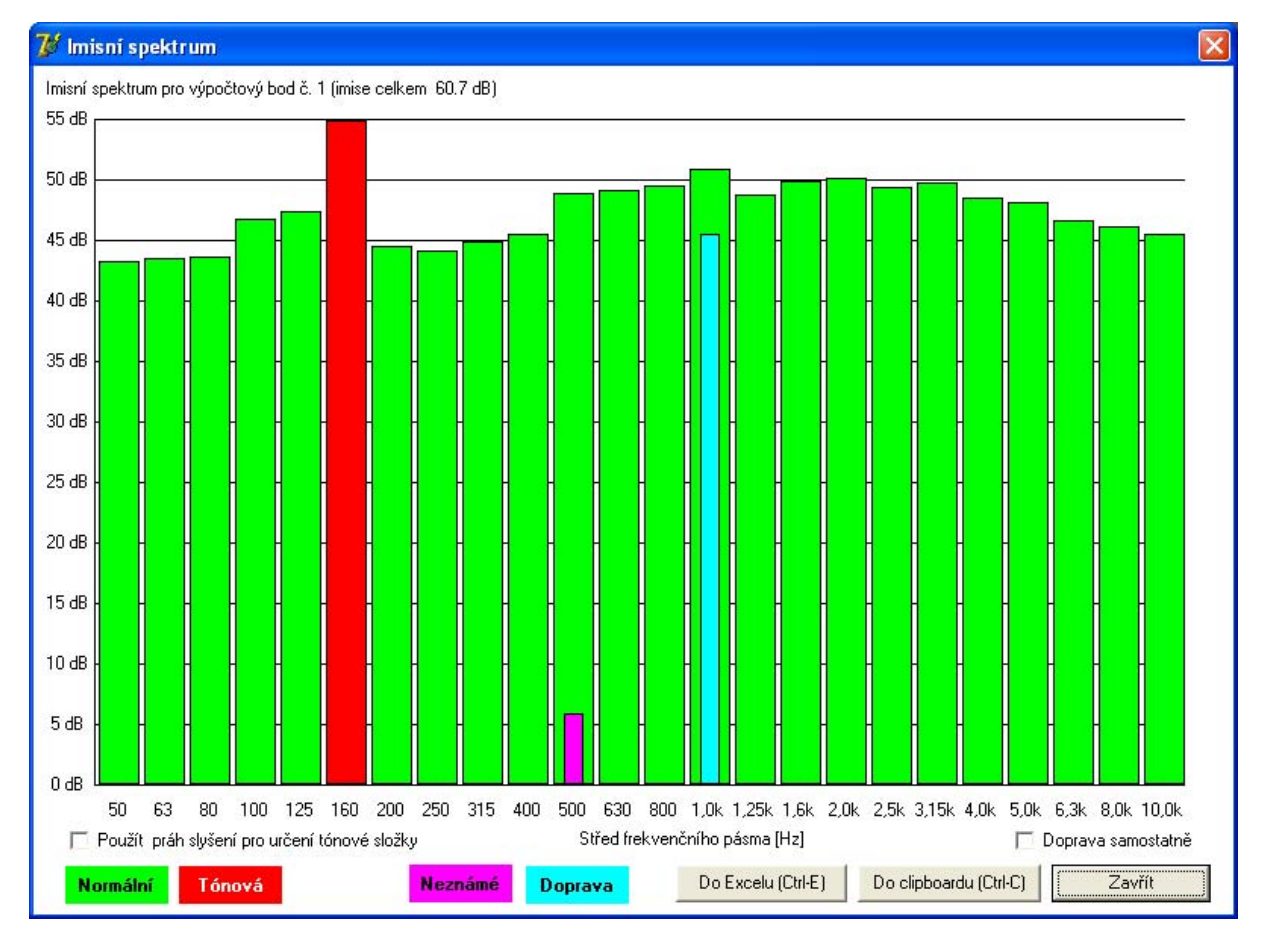

# 11.5 Imisní spekturm

Formulář imisního spektra s řadou funkcí

#### Idea

Provádíme-li výpočet po frekvencích, pak v každém bodě výpočtu si můžete nechat zobrazit nejen celkovou hladinu hluku, ale i imisní spektrum, tedy rozložení hluku po frekvencích.

Imisní spektrum je histogram dB v závislosti na frekvencích.

Umožní například snadné posouzení obsahu **tónové složky**. Připomínáme, že v případě tónové složky platí přísnější hygienické limity.

#### Vyvolání formuláře

V Tabulce bodů výpočtu (nejrychleji vyvoláte klávesou **F8**) byla od ver. 7.61 rozšířena dolní červená nápověda. Pomocí funkce **Ctrl**+**I** vyvoláte Imisní spektrum.

#### Podrobnosti o histogramu, barvy

Barva sloupců je napovězena dole ve formuláři.

Běžný sloupec je zelený.

Pokud spektrum obsahuje tónovou složku, je označena červeně; tónový dvojvrchol je označen žlutě.

Imise z dopravních zdrojů je označena světle modře a může být buď vynesena zvlášť napravo grafu (pak je z posouzení tónové složky vyloučena), nebo může být připočtena k frekvenčnímu pásmu se středem 1 kHz, což se řídí přímo ve formuláři zaškrtávacím tlačítkem **Doprava samostatně**.

Je-li doprava započtena do 1 kHz, je vyznačena v tomto sloupci užším podsloupcem. Nezapomeňte, že jde o logaritmický součet, takže vizuální představa může poněkud selhávat!

Hodnoty zdrojů bez zadaného frekvenčního spektra jsou zobrazeny fialovou barvou uprostřed sloupce pro frekvenční pásmo se středem 500 Hz a pojmenovány jako neznámé spektrum, takže uživatel může posoudit, zda je lze pro určení tónové složky zanedbat.

Při vytváření imisního spektra je uživatel varován v případě, kdy přínos průmyslových zdrojů bez zadaného spektra přesáhne 10 dB.

Zaškrtávacím boxem **Použít práh slyšení pro určení tónové složky** rozhodujete, zda vyhodnocovat tónovou složku i pod prahem slyšení. Zároveň je také křivka prahu slyšení vykreslena do histogramu tmavě modrou barvou.

Pokud nebylo zadáno třetino-oktávové spektrum pro všechny významné zdroje, je uživatel o této skutečnosti informován a imisní spektrum je převedeno na oktávy.

#### Výstupy z formuláře

Formulář lze tlačítkem **Do clipboardu** (**Ctrl**+**C**) přenést jako obrázek do zápisníku (clipboardu) Windows a odtud vlepit například do zprávy ve Wordu. Obvykle je takový postup účinnější než přímý tisk.

Máte-li paralelně s programem Hluk+ otevřen **Excel**, pak můžete tlačítkem **Do Excelu** (**Ctrl**+**E**) přenést imisní spektrum. Série čísel se umístí do aktuálního excelového formuláře od pozice kurzoru a nakonec jsou samostatně přidány hodnoty "doprava" a "LA". Je zobrazen předběžný dotaz, zda si přejete exportovat do dvou řad nebo do dvou sloupců (doporučeno pro lepší přehlednost).

Export hodnot je v Excelu formátován na 1 desetinné místo.

# 12. Návrh protihlukové clony

# 12.1 Přehled kapitoly

- o Objekt clony str. 129
- o Zadání clony str. 129
- o Tabulka clon str. 131
- Postup optimalizace clony str. 131
- o Optimalizační formulář str. 132
- o Historie clony str. 134
- Další funkce související se clonou str. 135
- o Přehled klávesových zkratek v optimalizačním formuláři clony str. 160

# 12.2 Objekt clony

V programu HLUK+ je clona implementována jako obecnější forma náspu (viz str. 52). Stejně jako násep se clona může skládat až z 10 přímočarých úseků, má i stejné základní zadávací parametry. Úseky clony lze ovšem dále jemněji dělit na stavební moduly, kterých může být na délku clony až 100.

Clona nese pro každý sloupec údaj o minimální a maximální možné výšce, v jejichž mezích se bude odehrávat automatická optimalizace.

Z praxe je známo, že stavět clonu nižší než 2 m nemá velký smysl; nicméně Hluk+ umožňuje zadat i nulovou hodnotu výšky clony (například se může stát, že výpočet zkrátí clonu na okrajích).

Jsou řešeny i případy, kdy délka úseku clony není násobkem délky stavebních modulů. Pak mohou nastat dvě možnosti

- Buď je zbytek malý (menší než parametr "Minimální zbytek pro dělení") a přímočarý úsek má víc stavebních modulů. Pak se tento malý zbytek rovnoměrně rozdělí mezi krajní moduly přímočarého úseku. Předpokládá se, že v místě navazování úseků dojde ke stavebním opatřením (např. nosný sloup, vyzdívka), které tento malý zbytek absorbují.
- Nebo je zbytek větší (větší než parametr "Minimální zbytek pro dělení"), pak program přidá stavební modul se sníženou šířkou. Toto řešení je samozřejmě také nutné v případě, kdy přímý úsek obsahuje jen jeden stavební modul.

# 12.3 Zadání clony

Clonu je možné do řešené situace zadat několika způsoby.

- o Převedením z náspu
- Ručním zadáním
- o Automatickým vytvořením podél komunikace

#### Převedení z náspu

Zadání clony převedením z náspu je vhodné pro starší zadání.

Převedení se spustí buď z kontextového menu náspu (**pravý klik** na násep) nebo z menu **Clona >> Převést z náspu**, případně i z Tabulky náspů funkcí **F4**.

Program Hluk+ převezme z náspu základní hodnoty clony (výška, šířka, korekce pro odraz od stěn) a vyžádá si dodatečné parametry. Jednak jde o parametry stavebních modulů (délka, výška a minimální zbytek pro dělení - viz str. 129) a jednak také o minimální a maximální výšku clony, která bude v prvním přiblížení použita pro všechny moduly společně. Následná jemná editace na úrovni modulu je možná v optimalizačním formuláři clony (viz str. 132).

# Ruční zadání clony

Ruční zadání se neliší od běžného zadávání jiných objektů.

Spustí se z menu Clona >> Zadání.

Jsou vyžádány jen základní parametry jako u náspu (výška, šířka, korekce pro odraz od stěn) a dále je možné pokračovat standardním postupem (viz str. 32) myší nebo clonu zadat z klávesnice.

Další parametry clony je možno editovat v kontextovém menu po **pravém kliku** na clonu a v Optimalizačním formuláři (viz str. 132).

### Automatické vytvoření podél komunikace

#### Menu Clona >> Vytvoř u komunikace

Je vyžádána komunikace (vybere se **poklepáním**) a pomocí většího formuláře celá řada parametrů

- Prvním důležitým požadovaným údajem je vzdálenost clony od komunikace. Vzdálenost můžete zadat s kladným či záporným znaménkem. Pro komunikaci jdoucí zleva doprava znamená kladná vzdálenost vytvoření clony nad komunikací, záporná pod komunikací. Toto pravidlo se úměrně promítá i pro jiné směry.
- Dále jsou ve vstupním formuláři vyžádány základní parametry jako u náspu, to je výška, šířka a korekce pro odraz od stěn.
- Formulář pokračuje sadou parametrů, týkajících se členění clony na stavební moduly, to je výška, délka modulu a minimální zbytek pro dělení (viz str. 129).
- A konečně se zadává minimální a maximální výška clony.

Zadaná výška clony, minimální a maximální výška clony se v prvním přiblížení použije na všechny úseky clony. Navrhnout skutečnou výšku úseků je právě předmětem problému optimalizace clony. Jemná editace minimální a maximální výšky pro každý stavební modul je možná v Optimalizačním formuláři.

Dále se program pokusí navrhnout a vykreslit clonu podél komunikace. To se nemusí povést vždy – pokud nastane problém, program oznámí důvod:

 Jednak může vadit křížení generované clony s jiným objektem, jako je budova nebo jiná blízká komunikace.  Selhání možnosti realizace algoritmu. Dva krajní body clony jsou odvozeny kolmicemi v krajních bodech komunikace ke krajním úsekům komunikace, zbylé body clony jsou pak dopočítány pomocí průsečíků rovnoběžek s příslušnými úseky komunikace. V extrémním řídkém případě, kdy je ke krátké ostře lomené komunikaci požadována clona ve velké vzdálenosti, může tento postup selhat.

# 12.4 Tabulka clon

K tabulkám přibyla Tabulka clon, která se vyvolá z menu Editace>>Clony

Zde je možné clony prohlédnout, případně klávesou **F4** přejít do **Optimalizačního** formuláře (viz str. 132).

# 12.5 Postup optimalizace protihlukové clony

### Vymezení problému

Podél komunikace (zdrojů hluku) je zadáno několik **řídích bodů**; pro ně je požadováno nepřekročení zadané hodnoty hluku. Je potřeba navrhnout protihlukovou clonu, která by měla co nejmenší plochu a tedy stavebně nejnižší náklady.

### Obecná charakteristika problému

Najít exaktně výpočtem matematické minimum všech možností je prakticky nemožné. Už i při 10 délkových a 20 výškových modulech clony by bylo potřeba spočítat a posoudit 10 na 20 situací. Hluk+ proto tuto úlohu řeší speciálně vyvinutým heuristickým algoritmem, který vede k optimalizovanému výsledku. Od matematického optima se získaný výsledek může nepatrně odlišovat a proti dosavadní praxi (ručnímu návrhu clony bez pomoci automatického výpočtu) přináší použitý postup zásadní zlepšení ve výpočtové oblasti a tím i úsporu prostředků investovaných do výstavby clony.

# Základní pracovní postup

- Podél komunikace se umístí clona jedním z výše popsaných způsobů. Nejpohodlnější je většinou automatické vytvoření (viz str. 129) z menu Clona >> Vytvoř u komunikace.
- Zadají se potřebné řídící body jako **body měření** (postup viz str. 37).
- Doporučujeme pro účely návrhu clony ponechat pouze relevantní řídící body. Vzdálené body by sice na clonu vliv nejspíše neměly, nicméně výpočet optimalizace může být poměrně zdlouhavý a další body by ho zbytečně zdržovaly.
- Otevře se Optimalizační formulář (viz str. 132) buď z kontextového menu clony (pravý klik na clonu) nebo z menu Clona >> Optimalizace, případně i z Tabulky clon funkcí F4. Optimalizační formulář poskytuje široké možnosti editace clony a její optimalizace od plně automatické optimalizace, přes poloautomatickou optimalizaci až po ruční doladění.
- Ve formuláři je před optimalizací možné provést různé úpravy nebo ruční ladění clony.

# 12.6 Optimalizační formulář clony

### Přehled

- Optimalizační formulář clony je základním pracovním prostředkem pro návrh clony a jeho doladění.
- Hlavním a největším prvkem optimalizačního formuláře je do roviny rozvinutá clona, zobrazená s přesností na stavební modul. Geometrickou představu o ní dávají levé a spodní měřítko délek. Význam barev a ovládání bude popsáno dále.
- Vrchní okraj formuláře tvoří klasické menu s naznačenými klávesovými zkratkami, některé důležité funkce jsou zdvojeny na rychlých tlačítcích ve volném prostoru vpravo dole.
- Před clonou jsou zobrazeny průměty řídících bodů ve skutečných výškách. Body jsou očíslované a jsou rozlišeny dvěma barvami. Zelený bod vyhovuje požadavkům zadání, červený nevyhovuje.
- Podrobnosti o bodech (souřadnice, výška, skutečná a zadaná limitní hodnota hluku) je možné zjistit z Tabulky řídících bodů. Tu lze vyvolat v Optimalizačním formuláři z menu Editace >> Tabulka řídících bodů, Ctrl + B nebo příslušným spodním tlačítkem.
- Vlevo dole je Tabulka ploch. Vždy je v ní zobrazena velikost plochy aktuální clony. Pokud už alespoň jeden optimalizační výpočet proběhl až do konce, zobrazuje tabulka také nejnižší dosaženou plochu a procento, o kolik je aktuální plocha vyšší než původní plocha.

### Barvy v zobrazení clony

- Spodní zelený základ clony (chápaný jako "tráva") představuje nulovou výšku, kterou lze také kliknutím nastavit. Všimněte si, že levé svislé měřítko začíná až další vrstvou. Jsou použité dva odstíny zelené, které odlišují jednotlivé rovné úseky clony (úsek se může skládat z více stavebních modulů).
- Horní modrá část (chápe se jako "nebe") představuje oblast nad nastavenou maximální výškou; do této oblasti už optimalizační algoritmus nemůže clonu zvýšit.
- Oblast mezi "trávou" a "nebem" může být zastavěná moduly clony. Je zobrazena třemi různými odstíny hnědé.
- Spodní tmavě hnědé moduly jsou minimální výška, kterou už nemůže optimalizační algoritmus snížit. I když v praxi se clony nižší než 2 m nestavějí, umožňuje Hluk+ nastavit jakoukoli minimální výšku včetně nuly, která znamená, že v daném úseku by se clona mohla vynechat.
- Prostřední hnědé moduly jsou stavební moduly aktuálně postavené clony.
- Horní okrová barva označuje prázdné místo, které však může optimalizační algoritmus použít pro "zastavění".
- Pro lepší představu při ručním dostavování je možné nechat si trvale zobrazovat siluetu některé důležité (nejčastěji pravděpodobně optimální) clony. Obrys siluety je zvýrazněn bílou barvou. Zapnutí siluety a volba příslušné zobrazované clony se provede v tabulce historie (viz str. 134).

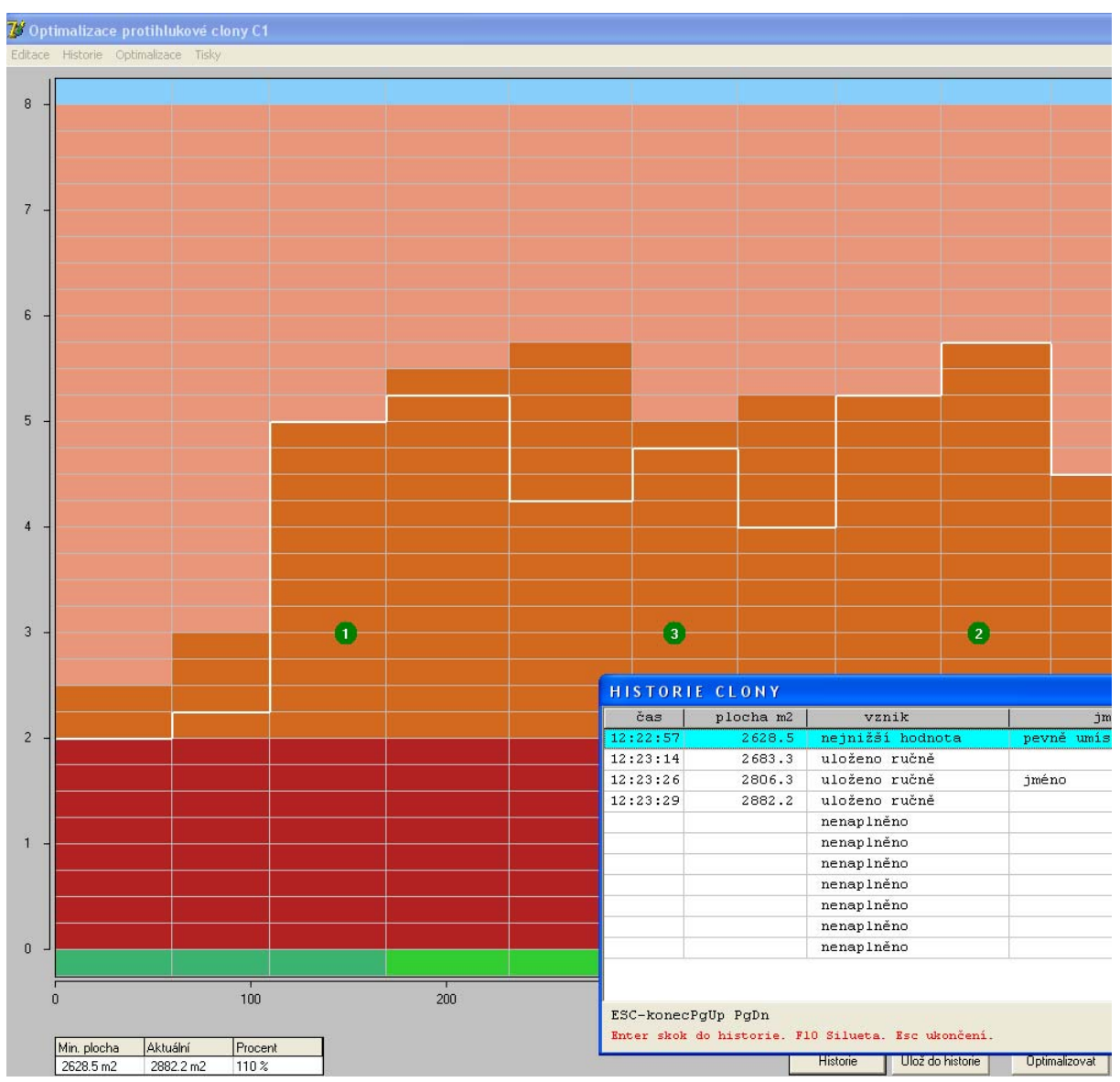

Optimalizační formulář clony se zakreslenou siluetou a tabulkou historie

### Ruční a poloautomatické úpravy clony

Počítačová optimalizace směřuje k nejnižší možné ploše clony, výsledný tvar bude nejspíše ve většině případů nepřijatelný z hlediska estetického a stavebního.

Proto je možné clonu dále ručně a poloautomaticky dotvořit.

#### Ruční úpravy clony

**Levým klikem** myši do hnědé oblasti můžeme ručně snížit nebo zvýšit příslušný stavební sloupec tak, že nejvyšší modul bude právě myší kliknutý modul.

Zároveň se automaticky přepočítá hluk v řídících bodech a pokud se změní hodnocení některého z nich z hlediska vyhovuje/nevyhovuje, pak je řídící bod překreslen příslušnou barvou. Vlevo dole v **tabulce ploch** se aktualizuje údaj o skutečné ploše a procento, o kolik se liší aktuální údaje od nalezeného optima. Tak je možné poměrně rychle clonu "dosta-vět".

Klik na spodní zelenou "trávu" umožňuje nastavit nulovou hodnotu.

#### Poloautomatické úpravy clony

Optimalizační výpočet je možné spustit opakovaně s jinak nastavenými minimálními a maximálními výškami stavebních sloupců, případě i s jinými rozměry stavebních modulů.

Minimální výšku (tmavě hnědé moduly) a maximální výšku (modré "nebe") je možné měnit **pravým klikem** myši v příslušné oblasti. **Pravý klik** v oblasti již zastavěné (tmavě či středně hnědá barva) nastavuje minimální výšku, **klik** v oblasti "nezastavění" (okrová barva nebo modré nebe) mění maximální výšku.

Tip. I zde je spodní "trávu" možno využít k nastavení nulové hodnoty.

Přeje-li si uživatel určitý stavební sloupec zafixovat, pak **Ctrl** + **levý klik** nastaví příslušně oba dorazy. Opakovaný **Ctrl** + **levý klik** sloupec odfixuje.

#### Editace clony před optimalizací

V menu **Editace** >>**Clony** je možné nastavit jiné parametry stavebních modulů (výšku, délku a minimální zbytek pro dělení). Po této operaci je clona znovu překreslena s novými poměry.

V menu **Editace** je také položka **>>Výška clony**, umožňující případnou změnu výšky. Tu lze použít například pro případ, že by bylo potřeba jít s horním dorazem nad oblast zobrazenou ve formuláři.

### Optimalizační výpočet

Po všech úpravách (minimum, maximum, změna rozměrů stavebního modulu) je možné spustit optimalizaci (menu **Optimalizace** >> **Start optimalizace**, **Ctrl**+**O**, spodní tlačítko), kterou je případně možné z časových důvodů přerušit a dopočítat později (menu **Optimalizace** >> **Pokračování výpočtu**, **Ctrl**+**N**, spodní tlačítko).

Upozornění. Použitý heuristicky postup optimalizace (a jinak prakticky postupovat nelze) znamená, že výsledek může být i lepší než předchozí optimalizace - například pokud oproti předchozí optimalizaci vhodným způsobem upravíme minimální výšky. "Vhodný způsob úpravy" však není apriorně analyticky znám, vždy totiž souvisí s volbou podmínek optimalizace. Spodní tabulka zobrazuje vždy nejlepší dosažený výsledek.

# 12.7 Historie clony

Program si automaticky pamatuje nejlepší dosažený výsledek plus deset volitelných zajímavých stavů návrhu, ke kterým je možno se kdykoliv vrátit. Historie má zatím charakter clipboardu – je jen v paměti stroje a po vypnutí programu Hluk+ se tato informace ztratí.

Zajímavé stavy jsou plněny jednak automaticky po každém dokončeném optimalizačním výpočtu a jednak ručně (menu Historie >> Rychle uložit / Uložit se jménem , Ctrl + C / Ctrl + D, spodní tlačítka).

Stavy je možné prohlédnout (menu **Historie** >> **Prohlédnout**, **Ctrl** + **V**, spodní tlačítko). Stav obsahuje čas uložení, plochu, slovní komentář jak k uložení došlo (automaticky po výpočtu nebo ručně) a případně při ručním uložení pod jménem i jméno.

Na prvním místě historie je vždy nejlepší dosažená hodnota, další místa se po naplnění přepisují tak, že nejstarší položky mizí.

Poklepnutím na příslušný stav se k němu kompletně vrátíte.

#### Funkce F10 - Silueta

V tabulce Historie clony je k dispozici funkce Silueta na klávesu F10.

Jde o analogii prohlížecích funkcí F10 z jiných tabulek Hluk+. Vybraná clona je po stisku F10 vykreslena bílou siluetou. Zobrazení má trvalý charakter. Siluetu nelze vymazat, ale je možno kdykoli přepsat jinou siluetou z tabulky Historie clony.

Silueta zvolené clony bude vykreslována dokonce i v případech, kdy clona vypadne z tabulky clon.

Funkce Silueta bude pravděpodobně využita zejména ve spojení s minimální hodnotou, kdy je při ručním doladění hned vidět odlišnost v každém stavebním modulu. Nic ovšem uživateli nebrání zobrazit si z nějakých důvodů i siluetu jiné zajímavé clony.

# Zpět-Vpřed

Při ručním stavění clony myší se pamatuje deset posledních operací uživatele, které lze vzít zpět; případně lze tyto změny zase vracet.

Jde o obdobu populárních funkcí Undo-Redo standardních programů (Word, Excel) a jsou použity i stejné klávesové zkratky Ctrl + Z a Ctrl + Y.

Je možné použít také menu Historie>>Operaci zpět / Operaci vpřed .

Nejefektivnější je ale ovládání kolečkem myši. **Klik kolečkem** vrací operaci zpět a **Ctrl** + **klik** vrací vrácení (Redo).

Připomeňme, že podobným způsobem se v hlavním okně Hluk+ ovládají výřezy.

Při určitých operacích (změna velikosti modulu, skok v historii) je Undo-Redo buffer vymazán.

# 12.8 Další funkce související se clonou

#### Tisky

Menu **Tisk >> Tisk clony**, **Ctrl** + **P** vytiskne v barvách celý aktuální formulář včetně měřítka, řídících bodů a spodní tabulky ploch.

# 13. Soubory DXF, JXF a SHP

# 13.1 Přehled kapitoly

Co jsou to soubory DXF a JXF najdete v úvodu na str. 22.

- o Načtení souboru DXF str. 136
- o Tabulka vrstev DXF str. 137
- Export DXF str. 137
- o Soubory JXF str. 138
- o Volby DXF str. 138
- o DXF Různé str. 139
- SHP soubory str. 139

# 13.2 Načtení souboru DXF

Pro ulehčení tvorby zadání je možné si jako podklad načíst soubor DXF.

Načtení volíte z menu **DXF >> Načti** nebo přímo zkratkou **Ctrl** + **F1**.

Po výběru jména souboru standardním windowsovým dialogem se zobrazí speciální dialogový box pro pokročilé volby.

Zde je možné zadat:

**Jméno souboru Dxf** Zde se objeví již vybraný soubor, jehož jméno lze ještě dodatečně změnit. Tato volba je spíš historická a pravděpodobně nebude využívána.

**Pouze layer name** Načtení lze omezit pouze na vrstvu se zadaným jménem. Tato volba se prakticky se nevyužívá. DXF soubory vytvořené AutoCADem většinou obsahují tabulku vrstev, takže je lépe využít položku **Výběr z vrstev DXF Ano**, popsanou níže.

**Pouze uzavřené objekty** Při volbě **Ano** se načtou pouze uzavřené entity (Closed Polyline, Closed LwPolyline).

**Výplň uzavřených objektů** Načtené objekty budou vykreslovány touto výplní. Podrobnosti o nastavení výplně viz str. 106.

**Barva** Při zvolení konkrétní barvy budou všechny vrstvy vykreslovány zvolenou barvou. Při volbě **žádná** bude pro každou vrstvu nastavena jiná barva vykreslování.

Ladící informace Program opisuje do logu ladící informace.

**Výběr z vrstev Dxf** Zvolíte-li **Ano**, Hluk+ načte **tabulku vrstev** z DXF souboru a umožní označit ty vrstvy, které chcete načíst. Ostatní se při načítání ignorují.

#### Přepiš již načtené Dxf Ano Ne

#### Konverze souřadnic

- automaticky Program určí sám nový počátek souřadnic jako střed rozsahu souboru.
- nastav Vpravo se objeví nápověda ENTER>>>. Uvedenou klávesou Enter se vyvolá další formulářové okno, ve kterém můžete ručně zadat nový počátek souřadnic.

**Délka jednotky** Pro DXF soubory, kde jednotka neodpovídá 1 metru je potřeba zadat délku jednotky tak, aby program dokázal správně provést konverzi souřadnic.

Příklad. Pokud byla použita v DXF souboru jednotka 1 mm, pak zadejte do pole Délka jednotky 0.001 m.

Takto nastavená délka jednotky se použije při načítání DXF souboru vždy, tj. i v případě výše popsané volby **Konverze souřadnic automaticky**.

Pokud načtený DXF soubor má příliš velký rozsah, je dočasně zobrazen v celém rozsahu. Uživatel je vyzván ke grafickému zadání nového počátku.

**Esc** umožní ignorovat zadání nového počátku souřadnic DXF, jinak se všechny body (LPoint) DXF posunou podle zadaného nového počátku.

Načtené DXF soubory nejsou součástí zadání pro výpočet hluku, dají se však automaticky zobrazit.

# 13.3 Tabulka vrstev DXF

Tabulka je zobrazena v průběhu importu DXF nebo ji lze dodatečně vyvolat z menu DXF >> Vrstvy zkratka Shift + F8.

Zobrazuje vrstvy obsažené v DXF souboru a umožňuje jejich ovládání.

\* zleva znamená, zda se vrstva bude brát v úvahu.

Ins přepíná výběr vrstvy.

+ vybírá všechny vrstvy.

**Enter** umožní zvolit barvu vrstvy.

Ctrl + T přepíná zobrazování textů s možnostmi vypnuto / zapnuto / jen body.

F5 je standardní náhledová funkce, zobrazující dočasně situaci na obrazovce.

Del zruší neoznačené vrstvy.

# 13.4 Export DXF

Tato funkce umožní exportovat zadání vytvořené v programu Hluk+.

Volá se z menu **DXF >> Export**.

Průběh je zřejmý, ve standardním windowsovém dialogu pouze zadáte jméno souboru, případně ještě potvrdíte přepsání, existuje-li soubor téhož jména z dřívějška.

Izofony, které jsou vykresleny na obrazovce, se exportují automaticky.

Z názvu vrstvy je patrné, o jakou hodnotu hluku jde. Např. vrstva s názvem **IZO50** obsahuje izofony v 50 dB, **IZO65\_5** izofony v 65,5 dB.

Je také přidána vrstva s názvem **IZOVYREZ**, která ohraničuje výřez (obdélník), ve kterém byly izofony napočítány.

Není-li dokončen výpočet izofon, vrstva IZOVYREZ se neexportuje.

Čísla objektů exportovat nelze. Předpokládané použití exportu je toto

- o Do původního výkresu se načte tento export.
- Pro kontrolu se porovná, zda objekty z exportu se kryjí s objekty původního výkresu.
- o Vypne se zobrazení vrstev objektů z exportu
- o Nastaví se barvy vrstev izofon z exportu

Export dále ovlivňují nastavené volby DXF (viz str. 138).

# 13.5 Soubory JXF

#### Základní informace

Soubory DXF mají textovou povahu a jejich načítání může být zdlouhavé. Pro zrychlení práce byly proto vytvořeny **binární soubory s příponou JXF**.

#### Soubory JXF obsahují

- o načtené DXF entity (viz str. 22)
- o nastavení zobrazení vrstev (viditelnost, barvy, výplně)
- o informaci o konverzi souřadnic
- o další parametry

#### Spřažení se zadáním

Je-li nastavena v parametrech **Editace>>Parametry** položka **Vazba na DXF** na hodnotu **spřáhnout s JXF**, zadání je spřaženo se souborem stejného jména a příponou JXF. Při ukládání/načtení zadání se spřažený soubor (stejného jména a s příponou JXF) ukládá/načítá se zadáním.

# 13.6 Volby DXF

K volbám parametrů pro práci s DXF se dostanete novým způsobem přes generální nastavovací formulář **Soubor** >> **Nastavení** (**Ctrl**+**G**), záložka **DXF** nebo starším způsobem z menu **DXF** >> **Volby**.

Podrobný popis voleb spojených s DXF a JXF najdete na str. 116.

# 13.7 DXF Různé

**Menu DXF >> VýřezMax** zkratka **Shift** + **F1** zobrazí výřez tak, aby obsahoval celý načtený DXF soubor.

**Menu DXF >> Odstraň** odstraní všechny načtené Dxf soubory z paměti, takže se již nepřekreslují. Řada položek menu DXF poté pochopitelně zešedne a stane se nefunkční.

Menu DXF >> Posuň DXF zobrazí se VýřezMax a umožní grafické zadání nového počátku. Esc umožní ignorovat zadání nového počátku souřadnic DXF, jinak se všechny body (LPoint) Dxf posunou podle graficky zadaného nového počátku.

#### Menu DXF >> Souřadnice

Nastavené souřadnice se použijí při načítání DXF souboru a pro export zadání do DXF pro konverzi souřadnic.

Pro DXF soubory, kde jednotka neodpovídá 1 metru, je potřeba délku jednotky nastavit. Podrobnosti jsou v pasáži o zavedení DXF.

**Menu DXF >> ZobrazLog** - pokud se při načítání Dxf vytvořil protokol, tak ho zobrazí.

# 13.8 SHP soubory

### Základní informace

Od verze 7.10 podporuje Hluk+ ve verzi profi načítání SHP souborů.

Jde o soubory vytvářené programy GISové povahy jako Arcinfo nebo Arcview. Autorem je firma ESRI. Pokud je získáte z nějakého hotového projektu, je možné jejich umístění do pozadí. Způsob a práce s nimi jsou velmi podobné použití souborů DXF a obě možnosti lze také kombinovat

### Obecný popis výstupního formátu ESRI shapefile

Shapefile je jednoduchým vektorovým formátem dat pro uchovávání geometrické a popisné složky objektů (nazývaných zde geoprvky). Ke každému geoprvku je přiřazen jednoznačný identifikátor, který zprostředkovává vazbu mezi geometrickou a popisnou (atributovou) složkou.

Formát shapefile využívá k uchovávání geometrických a atributových dat tří specifických souborů uložených v jednom adresáři:

**SHP** - soubor pro ukládání geometrické složky. Pro popis geometrických vlastností geoprvků se používají orientované vektory definované souřadnicemi počátečního a koncového bodu. Základní geometrické prvky jsou

o bod (angl. point) - vektor nulové délky u něhož splyne počáteční a koncový bod

- linie (angl. arc) tvořena posloupností vektorů; počáteční a koncový bod linie jsou označovány termínem uzel (angl. node), mezilehlé body se označují termínem vr-chol (angl. vertex)
- o plocha (angl. area) tvořena uzavřenou posloupností vektorů.
- SHX indexový soubor uchovává indexy geometrické složky.
- DBF databázový soubor ve formátu dBASE pro uchovávání atributové složky.

#### Použití SHP souborů

Jeden SHP soubor představuje jednu vrstvu.

Po jeho načtení **DXF >> Načti SHP** bude umístěn do Tabulky vrstev (str. 137), přičemž jméno vrstvy odpovídá jménu SHP souboru, který byl načten. Tímto způsobem můžeme načíst více SHP, ale i DXF souborů a v Tabulce řídit jejich barvu a viditelnost.

# 14. Mapový podklad

# 14.1 Přehled kapitoly

Při zadávání hlukové situace velmi pomůže jakákoli hotová mapa v měřítku, ze které je možné zadávané objekty obkreslovat. Nic nového, kdysi při tzv. technickém kreslení jsme tomu říkali "Fenster metoda"

Pro rychlý náčrt malých situací je použitelná vlastnost **Průhlednost** (str. 30), ale zde jsou značné problémy se synchronizací měřítka.

Proto jsme do verze 7.0 jako novinku zavedli možnost spřáhnout Zadání s mapovým souborem ve formátu JPG nebo BMP.

Přitom se nastaví precizně počátek a měřítko. Podklad je pak k dispozici **po celou dobu práce ve všech pohledech, vždy správně umístěný a ve správné velikosti**.

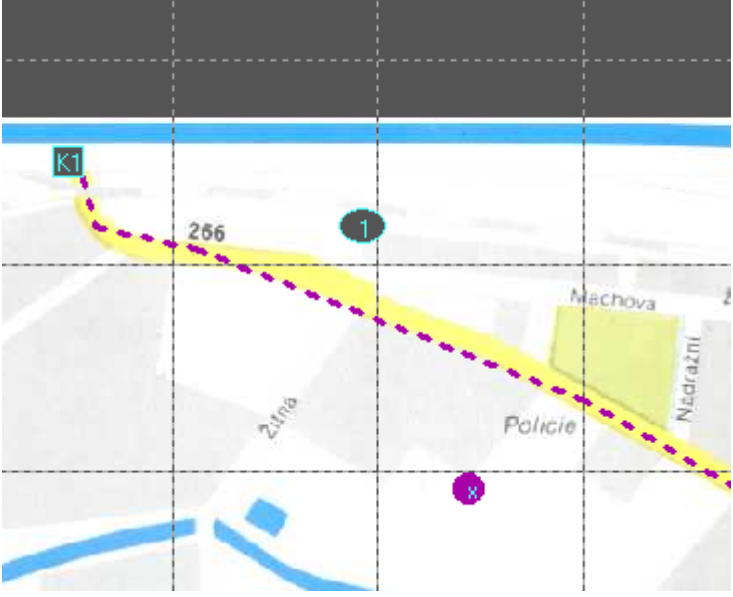

Příklad použití mapového podkladu

Přehled funkcí podkladu

- o Příprava mapového podkladu k použití str. 141
- o Poznámky k přípravě mapového podkladu str. 142
- o Použití mapového podkladu str. 144

# 14.2 Příprava mapového podkladu k použití

Při práci s mapovým podkladem doporučujeme umístit originál naskenovaného mapového podkladu **v jiném adresáři** než je náš soubor zadání.

Veškeré přípravy pro použití mapového podkladu provede inteligentní průvodce **Podklad>>Nastavení podkladu**.

Ten se chová různě podle situace

### Podklad ještě nebyl vytvořen a spřažen

- Uživateli je nabídnuto prohlížení diskového systému, kterým najde a vybere naskenovanou podkladovou mapu ve formátu JPG nebo BMP.
- Při volbě BMP obrázku je uživateli nabídnut převod do mnohem úspornější JPG podoby s následnou volbou stupně komprese. Tuto nabídku je možné odmítnout a pracovat s BMP souborem, který je precizní, ale zabírá na disku značný prostor.
- Dále musí uživatel zadat souřadnici levého spodního rohu mapy v metrech a měřítko naskenované mapy (např. 1: 10000). To umožní mapu správně umístit do zadání a správně zvětšit. Žádný strach ze závazných kroků, tyto údaje je možné v případě potřeby kdykoli později doladit!
- Tím má Hluk+ všechny potřebné údaje. Mapa je nakopírována do stejného adresáře jako zadání, pojmenována stejným jménem jako zadání (ale s příponou BMP nebo JPG) a učiní se příslušný záznam do souboru ZAD.

Říkáme, že podklad je spřažen se zadáním. Při každém dalším otevření daného zadání se podklad načte automaticky.

# Spřažení již existuje

Pokud bylo spřažení již provedeno průvodce nabídne možnost

- o znovu nastavit (doladit) hodnoty (levý spodní roh, měřítko mapy, případně i DPI)
- o nebo dané spřažení zrušit.

# 14.3 Poznámky k přípravě mapového podkladu

### Chybějící DPI

Naskenovaná mapa by měla obsahovat údaje pro určení správné velikosti originálu, tzv. DPI (dots per inches, počet naskenovaných bodů na palec délky). Existují však i bitmapy bez tohoto údaje, například obrázek nakreslený v Malování Windows.

Pokud jsou DPI v mapě v pořádku, tento technický detail zůstane před vámi zcela skryt.

Pokud ovšem vámi zvolená bitmapa údaje o DPI neobsahuje, Hluk+ v procesu spřažení automaticky nabídne několik možností.

- o Buď celý proces spřažení zrušit a situaci nejdřív vyřešit externě.
- Nebo DPI zadat ručně přímo v Hluk+, zvlášť pro horizontální a vertikální směr.
- o Nebo zadat ručně rozměry naskenované bitmapy v cm.

| Editace parametrů podkladové mapy   |        |    |  |  |  |  |
|-------------------------------------|--------|----|--|--|--|--|
| Horizontální DPI (pixely na palec): | 250    |    |  |  |  |  |
| Vertikální DPI (pixely na palec) :  | 250    |    |  |  |  |  |
| Šířka naskenované papírové mapy 🛛 : | 16,8   | cm |  |  |  |  |
| Výška naskenované papírové mapy 👘 : | 11,7   | cm |  |  |  |  |
| Měřítko naskenované mapy l ku :     | 10000  |    |  |  |  |  |
| Reálná šířka podkladové mapy 👘 :    | 1678,4 | m  |  |  |  |  |
| Reálná výška podkladové mapy 👘 :    | 1166,4 | m  |  |  |  |  |
| Levý dolní roh souřadnice x :       | 0,000  | m  |  |  |  |  |
| Levý dolní roh souřadnice y :       | 0,000  | m  |  |  |  |  |
| OK Storno                           |        |    |  |  |  |  |

Rozšířený mód editace umožňuje zadat DPI nebo rozměry, druhá hodnota se přepočítává

Zadávání DPI nebo rozměrů mapy přepínáme ve formuláři klávesou **F3**, která je naznačena dole v zadávacím formuláři. Druhý z těchto údajů je zobrazován jen pro čtení a automaticky se přepočítává - víc už pro vás udělat nemůžeme.

Externí řešení problému může spočívat v dohrání DPI, například z freewarového editoru IrfanView. Pokud obrázky bez DPI produkuje váš skener, je pravděpodobně nutné správně nastavit jeho doprovodný software.

#### Stavový panel

Ve stavovém panelu je v případě spřažení zobrazováno jméno mapy a její DPI. Poklepáním na tento panel dostanete stejnou funkci, jak z menu Podklad>>Nastavení podkladu.

#### Nestandardní umístění souboru mapového podkladu

Dodržíte-li výše uvedený standardní postup (originál naskenovaného mapového podkladu v jiném adresáři než jsou soubory zadání), Hluk+ si soubor překopíruje do adresáře zadání, přejmenuje a při zrušení spřažení jej zase smaže.

Nestandardní situace může vzniknout tak, že při požadavku na spřažení se v adresáři zadání stejnojmenný grafický soubor již nachází. Hluk+ o této situaci informuje a nabídne také možnost použít ke spřažení již existující soubor. Pokud na tuto možnost přistoupíte, soubor není při zrušení spřažení automaticky smazán, protože Hluk+ ho nevytvořil.

### Velikost bitmap

Vyhýbejte se příliš velkým bitmapám.

Jednak značně zpomalují práci a při překročení určité velikosti může Hluk+ při některých operacích spadnout do stavu Záchrany dat.

Verze 7.16 Odstranila původní omezení zhruba 60M u souborů BMP, nyní je možné použít i soubory kolem 200M. U JPG nerozhoduje velikost souboru, který je na disku komprimován, ale velikost potřebné paměti po vnitřním rozbalení. Například Irfan-View ji ohlásí v **Obrázek>>Informace o obrázku** řádek **Aktuální velikost**.

Potřebujete-li pracovat se zvlášť velkou bitmapou, převeďte ji do formátu BMP s 256 barvami a odmítněte kompresi do JPG, kterou vám Hluk+ nabídne. Tím ušetříte vnitřní paměť a dostanete velký rozsah.

# 14.4 Použití mapového podkladu

Jakmile je mapový podklad vytvořen a spřažen (str. 141) se zadáním, jeho použití je velmi jednoduché.

### Dočasné vypínání podkladu

Funkce **Podklad>>Zobrazovat podklad**, **Ctrl**+**Alt**+**P** prostě zapne nebo vypne viditelnost podkladu.

Funkce funguje i během rozpracovaného zadávání objektu – samozřejmě jen prostřednictvím horké kombinace **Ctrl** + **Alt** + **P**, protože menu je během zadávání nedostupné.

# Změny jasu

Má-li podklad náhodou podobné barvy, jaké používá Hluk+ pro zadání některých entit, může být problém s jejich viditelností. Proto je možnost dočasně změnit jas barev podkladu klávesami **Ctrl**++, **Ctrl**+-. Ke standardnímu nastavení se vrátíte klávesou **Ctrl**+\*.

Tyto akcelerátory jsou napovězeny v menu **Podklad>>Jas>> Zesvětlit Ztmavit Normální**.

Upozornění. Normálně používáme znaménko + jako označení, že s klávesou Ctrl přidržíme ještě další. V tomto případě ke Control stiskneme "šedé plus" až vpravo na numerické klávesnici. Další funkce jasu "mínus" a "hvězda" jsou na klávesnici hned vedle.

# Posunutí nebo natažení podkladu

Nejste-li spokojen s umístěním mapy nebo jejím měřítkem, můžete tyto údaje opravit.

To provedete opětnou volbou inteligentní funkce **Podklad>>Nastavení podkladu**, která při spřaženém podkladu změní své chování. Z její nabídky vyberete **Doladit**
**polohu, měřítko…** a dostanete editační okno, kde je možné upravit všechny důležité hodnoty.

Formulář s parametry podkladu má jednoduchý a rozšířený tvar, který přepínáte dole naznačenou klávesou **F5**. Jednoduchý tvar slouží k úpravě polohy a měřítka bitmapy a v normální praxi postačí. Rozšířený tvar budete potřebovat, pokud nesedí nebo chybí hodnoty DPI v naskenované podkladové mapě.

#### Zrušení podkladu

Provedete opětnou volbou inteligentní funkce **Podklad>>Nastavení podkladu**, která při spřaženém podkladu změní své chování. Z její nabídky vyberete **Spřažení zrušit a podklad vymazat**.

Při nestandardním umístění podkladové mapy Hluk+ sice spřažení zruší, ale mapu nevymaže. Více viz str. 141.

#### Poznámky k použití mapového podkladu

#### Stavový panel

Ve stavovém panelu je v případě spřažení zobrazováno jméno mapy a její DPI. Poklepáním na tento panel dostanete stejnou funkci, jak z menu **Podklad>>Nastavení podkladu.** 

#### Uložit jako

Při použití funkce **Soubor>>Ulož jako** se spolu se zadáním kopíruje s novým jménem i případná spřažená mapa.

#### Zálohování a přenášení souborů zadání

Nezapomínejte na spřažené mapy při zálohování dat nebo přenosu zadání na jiný počítač.

Pokud je v souboru ZAD nastaven příznak spřažení a Hluk+ při startu nenalezne příslušný mapový soubor, problém zahlásí a spřažení zruší.

# 15. Prostorový pohled

# 15.1 Úvod a přehled kapitoly

Od verze 7.00 je k dispozici prostorový pohled na zadání.

Zatímco zbytek programu Hluk+ prošel dlouholetým vývojem a testem uživatelů, celý prostorový modul je zcela nový a patrně dozná (po připomínkách) ještě nějakých změn.

Bylo by nepochybně možné nabídnout ve 3D podporu veškerých funkcí programu Hluk+, ale v některých případech by to znamenalo jen laciný nevyužívaný efekt. Například zadávání objektů v půdorysu je přesné a pohodlné – zvlášť po zavedení mapového podkladu (viz str. 141) – a tedy nepotřebuje alternativu.

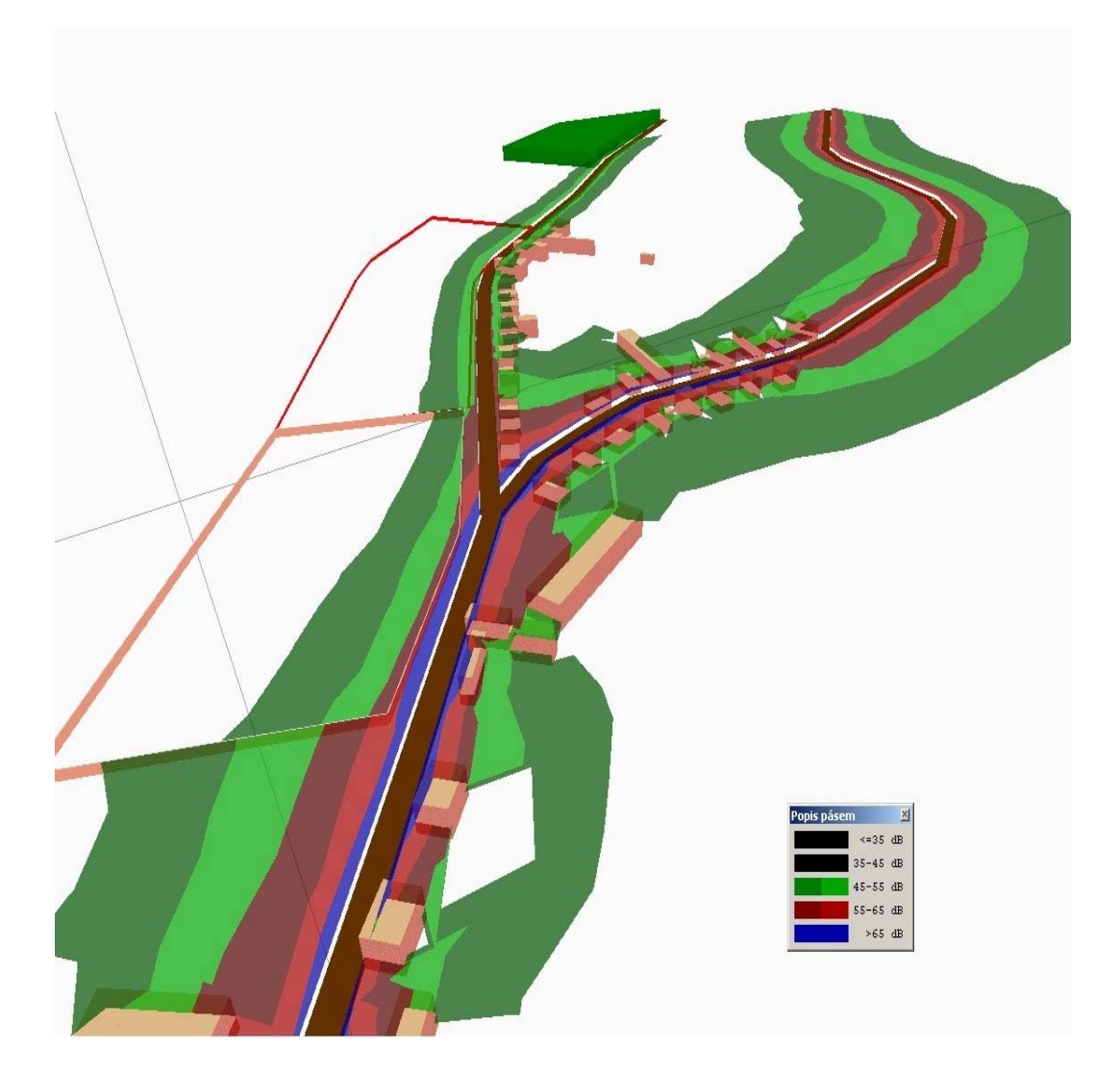

Ukázka 3D zobrazení

#### Proto jsme přednostně zprovoznili funkce, které považujeme za aktuálně potřebné a užitečné

- o Zadanou situaci je možné prohlédnout ze všech stran a náklonů
- Je možné editovat výšky objektů, protože právě zde se často zanesou chyby, v půdorysu neviditelné
- Je možné prohlížet izofony a pásma ze všech pohledů
- o Je možné generovat obrázky 3D modelu

#### Přehled

- Přepínání mezi půdorysem a 3D str. 147
- Ovládání prostorového pohledu str. 148
- Stavový panel ve 3D str. 149
- Izofony a pásma ve 3D str. 151
- o Další funkce ve 3D str. 153
- o Technické informace o 3D prohlížeči str. 153

Přehled ovládání ve 3D najdete na str. 160

# 15.2 Přepínání mezi půdorysem a 3D

### Přepnutí

Program Hluk+ reaguje na klávesu **mezerník**, která přepíná mezi klasickým 2D zobrazením a 3D náhledem. Jinou možností je menu **Zobrazení>>Přepni 2D-3D**, které má ale spíš charakter nápovědy.

Vzhledem k perspektivě není jednoznačné, jak předávat pohledy mezi 2D a 3D zobrazením. Situace je vyřešena takto

### Přepnutí 2D do 3D

respektuje spodní hranu obrazovky 2D, která bude odpovídat spodní hraně ve 3D. Z vlastností 3D promítání plyne, že ve 3D vidíme ve střední části 3D obrazovky větší šířku, než ve 2D. Totéž platí samozřejmě do hloubky, která se ve 3D zobrazuje až na horizont.

### Přepnutí 3D do 2D

je ještě problematičtější, protože po přepnutí do 2D rozhodně uvidíme méně, než ve 3D (jinak bychom museli vzhledem k horizontu prakticky vždy ve 2D zobrazit celé zadání).

Jsou proto zavedeny dva módy přepnutí

 Umístí-li uživatel kurzor myši ve 3D do spodní části obrazovky, bude po přepnutí do 2D respektována spodní hrana obrazovky. Nebude pak ale viditelná řada objektů, například objekty umístěné u kraje ve střední hloubce obrazovky.  Umístí-li uživatel kurzor myši ve 3D do střední části obrazovky nebo ještě výš, bude při přepnutí do 2D respektována šířka zhruba střední části obrazovky. V tomto případě ovšem předměty původně v dolních rozích budou citelně blíže ke středu.

# 15.3 Ovládání prostorového pohledu

Ovládání 3D her a prohlížečů je vždy poměrně náročné na obsluhu.

#### Dvě koncepce ovládání prostorového pohledu

V prohlížeči Hluk+ jsou zabudovány v principu dvě koncepce ovládání – klasická herní a nová, orientovaná na prohlížené objekty.

U **herní koncepce** ovládá uživatel polohu pozorovatele – umožňuje jeho let nad terénem, stoupání/klesání, vodorovné a svislé náklony hlavy.

- Pokud má uživatel zkušenosti a návyky z počítačových her, může mu takové ovládání vyhovovat.
- Chcete-li si ale prohlédnout určitou situaci, může být potřebné "přemístění" pozorovatele relativně dost pracné.

Proto jsme vyvinuli velmi jednoduchou a intuitivní koncepci ovládání **orientovanou na objekty**. Nevychází z herních návyků pohybu pozorovatele, ale je soustředěna na rychlé prohlédnutí určitého objektu zadání.

#### Objektová koncepce ovládání

Základ objektového ovládání je zamířit **kurzorem myši** na nějaký objekt na scéně. V tomto stavu pak můžeme provádět velmi rychle několik manipulací.

- **Kolečkem myši** se přibližujete/vzdalujete k objektu, na který myš ukazuje. I když je objekt na okraji obrazovky, zůstane trvale na scéně. Nemáte-li na myši kolečko, použijte klávesy  $\mathbf{W}/\mathbf{X}$ .
- Podržením levého tlačítka a tažením můžete posouvat krajinou.
- **Dvojklikem** na nějaký objekt ho přemístíte doprostřed scény.
- **Ctrl** + **kolečko** myši natáčí scénu kolem objektu, na který myš ukazuje. Nemáte-li kolečko, použijte klávesy  $\mathbf{A} / \mathbf{D}$ .
- Ctrl + Shift + kolečko naklápí scénu kolem podélné osy, vedoucí myším kurzorem.

Nemáte-li kolečko, použijte klávesy Q/Y.

#### Herní koncepce ovládání

Herní koncepce ovládání je založena na pohybu pozorovatele – hráče.

# Létání pozorovatele je možné provádět vpravo na **numerické části klávesnice** se zapnutou klávesou **NumLock**.

o **2/4/6/8** (kurzorové šipky) pohyb pozorovatele v daném směru

- o + klesání pozorovatele
- o stoupání pozorovatele
- o **7/9** kroucení hlavou doleva/doprava
- o **1/3** a také **PgUp / PgDn** náklon hlavy pozorovatele nahoru/dolů

Všimněte si, že prohlížeč není třeba nijak přepínat, takže obě koncepce ovládání lze vhodně kombinovat.

# 15.4 Stavový panel v prostorovém pohledu

Spodní stavový panel nese poměrně důležité informace a po kliknutí slouží také k přepínání některých vlastností zobrazení.

Myš: x= 1618,3m y= -529,4m v= 0,0m Zem Oko: x= 1376,3m y=-3482,3m v= 2900,0 m otoč= Ost nakl= 60st 2D: půdorys fasády: normal Hist: 1 /1 Foto: zap Zobraz:cfg Stavový panel v prostorovém pohledu

#### Podpanel Myš

zobrazuje polohu myšího kurzoru v reálných metrech.

Kurzor ve 3D fakticky neudává jediný bod, ale celý vektor bodů ve směru pohledu. Program zobrazuje souřadnice průsečíku tohoto pohledu s prvním (nejbližším) objektem. Jako dodatková informace je zobrazena výška, kde k protnutí došlo. Na prázdné ploše se tedy zobrazuje výška 0, na střeše domu výška tohoto domu.

Výpočet výšky je zatížen chybou, která převyšuje chybu v souřadnicích x, y. Podobný problém vzniká například u GPS systémů. Program Hluk+ proto určuje výšku dvojím způsobem (z obrazovky a z výšky objektů v zadání) a pokouší se inteligentně zobrazit co nejpřesnější hodnotu. Ve výjimečných případech může docházet k odchylkám.

Na stěnách domů se může zobrazovat jako výška málo využitelný údaj mezi 0 a výškou domu, přesto se zobrazování výšky jeví z praktického hlediska zajímavě.

#### Druhý podpanel (bez názvu)

zobrazuje objekt, na kterém je umístěn kurzor myši. Ukazuje-li myš na prázdnou plochu, je zobrazen nápis "Zem".

#### **Podpanel Oko**

zobrazuje údaje o souřadnicích oka fiktivního pozorovatele, naklopení základní roviny (podle vodorovné osy) a natočení základní roviny (podle svislé osy, tedy jakýsi azimut).

**Kliknutím** na tento Podpanel se 3D prohlížeč přestaví tak, že přehlédnete celé zadání. To odpovídá menu **Zobrazení>>Výřezy>>VýřezMax**.

#### Podpanel 2D: půdorys/řez

Od verze 7.5 je možné přecházet nejen mezi půdorysem a 3D zobrazením, ale i řezem a 3D zobrazením. Tento podpanel indikuje, odkud bylo přepnutí do 3D realizováno (půdorys/řez) a hlavně je citlivý na poklep myši.

Například po přepnutí na 2D: řez se vrátíme do řezu, místo do půdorysu.

#### Podpanel fasády

Zobrazuje a přepíná způsob zobrazení fasád domů.

Ve stavu **normal** se fasády zobrazují buď obvyklou barvou nebo cihlovou texturou podle toho, zda jsou nastaveny fotorealistické textury (viz dále Podpanel Foto).

Ve stavu **expozice** se ovšem fasády vybraných domů zobrazují odstínem, odpovídajícím hladině hluku. Podrobnosti viz str. 152.

#### **Podpanel Hist**

Ukazuje, kolik stavů je uloženo v paměti historie a na kterém stavu se nacházíme.

Například 8/10 znamená, že v historii je uloženo 10 stavů a pravděpodobně jsme se nedávno vrátili o dva zpět. Podrobnosti na str. 153.

#### **Podpanel Foto**

udává, zda se zobrazují textury krajiny, trávy, cihel domů.

Zobrazení může být efektní, ale také může rušit a na slabších počítačích zpomalovat práci. Proto je možné **kliknutím** na tento panel zobrazování textur vypnout/zapnout.

Pro tento účel je také možno použít klávesu **5** na numerické klávesnici.

Na slabších strojích přinese vypnutí textur značný nárůst výkonu, naproti tomu zapnutí může mít estetické výhody.

#### Podpanel Zobraz

udává, zda se zobrazují čísla objektů.

Čísla mohou někdy rušit, jindy být užitečná. Proto kliknutím na tento podpanel nebo klávesou **0 na numerické klávesnici** můžete řídit zobrazení čísel.

Zobrazení má 3 módy.

- Čísla: vyp znamená, že se nezobrazují žádná čísla objektů.
- Čísla: zap znamená, že se zobrazují všechna čísla objektů.
- Zobraz:cfg znamená, že se zobrazují čísla různých objektů podle nastavení v konfiguraci (Generální nastavovací formulář, záložka Zobrazení více na str. 96.

Kromě toho se při **Zobraz: cfg** z konfigurace také bere zobrazovaný terén, který může respektovat skutečnost nebo se pevně zobrazovat jako pohltivý či odrazivý.

Pevné zobrazení může mít estetické výhody, například při generování bitmap pro tiskové výstupy.

# 15.5 Izofony a pásma v prostorovém pohledu

V prostorovém pohledu je možné zobrazit také izofony a pásma.

Příprava, tedy zejména výpočet, musí ovšem nejdřív proběhnout klasickým způsobem v půdorysu a prostorový pohled je tedy svázán s půdorysným výřezem.

#### Poznámky k použití

- Izofony i pásma se zobrazují jen v tom obdélníku, kde byly napočteny v půdorysu nebo řezu.
- Na rozdíl od půdorysu, kde má zobrazení izofon a pásem dočasný charakter, v prostorovém pohledu jsou zobrazeny trvale, dokud je nevypnete **Izofony>>Výmaz**, akcelerátor **F5**.

To má dobrý důvod, protože v prostoru je daleko víc možností prohlédnout si izofony nebo pásma z různých směrů. Problémem je určitá "nekonzistentnost". Zobrazíte-li totiž ve 2D izofony nebo pásma, má toto zobrazení dočasný charakter a trvale zmizí například po posunu nebo zoomu. Ovšem v prostorovém pohledu se navolené izofony nebo pásma stále objevují, dokud je uživatel nevypne.

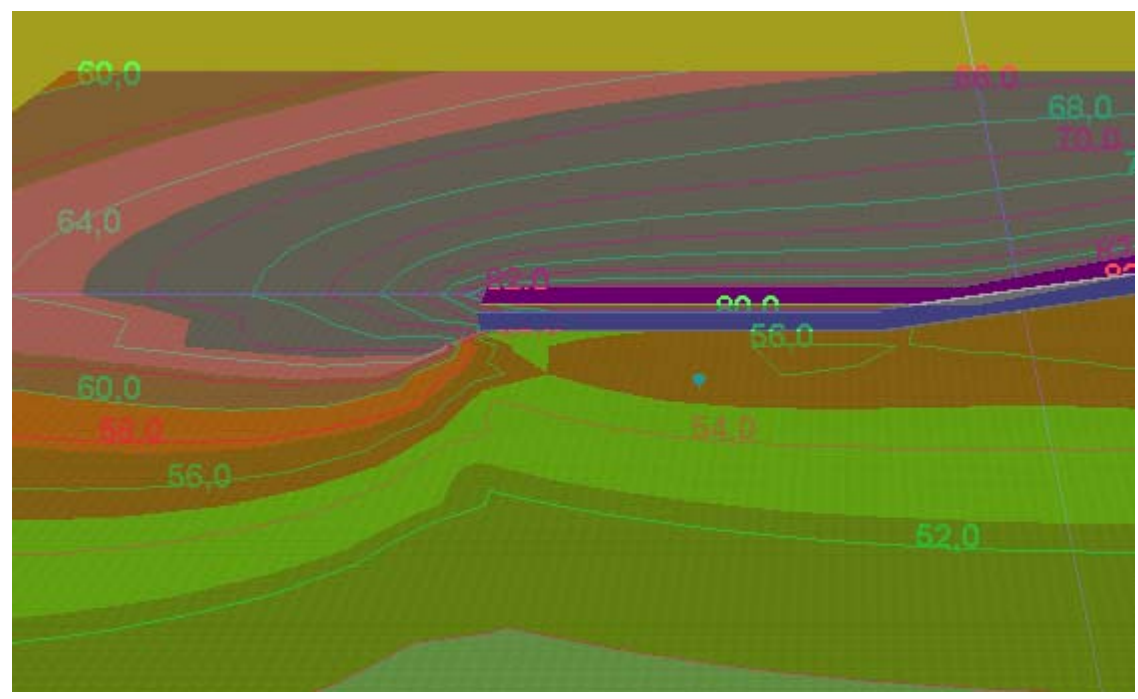

Izofony v prostorovém pohledu

#### Svislé izofony a pásma

Od verze 7.5 je možné v prostorovém pohledu zobrazit také svislé izofony a pásma. Postup je velmi jednoduchý. Ve 2D pohledu nastavíte vhodnou přímku řezu a přepnete do řezu (str. 27). Zde necháte spočítat izofony, které je možné také zobrazit. Přepneteli nyní do prostorového pohledu, budou se funkcí **Izofony >> Zobraz**, **Izofony >> Pásma >> Zobraz** zobrazovat svislé izofony a pásma.

Přepínání v prostorovém pohledu mezi půdorysným a řezovým stavem je možné klepnutím na příslušné místo stavového panelu (str. 149).

#### Průhlednost pásem

Průhlednost pásem lze řídit stejně jako v půdorysu klávesami **Home** /**End** od neviditelných až po plně neprůhledná, viz str. 76.

#### Popis pásem

Popis pásem lze vyvolat standardním postupem z menu **Izofony >> Zobraz popis**, případně akcelerátorem **Ctrl** + **Shift** + **F4**. V prostoru má charakter samostatného malého okna, které lze posouvat po obrazovce, ale přitom lze i pracovat s Hluk+. Okno popisu zůstává vždy viditelné.

Při přepnutí do půdorysu se okno popisu automaticky trvale zavře.

# 15.6 Fasády v prostorovém pohledu

#### Idea

Při klasickém nastavení se fasády domů zobrazují barvou, případně i texturou zdi (podle boxu **Fotorealistické textury** v Generálním nastavovacím formuláři, záložka **Zobrazení 3D** nebo rychleji podle **stavového subpanelu Foto**).

Vypovídací hodnota prostorového pohledu se může zvětšit, pokud fasády vybraných domů obarvíme odstínem, odpovídajícím nastavení pásem.

#### Nastavení

Způsob zobrazování barevných fasád globálně zapínáme a vypínáme ve stavovém **subpanelu fasády**. Panel indikuje možnosti **Normal** nebo **Expozice** a klik myši zároveň tyto možnosti přepíná. Možnost Expozice zapíná barevné rozlišování fasád.

K vypnutí vlastnosti Fasády: Expozice dojde automaticky po editaci zadání, vyžadující nový výpočet.

#### Použití bodů expozice

Je-li barevné označení fasád globálně zapnuto, *nekreslí se barevné fasády automaticky, protože by to mohlo znamenat značné zpomalování programu*.

K řízení zobrazování jednotlivých domů byl využit stávající aparát **bodů expozice** (str. 64), který byl poněkud rozšířen.

Barevné fasády se zobrazují pro domy, u kterých byl zadán bod expozice.

Hodnoty fasád jsou pak odvozeny z výpočtových bodů, příslušejících danému bodu expozice.

Podrobnosti nastavení výpočtu najdete v popisu Generálního nastavovacího formuláře na str. 101.

#### Rozšíření aparátu bodů expozice

Speciálně pro účely 3D fasád byl aparát bodů expozice rozšířen v těchto bodech.

Tabulka bodů expozice se dá vyvolat horkou klávesou **Ctrl**+**Alt**+**E**.

Příslušné výpočtové body se dají z Tabulky zobrazit klávesou **F5**.

Zadání bodu expozice je možné z kontextového menu po **pravém kliku** na příslušný dům.

# 15.7 Další funkce v prostorovém pohledu

#### Editace výšky objektů

Pravým klikem na objekt dostanete lokální menu, kde je zprovozněna editace výšek objektů. Po zadání nové výšky okamžitě uvidíte výsledek.

#### Historie ovládání

Při každé změně pohledu je minulý stav uložen do **paměti historie**, která umožňuje rychlé krokování tam a zpět.

Krokování provedete nejlépe pomocí kláves **Ctrl** + **kurzor vlevo** (zpět) a **Ctrl** + **kurzor vpravo** (vpřed).

Je také možné použít menu **Zobrazení>>Výřezy+>>Zpět /Dopředu**, které ale spíš slouží jako nápověda, která uživateli připomene správné klávesy.

Umístění v historii najdete dole ve Stavovém panelu (str. 149), subpole Hist.

V klasickém půdorysném pohledu programu Hluk+ mají všechny funkce nespojitý charakter, proto je do historie výřezů ukládána prakticky každá změna pohledu. Ve 3D pohledu fungují ovšem funkce jako posouvání krajiny, stoupání/klesání nebo rotace, které mají spojitý charakter. Proto není do historie výřezů ukládán každý stav, ale pouze ten, který na obrazovce zůstane několik vteřin. Skákat je pak možné jen mezi těmito krajními stavy.

#### Grafické výstupy v prostorového pohledu

V módu 3D fungují funkce Tisk >> Obrázek do Clipboardu (Ctrl + C) a Tisk >> Obrázek do souboru (Ctrl + B).

Vzhledem k ilustrační a prezentační povaze 3D módu doporučujeme jejich využití pro přenesení obrázků do různých tiskových materiálů.

Fungují také přímé tiskové funkce **Tisk >> Obrázek náhled**, **Tisk >> Obrázek na tiskárnu**, ale přímý tisk lze doporučit méně.

Zejména černobílá tiskárna je pro tyto účely prakticky nepoužitelná.

# 15.8 Technická informace o prostorovém pohledu

3D zobrazování je založeno na knihovně OpenGL.

Většina moderních 3D grafických karet umí příkazy OpenGL hardwarově akcelerovat, proto má smysl si takovou kartu pořídit.

K činnosti je kromě běžného EXE souboru potřeba

o knihovna glut32.dll, která je umístěna přímo v adresáři Hluku

o volitelné textury

#### Textury

asfalt.jpg, stena.jpg, strecha.jpg, zeme.jpg sever.jpg, jih.jpg, vychod.jpg, zapad.jpg nebe.jpg

Mají zatím experimentální funkci, nicméně už v této verzi je možné například nafotografovat okolí řešené situace a pod jmény sever.jpg, jih.jpg, vychod.jpg a zapad.jpg je nakopírovat do adresáře Hluk+.

Problémem je kvalitní navázání přechodů, které nelze zautomatizovat. Doporučujeme použít některý software pro tvorbu a úpravu panoramatických fotografií

.

# 16. Novela metodiky 2004

V programu Hluk+ je od verze 7.00 zohledněna Novela Metodiky výpočtu hluku silniční dopravy 2004.

# 16.1 Novela metodiky 2004 a vědomí souvislostí

Metodika pro výpočet hluku silniční dopravy se v České republice vyvíjí – více či méně kontinuálně, leč přece - již více než 30 let (pro dokumentaci uvedeného připomeneme, že prvním legislativním materiálem pro výpočet hluku silniční dopravy byly "Prozatímní metodické pokyny pro navrhování sídelních útvarů z hlediska ochrany obyvatelstva před nadměrným hlukem z pozemní dopravy", vydané v roce 1977 tehdejším Ministerstvem výstavby a techniky; vývoj této **první** výpočtové metodiky začal ovšem již v roce 1972).

Základním a nejcharakterističtějším rysem všech doposud vydaných metodik pro výpočet hluku silniční dopravy bylo respektování požadavků na

- takovou unifikaci postupů pro výpočet hluku silniční dopravy, aby parametrizace výpočtového postupu byla obdobná s výpočtovými postupy pro zbylé druhy pozemní dopravy,
- o oddělení emisní a imisní části výpočtového algoritmu,
- zásadní návaznost výpočtových postupů pro imise na výpočtové postupy pro emise.

Výhody, vyplývající ze splnění všech uvedených požadavku jsou především tyto:

- systémové pojetí výpočtových postupů pro výpočet hluku všech druhů pozemní dopravy,
- nezávislé možnosti dalšího vývoje v emisní, resp. v imisní části výpočtových algoritmů,
- o velmi efektivní zpětná vazba při verifikaci výsledků výpočtů.

Novela metodiky pro výpočet hluku silniční dopravy z roku 2004 (dále jen Novela metodiky 2004) důsledně respektuje všechny výše uvedené zásady. Navazuje na algoritmy pro výpočet hluku silniční dopravy, které byly obsaženy v prvním vydání Novely metodiky pro výpočet hluku silniční dopravy v roce 1996 (dále jen Novela metodiky 1996) a tyto algoritmy rozšiřuje.

Aktualizace novely metodiky 1996 pro výpočet hluku silniční dopravy je postavena na schválených ustanoveních bodu 1.6 Metodických pokynů pro výpočet hluku pozemní dopravy, vydaných v roce 1991 (dále jen Metodické pokyny 1991), **umožňujících upřesňování** postupů v Metodických pokynech 1991 ("…*Pokyny budou postupně upřesňovány a přizpůsobovány novým poznatkům* …").

Upřesnění postupů v Novele metodiky 2004 se týká emisní i imisní části výpočtů hluku silniční dopravy. V oblasti emisí se upřesnění vztahuje na

- o obměnu vozidlového parku,
- o příčné rozdělení intenzit a složení dopravy na vícepruhových komunikacích,
- o rychlosti dopravního proudu,
- o distribuci dopravy v denní a noční době,
- o aktualizaci kategorií krytu povrchu vozovky.

V imisní části výpočtových postupů se upřesnění týká

- o útlumu hluku nad odrazivým terénem,
- o vložného útlumu hluku protihlukovou clonou,
- o meteorologických podmínek,
- o vlivu odrazivých struktur,
- o křižovatek.

Všechny uvedené postupy jsou výsledkem projektu "Vypracování novelizace metodiky pro výpočet hluku z automobilové dopravy", řešeného v letech 2002 – 2003. Zadavatelem projektu bylo Ředitelství silnic a dálnic Praha, řešitelem projektu byl ENVICONSULT Praha, v součinnosti s dalšími subjekty. Pro řešení projektu byly použity dostupné výsledky teoretických a experimentálních prací, které byly zpracovány k problematice výpočtu hluku ze silniční dopravy do doby ukončení projektu. Rovněž byly pro řešení projektu použity výsledky ad hoc terénních měření / průzkumů k aktualizovaným oblastem novely metodiky 2004 (viz text výše). Financování projektu bylo zabezpečeno z prostředků Státního fondu dopravní infrastruktury.

Novela metodiky 2004 byla publikovaná v časopise Planeta 2/2005, vydávaného Ministerstvem životního prostředí ČR.

### 16.2 Přehled nejdůležitějších změn v programu

#### Výpočet útlumu pro odrazivý terén

Novela str. 22. Ve výpočtu zohledněna nová konstanta U=50,2....

#### Distribuce dopravy v denní a noční době

Novela str. 6-9

Ve formuláři vlastností komunikace jsou zavedeny nové kategorie komunikací

- o Dálnice + rychlostní komunikace
- o Silnice 1. třídy charakteru E
- o Silnice 1. třídy ostatní
- o Silnice 2. třídy
- o Silnice 3. třídy

Počet vozidel (intenzity dopravy) lze zadávat třemi různými způsoby

- o Detailní 24-hodinové intenzity
- o Souhrnné 24-hodinové intenzity
- Hodinové intenzity pro den a noc (přímý vstup do programu)

Odpovídající pasáže najdete v Manuálu na str. 47

#### Obměna vozidlového parku

Novela str. 12 tabulka C

Do formuláře automobilové komunikace je doplněna položka "Třída komunikace", která má spolu s rokem výpočtu vliv na výpočet emisní vydatnosti komunikace.

Rok výpočtu je nyní definován pro roky 2005-2011.

Pro rok výpočtu větší než 2011 se použijí hodnoty platné pro rok **2011**. Pozor, pod Tabulkou C Novely je překlep!

Nová položka "Použití korekce obměny vozidel" v **Editace>>Parametry zadání** (viz str. 90). Při volbě **ano** se ve formuláři silniční komunikace (str. 47) objeví dvě nové položky:

**Zpoždění obměny vozidel** Zadává se počet roků zpoždění

**Rok výpočtu "Novely1996"** Zde se objeví rok výpočtu v rozmezí 1995 - 2005 jako vstup do tabulky hladin Loa a Lna (Novela 1996 str IV, tabulka A)

Položky se neobjeví pro intenzitu 24hodin\_detail - již by se nevešla do formuláře

#### Aktualizace krytů vozovky

Novela str. 13 tabulka E

Jako nová kategorie je přidán kryt "Af – Litý asfalt hrubozrnný frakcí 1-4, 4-8" s koeficientem F3 = 1.3

# 17. Přílohy a dodatky

# 17.1 Přehled klávesových zkratek

| <b>F1</b>                       | Nápověda                                                                                                  |
|---------------------------------|----------------------------------------------------------------------------------------------------|
| Ctrl + N                        | Nové zadání                                                                                               |
| Ctrl + L                        | Manažer zadání                                                                                            |
| <b>F3</b>                       | Načti zadání                                                                                              |
| Ctrl + I                        | Info o zadání                                                                                             |
| Ctrl + F1                       | Načti DXF                                                                                                 |
| Ctrl + S                        | Ulož zadání                                                                                               |
| Alt + F4 , Alt + X              | Konec programu                                                                                            |
| Ctrl + F8                       | Hluková kalkulačka                                                                                        |
| <b>F8</b>                       | Tabulka bodů                                                                                              |
| <b>F4</b>                       | Zobraz izofony                                                                                            |
| Ctrl + F4                       | Zobraz pásma                                                                                              |
| Ctrl + Shift + F4               | Zobraz popis pásem                                                                                        |
| <b>F6</b>                       | Okótování                                                                                                 |
| Ctrl + P                        | Obrázek na tiskárnu                                                                                       |
| Ctrl + C                        | Obrázek do Clipboardu                                                                                     |
| Ctrl + B                        | Obrázek do souboru                                                                                        |
| F5                              | Překreslení obrazovky, odstranění dočasných prvků jako izofony, pásma, imisní diagram, zvýraznění objektů |
| Ctrl + F5                       | Zobrazit zadání                                                                                           |
| Ctrl + Shift + F5               | Zobrazit zadání přes                                                                                      |
| + , - (šedé vpravo)             | Zvětšení /zmenšení (zoom) pohledu                                                                         |
| Ctrl + M                        | Měřítko                                                                                                   |
| (Ctrl + Shift ) +<br>A, D, W, X | Posuv v hlavních směrech (jemný)                                                                          |
| ( Ctrl + Shift )+<br>Q, E, Z, C | Posuv v šikmých směrech (jemný)                                                                           |
| ( Ctrl )+                       | Posuv (jemný)                                                                                             |
| Numerická klávesnice            |                                                                                                    |
| Ctrl + O                        | Průhlednost, řídí se klávesami Home / End                                                                 |
| Ctrl + V                        | Vyřízni                                                                                                   |
| Ctrl + Alt + C                  | Centruj výřez                                                                                             |

| Ctrl + Alt + P     | Přepínání viditelnosti mapového podkladu |
|--------------------|------------------------------------------|
| Ctrl +Alt +E.      | Tabulka bodů expozice                    |
| Ctrl + +           | Zesvětlit podklad                        |
| Ctrl + -           | Ztmavit podklad                          |
| Ctrl + *           | Normální jas podkladu                    |
| Ctrl + F2          | Ulož výřez                               |
| Ctrl + F3          | Načti výřez                              |
| Ctrl + kurzor vle- | Cestování po výřezech                    |
| vo/vpravo          |                                          |
| <b>F7</b>          | Přepni řez                               |
| Ctrl + R           | Zadej řez                                |
| Ctrl + F7          | Otoč půdorys                             |
| Ctrl + F1          | Načti dxf                                |
| Shift + F1         | VýřezMax dxf                             |
| Ctrl + Shift + F1  | VýřezMax zadání                          |
| Shift + F8         | Vrstvy dxf                               |
| Ctrl + F9          | Zobraz dxf                               |
| Ctrl + Shift + F9  | Zobraz dxf přes                          |

Kromě toho má své rychlé klávesy prakticky každé složitější dialogové okno. Jejich popis najdete vždy ve spodní oblasti okna červenou barvou. Přehled ovládání ve 3D (viz str. 160).

# 17.2 Přehled funkcí myši

| levý klik                | Tažením volíme nový výřez                                                                           |
|--------------------------|----------------------------------------------------------------------------------------------------|
|                          | Výřez se potvrdí dalším levým klikem,                                                               |
|                          | případně zruší <b>pravým klikem</b> nebo klávesou <b>Esc</b>                                        |
| levý dvojklik            | Centrování obrazu podle místa kliku                                                                 |
| nebo volba malého výřezu |                                                                                                    |
| pravý klik               | Poblíž objektu je nabídnuto lokální menu s funkcemi sou-<br>visejícími s objektem.                  |
|                          | Mimo objektu je nabídnuto lokální menu s funkcemi                                                   |
|                          | Editace parametrů, Načtení zadání a skupina funkcí pro volbu a přepínání řezu a otočeného půdorysu. |
| kolečko                  | Podle směru točení zvětšení /zmenšení (zoom) pohledu                                                |
| klik na kolečko          | Výřez zpět – cestování po výřezech                                                                  |

| Ctrl + klik na kolečko    | Výřez vpřed – cestování po výřezech                  |
|---------------------------|------------------------------------------------------|
| Ctrl + levý klik          | Opakovat poslední zadávací funkci                    |
| Ctrl + Shift + levý klik  | Lokální menu s posledními deseti zadávacími funkcemi |
| Ctrl + pravý klik         | Opakovat poslední funkci                             |
| Ctrl + Shift + pravý klik | Lokální menu s deseti posledními funkcemi            |
| r                         |                                                      |

Přehled ovládání ve 3D (viz str. 160).

# 17.3 Klávesové zkratky ve formuláři clony

| Ctrl + E | Editace parametrů clony                          |
|----------|--------------------------------------------------|
| Ctrl + H | Změna výšky                                      |
| Ctrl + B | Prohlédnout tabulku řídících bodů clony          |
| Ctrl + C | Rychle uložit (nepojmenovaný) stav clony do his- |
|          | torie                                            |
| Ctrl + J | Uložit stav clony do historie pod jménem         |
| Ctrl + V | Prohlédnout tabulku historie                     |
| Ctrl + Z | Operaci zpět (ruční stavění clony) – undo        |
| Ctrl + Y | Operaci vpřed (ruční stavění clony) – redo       |
| Ctrl + O | Start optimalizačního výpočtu od začátku         |
| Ctrl + N | Pokračovat v přerušeném optimalizačním výpočtu   |
| Ctrl + P | Tisk formuláře                                   |

# 17.4 Přehled ovládání 3D

| Mezerník                  | Přepnutí mezi 2D a 3D                                  |
|---------------------------|--------------------------------------------------------|
| Současný klik a tažení se | Posuv krajiny                                          |
| stisknutou myší           |                                                        |
| Dvojklik                  | Centrování místa dvokliku                              |
| Kolečko myši              | Přibližování /vzdalování objektu, na který ukazuje myš |
| nebo W/X                  |                                                        |
| Ctrl + kolečko myši       | Rotace kolem místa (objektu), kam ukazuje myš          |
| nebo A / D                |                                                        |
| Ctrl + Shift + kolečko    | Naklápí scénu kolem podélné osy, vedoucí myším kurzo-  |
| myši                      | rem                                                    |
| nebo Q / Y                |                                                        |
| 2/4/6/8 s NumLock         | Let pozorovatele nad krajinou ve směru kurzorů         |

| Research Research Research Research Research Research Research Research Research Research Research Research Res |                                             |
|----------------------------------------------------------------------------------------------------|---------------------------------------------|
| +/- "šedé"                                                                                                    | Stoupání /klesání pozorovatele              |
| 7/9 s NumLock                                                                                                   | Kroucení hlavou pozorovatele doleva/doprava |
| 1/3 s NumLock                                                                                                   | Náklon hlavy pozorovatele nahoru/dolů       |
| nebo PgUp / PgDn                                                                                                |                                             |
| <b>0</b> s NumLock                                                                                              | Zapnout /vypnout zobrazování čísel objektů  |
| 5 s NumLock                                                                                                    | Zapnout /vypnout zobrazování textur         |
| Pravý klik                                                                                                    | Lokální menu, editace výšek objektů         |
| Ctrl + kurzor vle-                                                                                              | Pohyb v historii výřezů                     |
| vo/vpravo                                                                                                    |                                             |

Další funkce (izofony, výstup grafiky) jsou shodné jako v klasickém půdorysném zobrazení (str. 158).

# 17.5 Instalace programu Hluk+

#### Instalace klíče HASP

Před instalací vlastního programu je dobré nainstalovat si hardwarový klíč HASP. Jde o technické zařízení, proto jeho instalace připomíná například tiskárnu.

Základní zásada je, že **před zasunutím klíče do USB portu je potřeba nainstalovat ovladače**. Ty najdete na distribučním CD jako soubor HASPSetup.exe, který pouze spustíte. Teprve potom zasunete klíč a vyčkáte, až Windows nový hardware detekují a nainstalují. Po skončení této fáze se klíč rozsvítí.

#### Problémy s HASPem

V případě problémů je dobré začít ovladačem. Poslední verze jsou ke stažení na stránkách výrobce klíče <u>http://www.aladdin.com/support/hasp/enduser.asp</u>. V případě použití **Windows Vista** je potřeba ovladač aspoň 5.22.

Zasunete-li omylem **klíč dříve**, pak se Windows dožadují ovladače, který ale nemáte, protože vznikne až instalací. Stále ještě je možné akci stornovat. Nejhorší případ nastane, necháte-li Windows hledat ovladač. Poté už je uživatelská náprava situace poměrně obtížná a spočívá v odstranění neznámého zařízení ve Správci zařízení. Možná byste musel v takovém případě vyhledat odbornou pomoc.

V minulosti bylo s klíči poměrně dost problémů, způsobených především tím, že firmy kombinovaly různé typy klíčů, což vyžadovalo kombinovat ovladače a odstraňovat zbytky starých. Hluk+ používá jediný typ klíče, takže problémy se prakticky nevysky-tují.

Ojediněle u některých základních desek může docházet u Windows XP se SP2 k **odpojování klíčů**. V praxi se to projeví tak, že klíč po určité době zhasne a dále není vidět. Je to způsobeno mechanizmem šetření energie.

Pak je nutno příslušnou volbu v nastavení Windows přestavět: Ve Správci zařízení si otevřete Kořenový rozbočovač USB (v anglických Windows je to Root Hub USB), na

kartě Vlastnosti zvolte záložku Řízení spotřeby a zrušte zatržení u volby "Povolit počítači vypínat …". Toto je třeba provést pro všechny kořenové rozbočovače.

#### Instalace programu

Vlastní instalace Hluk+ probíhá standardním postupem.

Spuštěním programu Setup.exe se nainstaluje Hluk+ včetně odkazů na ploše a v menu, jejichž vytvoření lze volit.

Standardní adresář pro program je c:\hlukplus7.

Asociaci přípony ZAD s programem Hluk+ provedete ručně v menu **Soubor >> Zaregistrovat příponu ZAD**. Po této akci je možné spouštět program tak, že poklepete na soubor zadání s příponou ZAD.

#### Update z internetu

Z menu Help>>Update z internetu se vyvolá funkce, která

- o sdělí, zda je na internetu nový update
- o nabídne jeho stažení a automatickou instalaci

Po rozbalení nové verze je nabídnut restart programu Hluk+, který proběhne včetně načtení naposledy zavedeného zadání.

Z menu Help>>www.hlukplus.cz lze přímo skočit na webovou stránku Hluk+.

# 17.6 Systémové vazby a kopírování programu

Tato pasáž pomůže uživatelům při akcích typu zálohování, opravy a přeinstalace systému, výměna disku, opravy registru, zavirování apod.

Často je zjednán počítačový odborník, který ale nemůže znát všechny specializované programy a ztratí zbytečný čas jejich zkoumáním a přeinstalováním. Dejte mu tuto pasáž přečíst!

#### Základní informace

- Klíč HASP je hardwarové zařízení, které musí být nainstalováno podobně jako třeba tiskárna. Podrobnosti a ovladače najdete na str. 161 v kapitole Instalace HASP. Správně nainstalovaný klíč svítí a je vidět ve Správci zařízení.
- Hluk+ je soběstačný, nezapisuje žádné podstatné údaje do INI souborů ani registrů systému. Po překopírování jeho instalačního adresáře na nově nainstalovaný systém je v principu funkční. Nicméně pro pohodlí uživatele existují tři mírné vazby s Windows, popsané v další kapitole.
- Základní konfigurace je v souborech HlukPlus.cfg a HlukPlus.ini v instalačním adresáři.
- Vlastní data, tedy soubory ZAD, může uživatel umístit podle svého přání. Je potřeba tyto adresáře nalézt a přenést. Se soubory ZAD mohou být také soubory CFG, což je doplňková konfigurace pro různé třídy úloh.

#### Vazby na Windows

I když Hluk+ je v principu soběstačný, pro pohodlí spouštění existují tři mírné vazby na Windows.

- Odkaz na Ploše Instalační program vytvoří na Ploše odkaz pro rychlé spuštění programu s názvem "Hluk+". Nechcete-li program znovu instalovat, lze vytvořit odkaz ručně standardním způsobem.
- Odkaz v menu Start Instalační program vytvoří v menu Start /Programy položku JPSOFT s odkazem na spuštění Hluk+. I tento odkaz je možné vytvořit ručně.
- Registrace přípony ZAD má ten význam, že Hluk+ lze spustit poklepáním na datový soubor s příponou ZAD. Registraci lze provést standardně ručně, ale pohodlněji ji zvládne samotný Hluk+ z menu Soubor >> Zaregistrovat příponu ZAD.

# 17.7 Odinstalace programu Hluk+

K odinstalaci stačí vymazat adresář programu Hluk+ a odstranit odkazy z plochy a menu.

Asociace přípony zatíží registry minimálně, nicméně lze ji odstranit Regeditem Jde o klíče

HKEY\_CLASSES\_ROOT\.zad

HKEY\_CLASSES\_ROOT\HlukPlusTyp